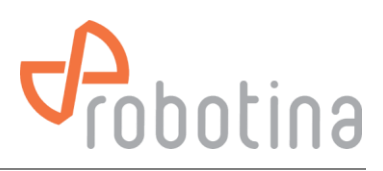

# **Battery Monitoring System**

(Battery monitoring system for larger UPS systems)

# TUTORIALS

V3.0

Version: 3.0 Date: 20.03.2024 Document No: 20032024 Robotina d.o.o.

www.robotina.com

info@robotina.com

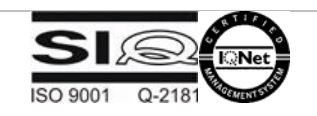

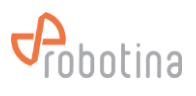

## Table of content

| 1 | System | n description3             |
|---|--------|----------------------------|
|   | 1.1    | System Features4           |
|   | 1.2    | System wiring diagram5     |
|   | 1.3    | Modules description6       |
| 2 | Loggin | g in / out10               |
| 3 | BTMS   | Monitoring Functionality11 |
|   | 3.1    | Monitoring Features11      |
|   | 3.2    | Data Center view12         |
|   | 3.3    | UPS View                   |
|   | 3.4    | String view21              |
|   | 3.5    | Examples25                 |
| 4 | HMI U  | ser Interface              |
|   | 4.1    | Main Screen                |
|   | 4.2    | UPS Screen29               |
| 5 | Troubl | eshooting                  |
|   | 5.1    | Alarms                     |
|   | 5.2    | System malfunctions        |
|   | 5.3    | Support                    |
| 6 | Appen  | dix: BTMS Alarm List       |

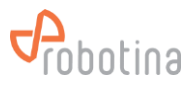

## **1** System description

This system comprehensively measures the battery performance and displays the real-time parameters and real-time alarm for the failed battery to realize the automation of battery detection and failure expected detection. Through real-time monitoring of the battery power parameters and operating status obtained by the Controller, the actual operating status and health status of the battery pack can be accurately grasped, and problems existing in the use of the battery pack can be found in time.

The HMI touch display displays the power data, health status and alarm reminder of each battery in real time. The cell sensors detect the condition of each battery in real time, and gives a timely alarm to the bad battery, so as to accurately grasp the actual running state and health of the battery pack in real time, and to timely find problems in the use of the battery pack.

This not only effectively extends the backup time and operating life of the battery pack, but also greatly reduces the maintenance costs such as manpower and material resources. It also improves the safety of battery use, reduces the accident rate and effectively saves energy and reduces emissions, creating for the user and create good economic and social benefits for the users.

| BTMS    | Battery Monitoring System    | Battery monitoring system for larger UPS systems.                                                                                                    |
|---------|------------------------------|----------------------------------------------------------------------------------------------------|
| battery | -                            | Lead-acid rechargeable battery stores electricity to operate the UPS during a power outage.                                                                                                    |
| cell    | -                            | Basic battery building. A battery usually consists of several cells connected in series.                                                                                                    |
| string  | -                            | Multiple batteries connected in series.                                                                                                    |
| UPS     | Uninterruptible Power Supply | A device that provides battery backup when the electrical power fails or drops to an unacceptable voltage level.                                                                                   |
| BM-AG   | BTMS Aggregator              | When several BM-GW's are needed at the Datacenter, aggregate all BM-GW and provide site functionality + Cloud connectivity and alarming.'                                                          |
| BM-GW   | BTMS Gateway                 | Visualization (browser) of batteries and installed systems<br>connected to the GW logically grouped into strings and UPS's in<br>real time and their historical data. Alarming, Cloud connectivity |
| SCADA   | 3rd party SCADA              | Any SCADA that accesses battery, stringig and/or UPS data via Modbus TCP/IP protocol.                                                                                                    |
| PC web  | PC with WEB Browser          | Viewing the user interface from BM-AG or BM-GW via any web browser.                                                                                                    |
| BM-MC   | BTMS Master Controller       | It allows the connection of BM-TH sensors and configurable digital inputs for monitoring additional alarm signals and outputs for alarming or switching off strings where an error occurs.         |
| BM-HMI  | BTMS Human-Machine Interface | Local display of the state of the batteries inside the UPS, string and by battery.                                                                                                    |
| CAD     | BTMS HMI interface           | Communication interface for connecting BM-HMI to BM-CS                                                                                                    |
| BM-LC   | BTMS IO Module               | Expansion for MC with additional digital inputs and outputs.                                                                                                    |

#### Dictionary of terms and abbreviations

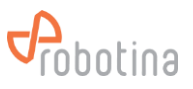

| BM-TH   | BTMS Temperature and Humidity sensor | Ambient temperature and relative humidity sensor.                                                                                                    |
|---------|--------------------------------------|----------------------------------------------------------------------------------------------------|
| BM-SS   | BTMS String Master                   | It monitors the string (string current), aggregates battery data (total string voltage, average SOC, Balance) and enables monitoring of data from BM-CSs.                                                           |
| BM-HS   | BTMS Hall Sensor                     | It measures the string current                                                                                                    |
| BM-CS   | BTMS Cell / Battery Sensor           | Control of each individual battery / cell. It allows monitoring the status, voltage, internal resistance, temperature of the cell and calculates SOC and SOH.                                                       |
| SOC     | State Of Charge                      | Calculated battery charge; it is calculated from the actual voltage on the battery and by integrating the charge and discharge current.                                                                             |
| SOH     | State Of Health                      | Informative battery state calculation that takes into account<br>internal resistance, battery temperature, rise/fall of voltage<br>during charge/discharge and other parameters that affect battery<br>performance. |
| Balance | Voltage balance within string        | Calculation of voltage inequality on the batteries within the<br>string. Battery sensors can actively equalize the voltage<br>between the batteries within the string during the floating charge<br>phase.          |

## 1.1 System Features

#### Highlights

- monitoring of all important battery parameters of larger UPS systems in order to ensure operational reliability
- simple and fast installation on existing or new UPS systems
- very reliable operation
- simple and intuitive WEB user interface
- automatic logging of data and storage for a period of one year
- easy download of all displayed data for further processing in standard format (csv)
- easy connectivity to 3rd party SCADA, BMS, ... systems via standard Modbus TCP/IP protocol

| Data                     |             | Real-        | History      | Alarming |      | Range                                                | Accuracy            | Resolution |
|--------------------------|-------------|--------------|--------------|----------|------|------------------------------------------------------|---------------------|------------|
|                          |             | data         | data         | Low      | High |                                                      |                     |            |
| Per<br>Battery<br>(cell) | Voltage     | 1            | 1            | ~        | 1    | 2V battery<br>1.6 2.6 V<br>12V battery<br>7.5 15.6 V | ±0.2 %              | 0.001 V    |
|                          | Resistance  | $\checkmark$ | $\checkmark$ |          | ~    | 0.1 50 mΩ                                            | ±(1.5 % +<br>25 μΩ) | 0.001 mΩ   |
|                          | Temperature | $\checkmark$ | $\checkmark$ |          | ~    | -20 +85 °C                                           | ±0.5 %              | 0.1 °C     |

#### System functionality

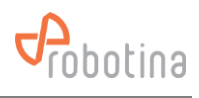

|            | SOC                    | $\checkmark$ | $\checkmark$ | $\checkmark$ |              | 0 100 %                                                         |          | 1 %      |
|------------|------------------------|--------------|--------------|--------------|--------------|-----------------------------------------------------------------|----------|----------|
|            | SOH                    | $\checkmark$ | $\checkmark$ | $\checkmark$ |              | 0 100 %                                                         |          | 1 %      |
| Per string | Voltage                | $\checkmark$ | $\checkmark$ | $\checkmark$ | $\checkmark$ | 20 800 V                                                        | ±0.5 %   | 0.01 V   |
|            | Current                | ~            | ~            | $\checkmark$ | $\checkmark$ | -1000 1000 A                                                    | ±2%      | 0.01 ADC |
|            | State                  | 1            |              |              |              | floating charge,<br>equalizing<br>charge,<br>discharge,<br>idle |          |          |
|            | SOC                    | ~            | ~            | $\checkmark$ |              | 0 100 %                                                         |          | 1 %      |
|            | Balance                | ~            | ~            |              |              | 0 100 %                                                         |          | 0.01 %   |
|            | Ambient<br>temperature | ~            |              |              |              | -40 +80 °C                                                      | ± 0.5 °C | 0.1 °C   |
|            | Ambient<br>hmidity     | $\checkmark$ |              |              |              | 0 100 % RH                                                      | ±3 %RH   | 0.1 %RH  |
|            | Hall sensor<br>state   |              |              | •            | $\checkmark$ |                                                                 |          |          |
| Per UPS    | Voltage                | $\checkmark$ |              |              |              | Average of string voltages                                      |          |          |
|            | Current                | $\checkmark$ |              |              |              | Sum of string currents                                          |          |          |
|            | SOC                    | $\checkmark$ |              |              |              | Average of string SOC                                           |          |          |

# 1.2 System wiring diagram

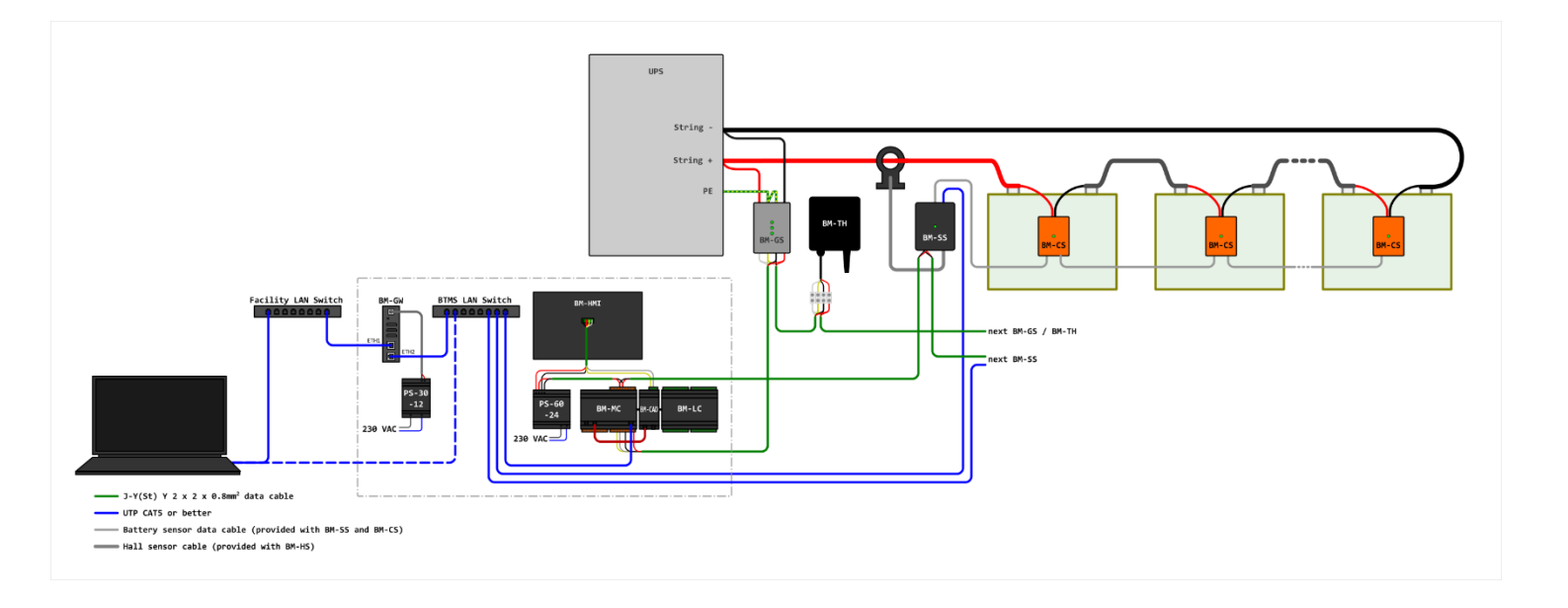

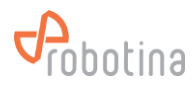

## **1.3 Modules description**

#### **BTMS Gateway**

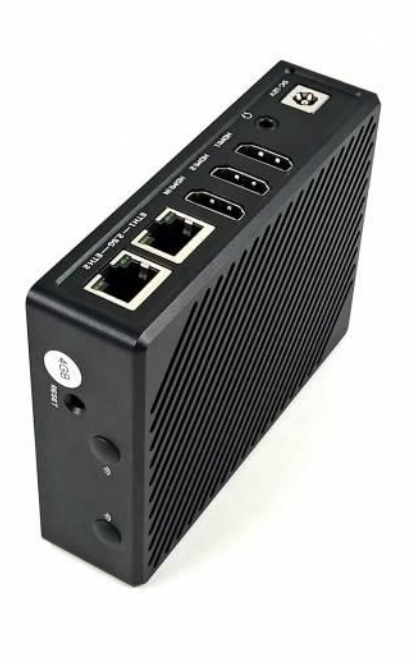

- Local WEB UI
  - real-time data display
  - data logging
  - history data display (tables, timeplots)
  - history and real-time data download
  - e-mail, SMS alarming
- Robust and safe connection of BTMS system to BTMS cloud platform.
- Secure access and communication (TLS encryption)
- Local data buffer, no data loss
- User data safety according to GDPR
- Secure remote access to BM-C controllers

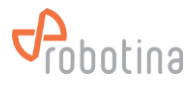

#### **BTMS String Master**

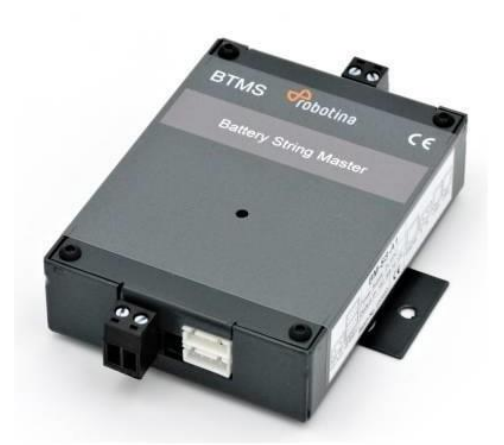

- Real-time monitoring of string voltage, chargedischarge current, charge-discharge state and string SOC.
- Monitor the voltage, impedance, temperature, SOC and SOH of each battery with BM-CS cell sensors and the specially designed isolated power bus.
- Advanced one-step auto-sensing for individual address. No more manual intervention and setupneeded, reducing workload and setup errors.
- Advanced measurement algorithm, no need to discharge large current and measurement can belossless.
- Balancing function: Keep voltage balanced during the floating charge process of battery pack, keeping the individual battery in the best state, extending backup time and life span of battery pack.
- Communication is based on power-isolated RS 485. Secure and stable.
- Quickly locate the alarmed or faulty battery packin machine room.
- External open Hall Sensor, measuring charge-discharge current in different ranges.
- Isolated voltage in communication interface: AC3750 V
- Supports up to 120 batteries (BM-CS)

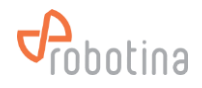

#### **Highlights & Features**

- easy installation (split core)
- wide current range of application

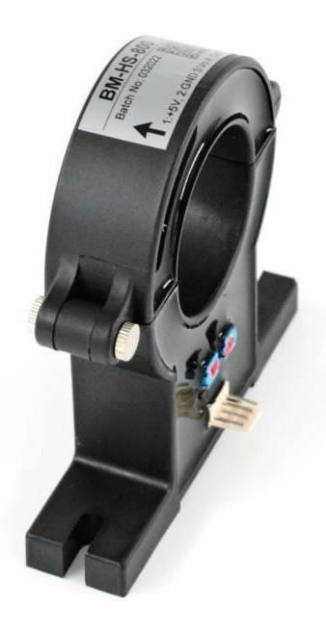

#### **BTMS Cell Sensor**

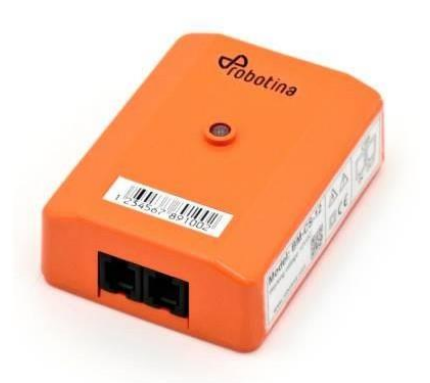

- Real-time cell voltage measurement
- Internal resistance measurement on line
- Negative pole temperature measurement
- Balancing function

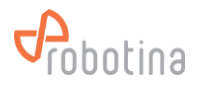

#### **BTMS Master Controler**

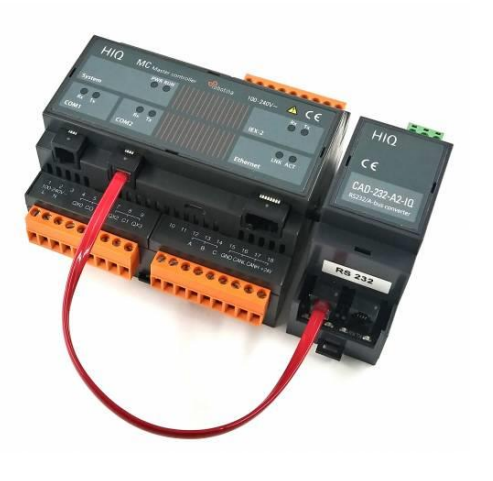

#### **Highlights & Features**

- Communication with temperature and humidity sensors
- Additional digital inputs for connecting various sensors (leakage, gas,...)
- Additional digital outputs for disconnecting strings with an error or for alarming
- Supports up to:
- 32 strings (BM-SS)
- 4 Digital IO modules (BM-LC) with 8 DI and 8 DO each

#### BTMS 7" HMI Touch Display

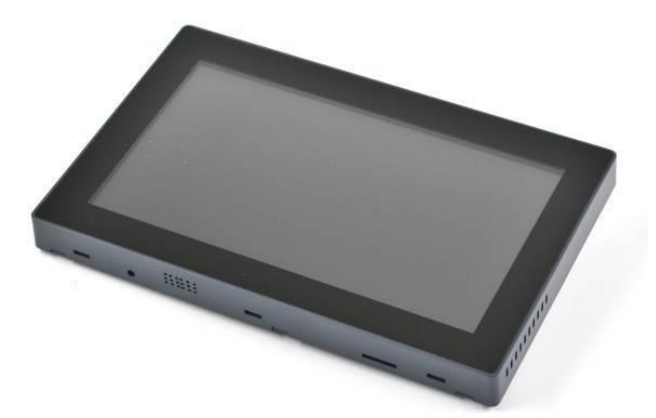

- 7" capacitive touch screen
- Supports up to:
- 32 strings (arbitrary arranged in UPS)
- 3840 batteries (8 BM-SS × 120 BM-CS)

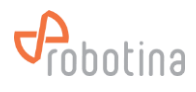

# 2 Logging in / out

| Battery Monitoring System |  |
|---------------------------|--|
| Probotina                 |  |
| Username<br>Password      |  |
| Log in                    |  |
| © Robotina d.o.o          |  |

Insert your Username and Password and press Log in button

| Probotina                                      | Real-time data History data         | Discharge data Alarm S | ettings  |        | user Battery Monitoring System |
|------------------------------------------------|-------------------------------------|------------------------|----------|--------|--------------------------------|
| <ul> <li>Data Center</li> <li>UPS 1</li> </ul> | Download                            |                        |          |        | Logout                         |
| String 01                                      | UPS                                 |                        |          |        | SoC                            |
|                                                | UPS 1                               | ОК                     | 217.89 V | 0.00 A | 100 %                          |
|                                                |                                     |                        |          |        |                                |
|                                                | Voltage 🗸                           |                        |          |        |                                |
|                                                |                                     |                        |          |        |                                |
|                                                | нідн — — — — — — — — —              |                        |          |        |                                |
|                                                |                                     |                        |          |        |                                |
|                                                |                                     |                        |          |        |                                |
|                                                |                                     |                        |          |        |                                |
|                                                |                                     |                        |          |        |                                |
|                                                | LOW                                 |                        |          |        |                                |
|                                                |                                     |                        |          |        |                                |
|                                                |                                     |                        |          |        |                                |
|                                                |                                     |                        |          |        |                                |
| © Robotina d.o.o all rights reserved           | (except for included oss software). |                        |          |        | 1.0 / 1.0.64 / 1.5             |

For Log out place your Cursor on User field and press Logout.

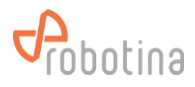

# **3 BTMS Monitoring Functionality**

## 3.1 Monitoring Features

After successful log in following (main) screen appears:

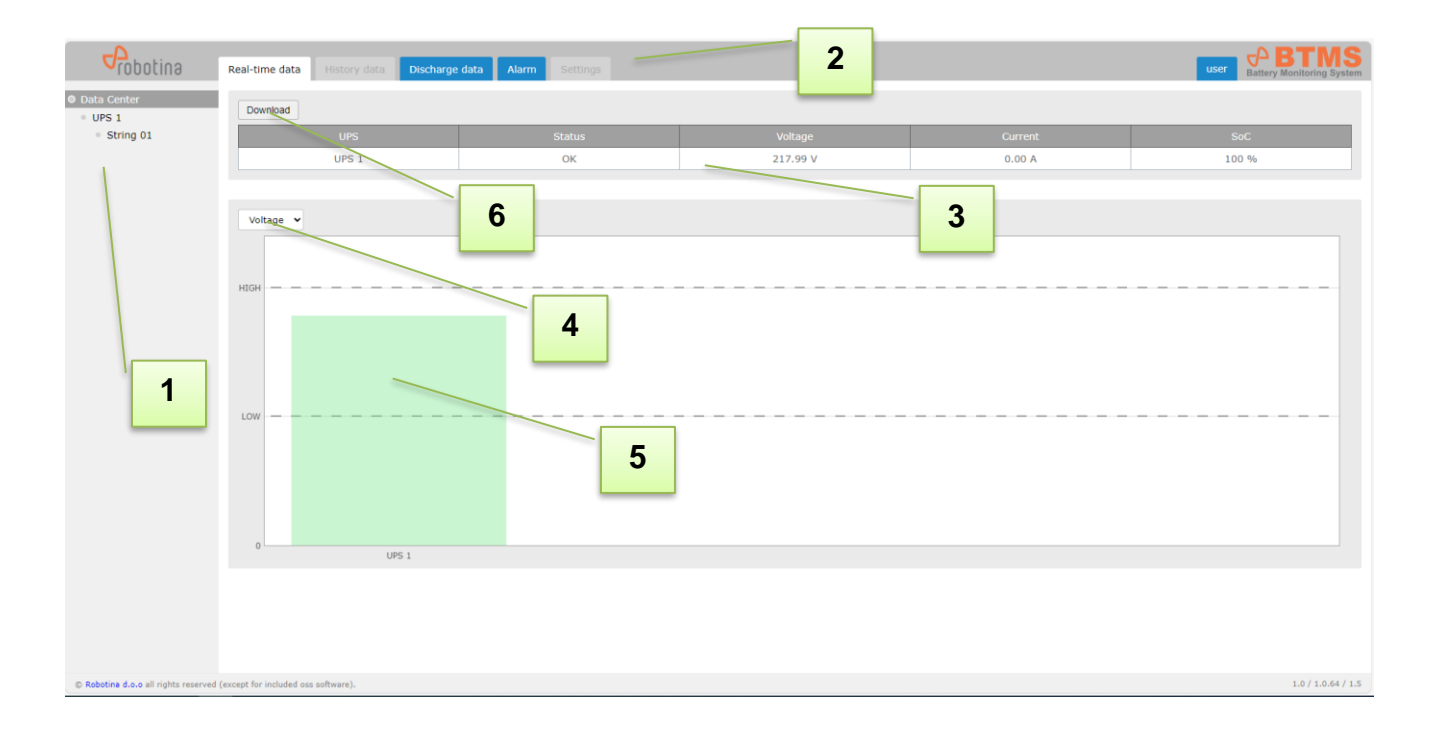

| 1 | Data Center tree structure                                                        |
|---|-----------------------------------------------------------------------------------|
| 2 | Tabs, Real time data, History data, Discharge data, Alarms, Settings (admin only) |
| 3 | Display of data                                                                   |
| 4 | Data selection                                                                    |
| 5 | Graphical display                                                                 |
| 6 | Download button (download selected data int CSF file for your further use)        |

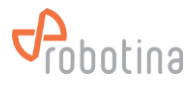

## 3.2 Data Center view

#### **Real-time data**

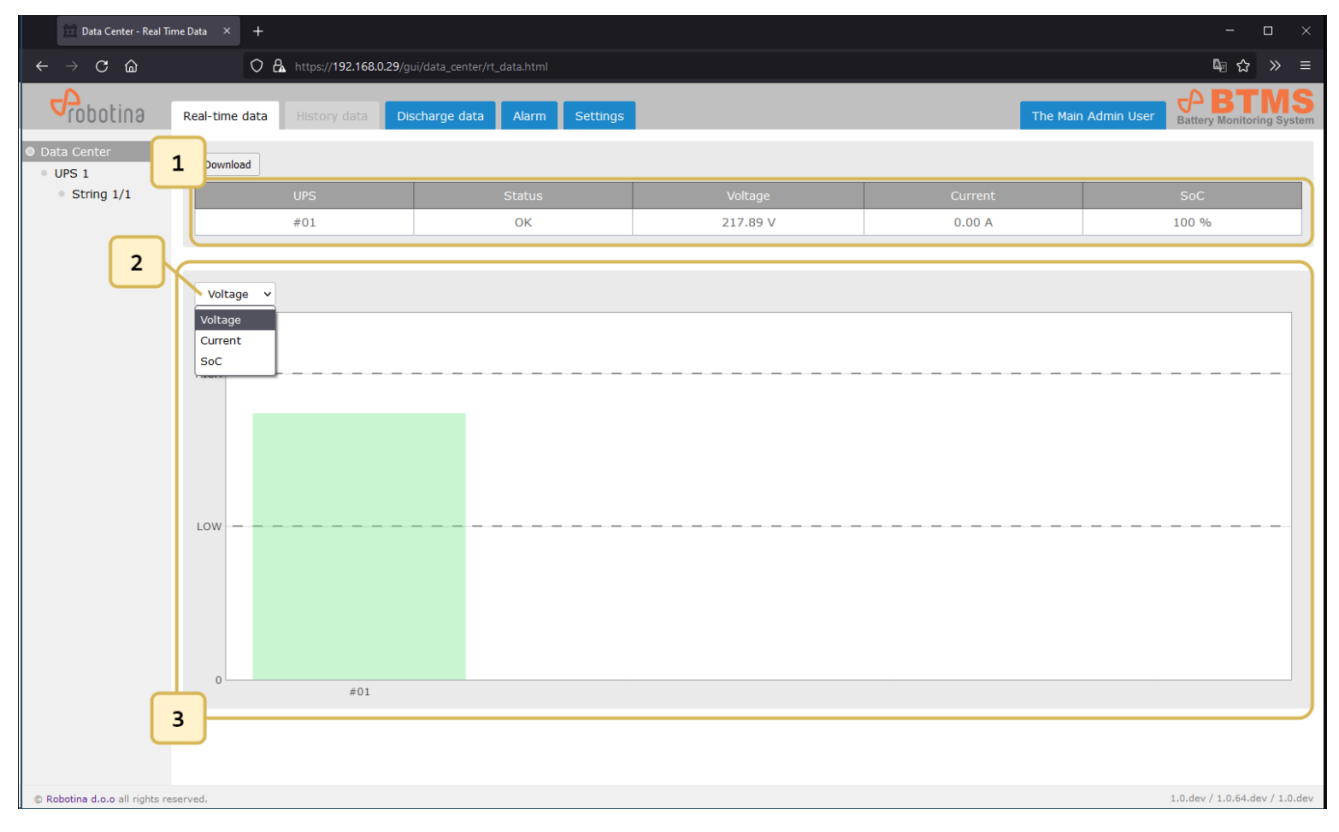

- Tabular display of data for the Data Center
   Select a parameter for the graphic display
- **3** Graphic bar-graph data display for the data center

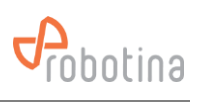

## Discharge data

| ← → C @                                            | 0                                                       | A https://192. | 168.0.29/gui/dat | a_center/rt_data.html  |                                    |       | lan ය ≫ ≡                       |  |
|----------------------------------------------------|---------------------------------------------------------|----------------|------------------|------------------------|------------------------------------|-------|---------------------------------|--|
| Probotina                                          | Real-time data History data Discharge data Alarm Settin |                |                  | ge data Alarm Settings | ttings Goran Kocjančič Gatary Moni |       |                                 |  |
| <ul> <li>Data Center</li> <li>UPS 1</li> </ul>     | 1 w 10 、                                                | entries R      | eload            |                        |                                    |       |                                 |  |
| • String 1/1                                       | #                                                       | UPS            | String           | Start                  | End                                |       | Action                          |  |
| <ul> <li>String 1/2</li> <li>String 1/3</li> </ul> | 2                                                       | #01            | #01              | 05/25/2022 16:45:36    | 05/26/2022 09:1                    | 1:26  | String time-plot Cell time-plot |  |
| <ul> <li>String 1/4</li> </ul>                     | 1                                                       | #01            | #01              | 05/25/2022 12:07:23    | 05/25/2022 12:2                    | 25:33 | String time-plot Cell time-plot |  |
| <ul><li>String 1/5</li><li>String 1/6</li></ul>    | Showing 1 to                                            | 2 of 2 entries |                  |                        |                                    |       | Previous 1 Next                 |  |
| <ul> <li>String 1/7</li> <li>String 1/8</li> </ul> |                                                         |                |                  |                        |                                    |       | 2 3                             |  |
| - Sung 1/6                                         |                                                         |                |                  |                        |                                    |       |                                 |  |
|                                                    |                                                         |                |                  |                        |                                    |       |                                 |  |
|                                                    |                                                         |                |                  |                        |                                    |       |                                 |  |
|                                                    |                                                         |                |                  |                        |                                    |       |                                 |  |
|                                                    |                                                         |                |                  |                        |                                    |       |                                 |  |
|                                                    |                                                         |                |                  |                        |                                    |       |                                 |  |
|                                                    |                                                         |                |                  |                        |                                    |       |                                 |  |
|                                                    |                                                         |                |                  |                        |                                    |       |                                 |  |
|                                                    |                                                         |                |                  |                        |                                    |       |                                 |  |
|                                                    |                                                         |                |                  |                        |                                    |       |                                 |  |
|                                                    |                                                         |                |                  |                        |                                    |       |                                 |  |
|                                                    |                                                         |                |                  |                        |                                    |       |                                 |  |
|                                                    |                                                         |                |                  |                        |                                    |       |                                 |  |
| © Robotina d.o.o all rights                        | reserved.                                               |                |                  |                        |                                    |       | 1.0.dev / 1.0.64.dev / 1.0.dev  |  |
|                                                    |                                                         |                |                  |                        |                                    | 1     |                                 |  |
| 1 Dis                                              | charge e                                                | vents t        | able             |                        |                                    |       |                                 |  |

|   | 3                                    |  |
|---|--------------------------------------|--|
| 2 | String time-plot for discharge event |  |
| 3 | Cell time-plot for discharge event   |  |

## String time-plot for discharge event

| ← → C @                                            |                  | O 🔒 https://192.168  | <b>3.0.29</b> /gui/data_center/rt | data.html         |          |                  |         |                       | © ☆ ≫ ≡                                                                                                    |
|----------------------------------------------------|------------------|----------------------|-----------------------------------|-------------------|----------|------------------|---------|-----------------------|----------------------------------------------------------------------------------------------------|
| <b>P</b> robotina                                  | Real-time da     | ata History data     | Discharge data                    | Alarm Setting     | s        |                  |         | Goran Kocjančič       | Battery Monitoring System                                                                                                    |
| <ul><li>Data Center</li><li>UPS 1</li></ul>        | Show 10          | entries Reloa        | d                                 |                   |          |                  |         |                       |                                                                                                    |
| • String 1/1                                       | #                | UPS                  | String                            | Start             |          | End              |         | Action                |                                                                                                    |
| <ul> <li>String 1/2</li> <li>String 1/2</li> </ul> | 2                | #01                  | #01                               | 05/25/2022 16:45: | 36       | 05/26/2022 09:11 | 1:26    | String time-plot Cell | time-plot                                                                                                    |
| <ul> <li>String 1/4</li> </ul>                     | String time-plot | t                    |                                   |                   |          |                  |         |                       | ×                                                                                                    |
| <ul> <li>String 1/5</li> <li>String 1/6</li> </ul> | Voltage ~        | Start: 2022/05/25 16 | 6:45 End: 202                     | 2/05/26 09:11     | Download |                  |         |                       | s 1 Next                                                                                                    |
| <ul> <li>String 1/7</li> <li>String 1/8</li> </ul> | Current          |                      |                                   |                   |          |                  |         | -                     |                                                                                                    |
|                                                    | Balance          |                      |                                   |                   |          |                  |         |                       |                                                                                                    |
|                                                    | 25.00 V          |                      |                                   |                   |          |                  |         |                       |                                                                                                    |
|                                                    | 25.00 V          |                      |                                   |                   |          |                  |         |                       |                                                                                                    |
|                                                    | 20.00 V          |                      |                                   |                   |          |                  |         |                       |                                                                                                    |
|                                                    | 15.00 V          |                      |                                   |                   |          |                  |         |                       |                                                                                                    |
|                                                    |                  |                      |                                   |                   |          |                  |         |                       |                                                                                                    |
|                                                    | 10.00 V          |                      |                                   |                   |          |                  |         |                       |                                                                                                    |
|                                                    | 5.00 V           |                      |                                   |                   |          |                  |         |                       |                                                                                                    |
|                                                    | 5.00 V           |                      |                                   |                   |          |                  |         |                       |                                                                                                    |
|                                                    | 0.00 V           | 16:00                | 18:00                             | 20:00             | 22:00    | 00:00 0:         | 2:00 04 | 4:00 06:00            |                                                                                                    |
|                                                    |                  |                      |                                   |                   |          |                  |         |                       | _                                                                                                    |
|                                                    |                  |                      |                                   |                   |          |                  |         |                       |                                                                                                    |
|                                                    |                  |                      |                                   |                   |          |                  |         |                       |                                                                                                    |
|                                                    |                  |                      |                                   |                   |          |                  |         |                       |                                                                                                    |
| © Robotina d.o.o all rights                        | s reserved.      |                      |                                   |                   |          |                  |         |                       | 1.0.dev / 1.0.64.dev / 1.0.dev                                                                                                    |
| C Account and an ingita                            |                  |                      |                                   |                   |          |                  |         |                       | and a second second sec |

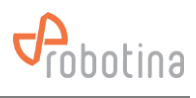

## Cell time-plot discharge event

| ← → C @                                            | C                                    | https://192.168.    | 0.29/gui/data_center/rt_d | ata.html       |          |          |            |                                | <b>≣</b> ☆ ≫ ≡                 |
|----------------------------------------------------|--------------------------------------|---------------------|---------------------------|----------------|----------|----------|------------|--------------------------------|--------------------------------|
| Probotina                                          | Real-time dat                        | ta History data     | Discharge data            | Alarm Settings |          |          |            | Goran Kocjančič                | Battery Monitoring System      |
| Data Center                                        |                                      |                     |                           |                | _        |          |            |                                | _                              |
| • UPS 1                                            | Cell time-plot                       |                     |                           |                |          |          |            |                                | ×                              |
| 1                                                  | Cells:                               |                     |                           |                |          |          |            |                                | ,t                             |
| • 5<br>• String 1/4                                | #001 × #                             |                     |                           |                |          |          |            |                                |                                |
| <ul> <li>String 1/5</li> <li>String 1/6</li> </ul> | Voltage                              | ✓ Start: 2022/05/25 | 5 16:45 End: 2            |                | Download |          |            |                                | s 1 Next                       |
| <ul><li>String 1/7</li><li>String 1/8</li></ul>    | 17.50 V                              |                     |                           |                |          |          |            | #001: 13.78 V<br>#002: 13.78 V |                                |
|                                                    | 15.00 V                              |                     |                           |                |          |          |            |                                |                                |
|                                                    | 12.50 V                              |                     |                           |                |          |          |            |                                |                                |
|                                                    | 10.00 V                              |                     |                           |                |          |          |            |                                |                                |
|                                                    | 7.50 V                               |                     |                           |                |          |          |            |                                |                                |
|                                                    | 5.00 V                               |                     |                           |                |          |          |            |                                |                                |
|                                                    | 2.50 V                               |                     |                           |                |          |          |            |                                |                                |
|                                                    | 0.00 V                               | 16:00               | 18:00 20                  | 0:00 2:        | 2:00     | 00:00 0; | 2:00 04:00 | 0 06:00                        |                                |
|                                                    |                                      |                     |                           |                |          |          |            |                                | _                              |
|                                                    |                                      |                     |                           |                |          |          |            |                                |                                |
|                                                    |                                      |                     |                           |                |          |          |            |                                |                                |
|                                                    |                                      |                     |                           |                |          |          |            |                                |                                |
| © Robotina d.o.o all right                         | s reserved.                          |                     |                           |                |          |          |            |                                | 1.0.dev / 1.0.64.dev / 1.0.dev |
| 4                                                  | Ocili                                | a a la ati - u      |                           |                |          |          |            |                                |                                |
| © Robotine d.o.o all right                         | 7.50 V<br>5.00 V<br>2.50 V<br>0.00 V | selection           | 18:00 24                  | 0.00 2         | 200      | 00.00 00 | 200 04.00  | 06.00                          | 10.dev / 10.64.dev / 10.det    |

#### Alarm

| < → C @                                        | 0            | https://     | 192.168.0.29/gt | ui/data_center/ | /alarms/alarms.html |                     |                           |                                |
|------------------------------------------------|--------------|--------------|-----------------|-----------------|---------------------|---------------------|---------------------------|--------------------------------|
| Trobotine 1                                    | al-time data | a History    | y data Dis      | charge data     | Alarm Settings      |                     | The Main Admin User       | Battery Monitoring System      |
| <ul> <li>Data Center</li> <li>UPS 1</li> </ul> | Alarms       | E-mails      | SMS             |                 |                     |                     |                           |                                |
| String 1/1                                     | Show 10      | ✓ entries    | Reload Do       | wnload          |                     |                     |                           |                                |
|                                                | #            | UPS          | String          | Cell            | From                | То                  | Alarm                     | Status                         |
|                                                | 14           | #01          | #01             | #001            | 06/07/2022 14:22:20 |                     | Temperature high          | active                         |
|                                                | 13           | #01          | #01             |                 | 06/06/2022 13:35:56 | 06/06/2022 13:38:24 | Current low (discharging) | gone                           |
|                                                | 12           | #01          | #01             |                 | 06/06/2022 13:29:16 | 06/06/2022 13:38:24 | Current high (charging)   | gone                           |
|                                                | 11           | #01          | #01             |                 | 06/06/2022 13:14:48 | 06/06/2022 13:28:41 | Voltage low               | gone                           |
|                                                | 10           | #01          | #01             |                 | 06/06/2022 13:14:48 | 06/06/2022 13:28:41 | Voltage high              | gone                           |
|                                                | 9            | #01          | #01             |                 | 06/06/2022 13:14:48 | 06/06/2022 13:28:41 | Current low (discharging) | gone                           |
|                                                | 8            | #01          | #01             |                 | 06/06/2022 13:14:48 | 06/06/2022 13:28:41 | Current high (charging)   | gone                           |
|                                                | 7            | #01          | #01             |                 | 06/06/2022 13:00:19 | 06/06/2022 13:00:51 | Voltage low               | gone                           |
|                                                | 6            | #01          | #01             |                 | 06/06/2022 12:43:25 | 06/06/2022 13:00:51 | Voltage high              | gone                           |
|                                                | 5            | #01          | #01             |                 | 06/06/2022 12:43:25 | 06/06/2022 13:00:51 | Current low (discharging) | gone                           |
| © Robotina d.o.o all rights ress               | 2 wing 1 t   | 0 10 of 14 e | ntries          |                 |                     |                     | Previous                  | 1.0.dev / 1.0.64.dev / 1.0.dev |
| 1 Alar                                         | ms sub       | -page        | selec           | tion            |                     |                     |                           |                                |

2 Alarms table

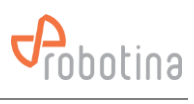

## E-mails

| < → C @                                        | C            | ) 🔒 https://1                    | 1 <b>92.168.0.29</b> /gu | ii/data_center/a | alarms/sent_emails.html                                                    |                     |                                           |              | 4 ☆ ≫ ≡                                                         |  |  |  |  |  |
|------------------------------------------------|--------------|----------------------------------|--------------------------|------------------|----------------------------------------------------------------------------|---------------------|-------------------------------------------|--------------|-----------------------------------------------------------------|--|--|--|--|--|
| Probotina                                      | Real-time da | ta History                       | data Dis                 | charge data      | Alarm Settings                                                             |                     | 1                                         | The Main Adm | in User Battery Monitoring System                               |  |  |  |  |  |
| <ul> <li>Data Center</li> <li>UPS 1</li> </ul> | Alarms       | E-mails                          | SMS                      |                  |                                                                            |                     |                                           |              |                                                                 |  |  |  |  |  |
| <ul> <li>String 1/1</li> </ul>                 | Show 10      | Show 10 v entries Rebad Download |                          |                  |                                                                            |                     |                                           |              |                                                                 |  |  |  |  |  |
|                                                | #            | UPS                              | String                   | Cell             | Alarm                                                                      | Time                | Contact                                   | Status       | Error                                                           |  |  |  |  |  |
|                                                | 6            | #01                              | #01                      |                  | current low (discharging)                                                  | 06/06/2022 13:40:49 | The Main Admin User /<br>razvoj@3-port.si | failed       | SMTP server not confiugred                                      |  |  |  |  |  |
|                                                | 5            | #01                              | #01                      |                  | current low (discharging)                                                  | 06/06/2022 13:40:39 | Uroš Marušič /<br>uros.marusic@3-port.si  | failed       | Couldn't connect to host,<br>port: localhost, 25;<br>timeout -1 |  |  |  |  |  |
|                                                | 4            | #01                              | #01                      |                  | 3 events from<br>2022-06-06T13:14:48+02:00 to<br>2022-06-06T13:29:16+02:00 | 06/06/2022 13:32:05 | The Main Admin User /<br>razvoj@3-port.si | failed       | Couldn't connect to host,<br>port: localhost, 25;<br>timeout -1 |  |  |  |  |  |
|                                                | 3            | #01                              | #01                      |                  | 3 events from<br>2022-06-06T13:14:48+02:00 to<br>2022-06-06T13:29:16+02:00 | 06/06/2022 13:32:05 | Uroš Marušič /<br>uros.marusic@3-port.si  | failed       | Couldn't connect to host,<br>port: localhost, 25;<br>timeout -1 |  |  |  |  |  |
|                                                | 2            | #01                              | #01                      |                  | 3 events from<br>2022-06-06T13:00:51+02:00 to<br>2022-06-06T13:14:48+02:00 | 06/06/2022 13:17:06 | The Main Admin User /<br>razvoj@3-port.si | failed       | Couldn't connect to host,<br>port: localhost, 25;<br>timeout -1 |  |  |  |  |  |
|                                                | 1            | #01                              | #01                      |                  | 3 events from<br>2022-06-06T13:00:51+02:00 to<br>2022-06-06T13:14:48+02:00 | 06/06/2022 13:17:05 | Uroš Marušič /<br>uros.marusic@3-port.si  | failed       | Couldn't connect to host,<br>port: localhost, 25;<br>timeout -1 |  |  |  |  |  |
|                                                | Showing 1    | to 6 of 6 entr                   | ies                      |                  |                                                                            |                     |                                           |              | Previous 1 Next                                                 |  |  |  |  |  |
|                                                |              |                                  |                          |                  |                                                                            |                     |                                           |              |                                                                 |  |  |  |  |  |
|                                                |              |                                  |                          |                  |                                                                            |                     |                                           |              |                                                                 |  |  |  |  |  |
|                                                |              |                                  |                          |                  |                                                                            |                     |                                           |              |                                                                 |  |  |  |  |  |
| © Robotina d.o.o all rights re                 | eserved.     |                                  |                          |                  |                                                                            |                     |                                           |              | 1.0.dev / 1.0.64.dev / 1.0.dev                                  |  |  |  |  |  |

## SMS

| د ⇒ c ۵<br>Cobotina                                                | C<br>Real-time dat | a History                                                | 192.168.0.29/gu<br>/ data Dis | ii/data_center,<br>charge data | /alarms/sent_sms.html                                                      |                     |                                          | The Main Admin | ter Monitoring System                      |
|--------------------------------------------------------------------|--------------------|----------------------------------------------------------|-------------------------------|--------------------------------|----------------------------------------------------------------------------|---------------------|------------------------------------------|----------------|--------------------------------------------|
| <ul> <li>Data Center</li> <li>UPS 1</li> <li>String 1/1</li> </ul> | Alarms<br>Show 10  | E-mails                                                  | SMS<br>Reload Do              | wnload                         |                                                                            |                     |                                          |                |                                            |
|                                                                    | #                  | UPS                                                      | String                        | Cell                           | Alarm                                                                      | Time                | Contact                                  | Status         | Error                                      |
|                                                                    | 6                  | #01                                                      | #01                           |                                | 2 events from<br>2022-06-06T13:29:16+02:00 to<br>2022-06-06T13:38:24+02:00 | 06/06/2022 13:40:39 | Uroš Marušič /<br>uros.marusic@3-port.si | failed         | Connection refused<br>(Connection refused) |
|                                                                    | 5                  | #01                                                      | #01                           |                                | 3 events from<br>2022-06-06T13:14:48+02:00 to<br>2022-06-06T13:29:16+02:00 | 06/06/2022 13:32:05 | Uroš Marušič /<br>uros.marusic@3-port.si | failed         | Connection refused<br>(Connection refused) |
|                                                                    | 4                  | #01                                                      | #01                           |                                | 2 events from<br>2022-06-06T13:00:51+02:00 to<br>2022-06-06T13:14:48+02:00 | 06/06/2022 13:17:06 | Uroš Marušič /<br>uros.marusic@3-port.si | failed         | Connection refused<br>(Connection refused) |
|                                                                    | 3                  | #01                                                      | #01                           |                                | 2 events from<br>2022-06-06T12:43:25+02:00 to<br>2022-06-06T13:00:51+02:00 | 06/06/2022 13:03:59 | Uroš Marušič /<br>uros.marusic@3-port.si | failed         | Connection refused<br>(Connection refused) |
|                                                                    | 2                  | #01                                                      | #01                           |                                | 2 events from<br>2022-06-06T07:38:22Z to<br>2022-06-06T10:43:25Z           | 06/06/2022 12:47:57 | Uroš Marušič /<br>uros.marusic@3-port.si | failed         | Connection refused<br>(Connection refused) |
|                                                                    | 1                  | 2 events fm<br>1 #01 #01 2022-06-06T07:<br>2022-06-06T07 |                               |                                |                                                                            | 06/06/2022 09:42:23 | Uroš Marušič /<br>uros.marusic@3-port.si | failed         | Connection refused<br>(Connection refused) |
|                                                                    | Showing 1 t        | to 6 of <mark>6</mark> entr                              | ies                           |                                |                                                                            |                     |                                          |                | Previous 1 Next                            |
|                                                                    |                    |                                                          |                               |                                |                                                                            |                     |                                          |                |                                            |
|                                                                    |                    |                                                          |                               |                                |                                                                            |                     |                                          |                |                                            |
|                                                                    |                    |                                                          |                               |                                |                                                                            |                     |                                          |                |                                            |
| © Robotina d.o.o all rights re                                     | eserved.           |                                                          |                               |                                |                                                                            |                     |                                          |                | 1.0.dev / 1.0.64.dev / 1.0.dev             |

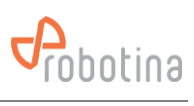

## Settings

## Network settings, TNP settings

| ← → C @                        | ○ ♣ https://1          | 92.168.0.29/gui/data_cente | r/settings.html |             |                            |  |                     | 4∃ ☆ ≫ ≡                       |  |  |  |
|--------------------------------|------------------------|----------------------------|-----------------|-------------|----------------------------|--|---------------------|--------------------------------|--|--|--|
| Probotina                      | Real-time data History | data Discharge dat         | a Alarm Se      | ttings      |                            |  | The Main Admin User | Battery Monitoring System      |  |  |  |
| Data Center                    | Network settings       |                            |                 |             |                            |  |                     |                                |  |  |  |
| • String 1/1                   |                        |                            |                 |             |                            |  |                     |                                |  |  |  |
|                                | Adapter Mod            | le IP                      | Subnet          | Gateway     | DNS                        |  |                     |                                |  |  |  |
|                                | LAN fixed              | 192.168.10.1               | 255.255.255.0   |             |                            |  |                     |                                |  |  |  |
|                                | WAN fixed              | 192.168.0.29               | 255.255.255.0   | 192.168.0.2 | 192.168.0.41, 192.168.0.71 |  |                     |                                |  |  |  |
|                                | NTP settings           |                            |                 |             |                            |  |                     |                                |  |  |  |
|                                | Edit Sync now          |                            |                 |             |                            |  |                     |                                |  |  |  |
|                                | Custom NTP             |                            |                 |             |                            |  |                     |                                |  |  |  |
|                                | Host Por               | t Enabled                  |                 |             |                            |  |                     |                                |  |  |  |
|                                |                        |                            |                 |             |                            |  |                     |                                |  |  |  |
|                                | Default NTP pools      | (ENABLED)                  |                 |             |                            |  |                     |                                |  |  |  |
|                                | Host                   |                            |                 |             |                            |  |                     |                                |  |  |  |
|                                | ntp.ubuntu.com         |                            |                 |             |                            |  |                     |                                |  |  |  |
|                                | 0.ubuntu.pool.ntp.org  | 1                          |                 |             |                            |  |                     |                                |  |  |  |
|                                | 1.ubuntu.pool.ntp.org  | l                          |                 |             |                            |  |                     |                                |  |  |  |
|                                | 2.ubuntu.pool.ntp.org  |                            |                 |             |                            |  |                     |                                |  |  |  |
|                                | Time settings          |                            |                 |             |                            |  |                     |                                |  |  |  |
| © Robotina d.o.o all rights re | eserved.               |                            |                 |             |                            |  |                     | 1.0.dev / 1.0.64.dev / 1.0.dev |  |  |  |

## Time settings, Users

| $\leftarrow$ $\rightarrow$ C $\textcircled{a}$                     | 08                        | https://192.168.0.29/gui/d |                |              |                              |                     | ⊈ ☆ ≫ ≡                        |
|--------------------------------------------------------------------|---------------------------|----------------------------|----------------|--------------|------------------------------|---------------------|--------------------------------|
| Probotina                                                          | Real-time data            | History data Disch         | arge data Alar | m Settings   |                              | The Main Admin User | Battery Monitoring System      |
| <ul> <li>Data Center</li> <li>UPS 1</li> <li>String 1/1</li> </ul> | Time settings             |                            |                |              |                              |                     |                                |
|                                                                    |                           |                            |                |              |                              |                     |                                |
|                                                                    | Time<br>18:10:09          | Date<br>06/07/2022         |                |              |                              |                     |                                |
|                                                                    | Edit                      |                            |                |              |                              |                     |                                |
|                                                                    | Timezone<br>Europe/Ljublj | jana                       |                |              |                              |                     |                                |
|                                                                    |                           |                            |                |              |                              |                     |                                |
|                                                                    | Users                     |                            |                |              |                              |                     |                                |
|                                                                    | Add                       | Edit Delete                |                |              |                              |                     |                                |
|                                                                    | User                      | Full name                  | Administrator  | Phone number | E-mail                       |                     |                                |
|                                                                    | admin                     | The Main Admin User        |                |              | razvoj@3-port.si             |                     |                                |
|                                                                    | goran                     | Goran Kocjancic            |                | 041379313    | goran.kocjancic@robotina.com |                     |                                |
|                                                                    | devid                     | Devid Palcic               |                |              |                              |                     |                                |
|                                                                    | SMTP settings             |                            |                |              |                              |                     |                                |
|                                                                    | Edit                      |                            |                |              |                              |                     |                                |
| © Robotina d.o.o all rights r                                      | eserved.                  |                            |                |              |                              |                     | 1.0.dev / 1.0.64.dev / 1.0.dev |

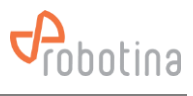

| Data Center - Setting          | в × +                                                        | ş                   | - 🗆 ×                      |  |  |  |  |  |  |  |
|--------------------------------|--------------------------------------------------------------|---------------------|----------------------------|--|--|--|--|--|--|--|
| < → C @                        | C & https://192.168.0.29/gul/data_center/settings.html       | ¢,                  | tà ≫ ≡                     |  |  |  |  |  |  |  |
| Probotina                      | Real-time data restory data Discharge data Alarm Settings    | The Main Admin User | BTINS<br>tonitoring System |  |  |  |  |  |  |  |
| Data Center     UPS 1          | SMTP settings                                                |                     | ^                          |  |  |  |  |  |  |  |
| String 1/1                     | Edit                                                         |                     |                            |  |  |  |  |  |  |  |
|                                | Host Port From E-mail Security Username                      |                     |                            |  |  |  |  |  |  |  |
|                                | SMS notifications                                            |                     |                            |  |  |  |  |  |  |  |
|                                | Test SMS Your user does not have an associated phone number. |                     |                            |  |  |  |  |  |  |  |
|                                | Project settings                                             |                     |                            |  |  |  |  |  |  |  |
|                                | Edit Delete logo                                             |                     |                            |  |  |  |  |  |  |  |
|                                | Project name Company URL Owner                               |                     |                            |  |  |  |  |  |  |  |
|                                | Data Export                                                  |                     |                            |  |  |  |  |  |  |  |
|                                | New data export                                              |                     |                            |  |  |  |  |  |  |  |
|                                | File Size Time                                               |                     |                            |  |  |  |  |  |  |  |
|                                | HO UND CAPITA HUMON                                          |                     |                            |  |  |  |  |  |  |  |
| C Robotina d.o.o ell rights re | sserved.                                                     | 1.0.dev / 1         | •<br>0.64.dev / 1.0.dev    |  |  |  |  |  |  |  |
|                                |                                                              |                     |                            |  |  |  |  |  |  |  |

## SNTP settings, SMS notifications, Project settings, Data export

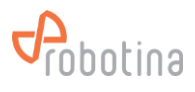

## 3.3 UPS View

#### Real time data

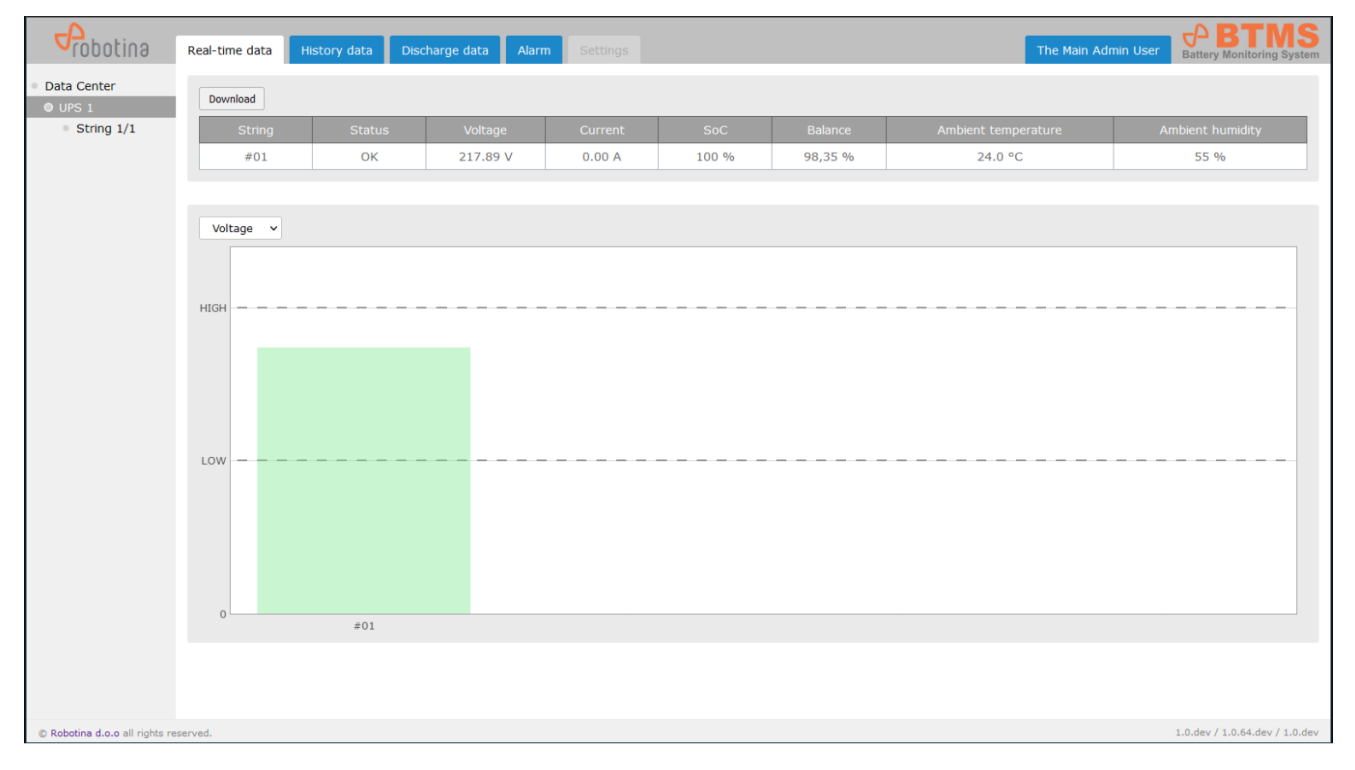

## History data

| Probo                                          | Real-time data History data Discharge data Alarm Settings                                                                                                    | <b>S</b> ystem |
|------------------------------------------------|----------------------------------------------------------------------------------------------------|----------------|
| <ul> <li>Data Center</li> <li>UPS 1</li> </ul> | String Cells                                                                                                    |                |
| String 0:                                      | Voltage V From: 12/12/2023 13:00 To: 12/13/2023 13:00 - Now - Download                                                                                                    |                |
|                                                | 250.0 V     Sum Mon     Tue Wei     Tue     Fit     Stat     12.00       2000 V     20     20     20     1     2     14.00       100.0 V     10     10     10     10     10       50.0 V     10     10     10     10     10       50.0 V     10     10     10     10     10 |                |
|                                                | 0.00 V 14:00 16:00 18:00 20:00 22:00 00:00 02:00 04:00 06:00 08:00 10:00 12:00                                                                                                    |                |
| © Robotina d.o.o.                              | rescrief for induded as software).                                                                                                    | 54 / 1.5       |
| C Robotina d.o.o a                             | reserves (except for includes ass software).                                                                                                    | 4/1.5          |
| 1                                              | elect timespan                                                                                                    |                |

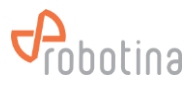

#### Discharge data

| $\leftarrow$ $\rightarrow$ C $\textcircled{a}$     | ○ €                      | https://192.1  | 68.0.29/gui/data | a_center/ups/discharge.html?ups=ups_01 |                     | ⊾ ය ≫ ≡                         |
|----------------------------------------------------|--------------------------|----------------|------------------|----------------------------------------|---------------------|---------------------------------|
| Probotina                                          | Real-time data           | History dat    | Dischar          | ge data Alarm Settings                 |                     | Goran Kocjančič                 |
| <ul> <li>Data Center</li> <li>UPS 1</li> </ul>     | Show 10 v                | entries Re     | load             |                                        |                     |                                 |
| <ul> <li>String 1/1</li> </ul>                     | #                        | UPS            | String           | Start                                  | End                 | Action                          |
| <ul> <li>String 1/2</li> <li>String 1/3</li> </ul> | 2                        | #01            | #01              | 05/25/2022 16:45:36                    | 05/26/2022 09:11:26 | String time-plot Cell time-plot |
| <ul> <li>String 1/4</li> </ul>                     | 1                        | #01            | #01              | 05/25/2022 12:07:23                    | 05/25/2022 12:25:33 | String time-plot Cell time-plot |
| <ul> <li>String 1/5</li> <li>String 1/6</li> </ul> | Showing 1 to 2           | 2 of 2 entries |                  |                                        |                     | Previous 1 Next                 |
| ● String 1/8                                       |                          |                |                  |                                        |                     |                                 |
| https://bmgwtest.smipcloud.com                     | m/gui/data_center/discha | rge.html       |                  |                                        |                     | 1.0.dev / 1.0.64.dev / 1.0.dev  |

#### String time.plot

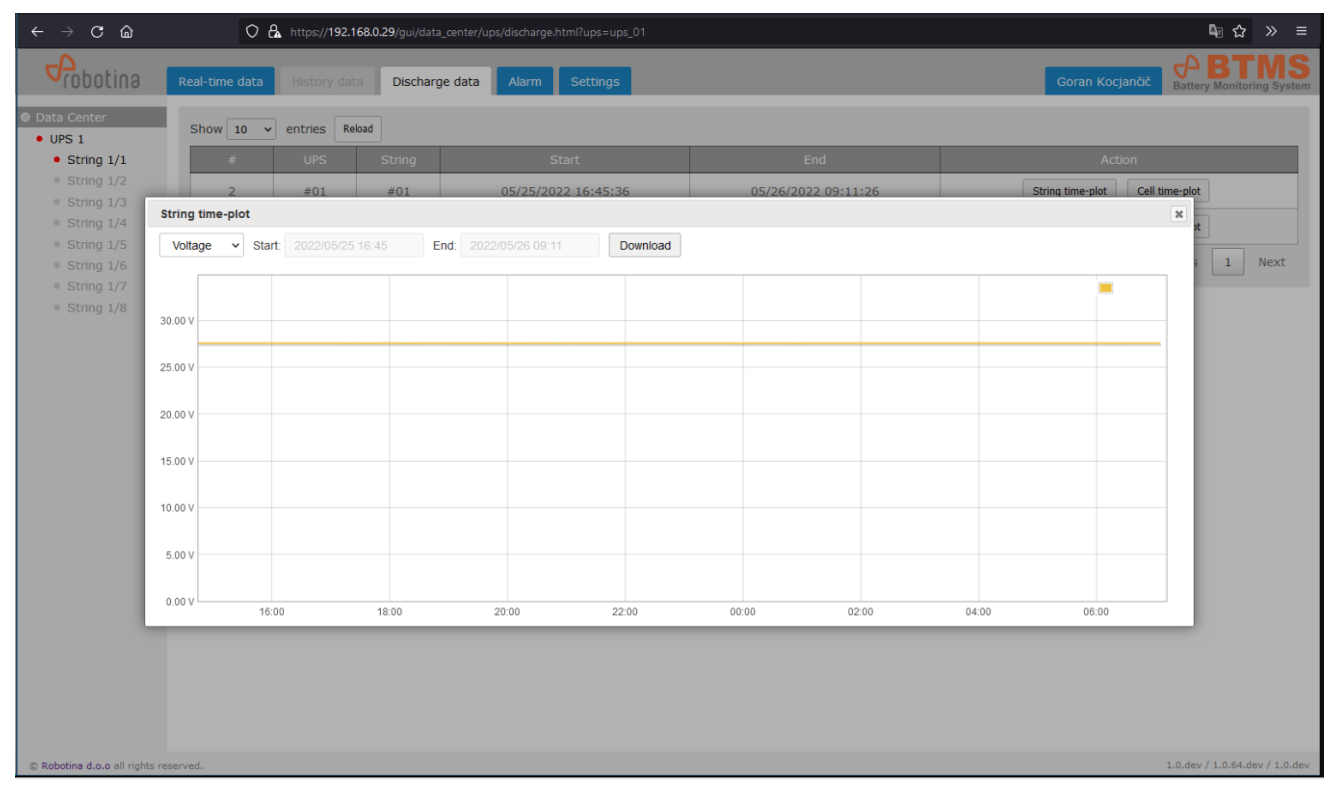

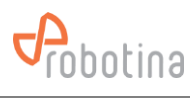

## Cell time-plot

| $\leftarrow$ $\rightarrow$ C $\textcircled{a}$     | 0 &              | https://192.168.0.29/gui/dat | a_center/ups/disc | harge.html?ups=ups | _01      |       |       |       |                 | ⊈ ☆ ≫ ≡                        |
|----------------------------------------------------|------------------|------------------------------|-------------------|--------------------|----------|-------|-------|-------|-----------------|--------------------------------|
| Probotina                                          | Real-time data   | History data Dischar         | ge data Ak        | arm Settings       |          |       |       |       | Goran Kocjančič | Battery Monitoring System      |
| • Data Center                                      |                  |                              |                   |                    |          |       |       |       |                 | -                              |
| • UPS 1                                            | Cell time-plot   |                              |                   |                    |          |       |       |       |                 | ×                              |
| <ul> <li>String 1/1</li> <li>String 1/2</li> </ul> | Cells:           |                              |                   |                    |          |       |       |       |                 |                                |
| <ul> <li>String 1/3</li> </ul>                     | #001 × #002 ×    |                              |                   |                    |          |       |       |       |                 |                                |
| <ul> <li>String 1/4</li> <li>String 1/5</li> </ul> | Temperature × St | art 2022/05/25 12:07         | End: 2022         |                    | Download |       |       |       |                 | x                              |
| String 1/6                                         |                  |                              |                   |                    | Dominoud |       |       |       |                 | s 1 Next                       |
| <ul> <li>String 1/7</li> <li>String 1/8</li> </ul> | 35.00 °C         |                              |                   |                    |          |       |       |       | #001: 25.80 °C  |                                |
|                                                    | 30.00 °C         |                              |                   |                    |          |       |       |       |                 |                                |
|                                                    |                  |                              |                   |                    |          |       |       |       |                 |                                |
|                                                    | 25.00 °C         |                              |                   |                    |          |       |       |       |                 |                                |
|                                                    | 20.00 °C         |                              |                   |                    |          |       |       |       |                 |                                |
|                                                    | 15.00 %          |                              |                   |                    |          |       |       |       |                 |                                |
|                                                    | 10.00 C          |                              |                   |                    |          |       |       |       |                 |                                |
|                                                    | 10.00 °C         |                              |                   |                    |          |       |       |       |                 |                                |
|                                                    | 5.00 °C          |                              |                   |                    |          |       |       |       |                 |                                |
|                                                    |                  |                              |                   |                    |          |       |       |       |                 |                                |
|                                                    | 0.00 °C 10:08    | 10:10                        | 10:12             | 10:14              | 10:16    | 10:18 | 10:20 | 10:22 | 10:24           |                                |
|                                                    |                  |                              |                   |                    |          |       |       |       |                 |                                |
|                                                    |                  |                              |                   |                    |          |       |       |       |                 |                                |
|                                                    |                  |                              |                   |                    |          |       |       |       |                 |                                |
|                                                    |                  |                              |                   |                    |          |       |       |       |                 |                                |
| © Robotina d.o.o all right                         | s reserved.      |                              |                   |                    |          |       |       |       | 1               | 1.0.dev / 1.0.64.dev / 1.0.dev |

#### Alarm

| $\leftarrow$ $\rightarrow$ C $\textcircled{a}$ | 0              | A https://1 | <b>92.168.0.29</b> /gui | /data_center/ups/alarms/alarms.html?ups=ups_( | 01                  |                           | 4∃ ☆ ≫ ≡                        |
|------------------------------------------------|----------------|-------------|-------------------------|-----------------------------------------------|---------------------|---------------------------|---------------------------------|
| Probotina                                      | Real-time data | History     | data Disc               | harge data Alarm Settings                     |                     | The Main Admin User       | BTMS<br>ttery Monitoring System |
| Data Center                                    | Show 10 v      | • entries   | Reload Dov              | vnioad                                        |                     |                           |                                 |
| • String 1/1                                   | #              |             | Cell                    | From                                          | То                  |                           | Status                          |
|                                                | 14             | #01         | #001                    | 06/07/2022 14:22:20                           |                     | Temperature high          | active                          |
|                                                | 13             | #01         |                         | 06/06/2022 13:35:56                           | 06/06/2022 13:38:24 | Current low (discharging) | gone                            |
|                                                | 12             | #01         |                         | 06/06/2022 13:29:16                           | 06/06/2022 13:38:24 | Current high (charging)   | gone                            |
|                                                | 11             | #01         |                         | 06/06/2022 13:14:48                           | 06/06/2022 13:28:41 | Voltage low               | gone                            |
|                                                | 10             | #01         |                         | 06/06/2022 13:14:48                           | 06/06/2022 13:28:41 | Voltage high              | gone                            |
|                                                | 9              | #01         |                         | 06/06/2022 13:14:48                           | 06/06/2022 13:28:41 | Current low (discharging) | gone                            |
|                                                | 8              | #01         |                         | 06/06/2022 13:14:48                           | 06/06/2022 13:28:41 | Current high (charging)   | gone                            |
|                                                | 7              | #01         |                         | 06/06/2022 13:00:19                           | 06/06/2022 13:00:51 | Voltage low               | gone                            |
|                                                | 6              | #01         |                         | 06/06/2022 12:43:25                           | 06/06/2022 13:00:51 | Voltage high              | gone                            |
|                                                | 5              | #01         |                         | 06/06/2022 12:43:25                           | 06/06/2022 13:00:51 | Current low (discharging) | gone                            |
|                                                | Showing 1 to   | 10 of 14 er | tries                   |                                               |                     | Previous                  | 1 2 Next                        |
|                                                |                |             |                         |                                               |                     |                           |                                 |
| C Robotina d.o.o all rights n                  | eserved.       |             |                         |                                               |                     | 1.0.d                     | dev / 1.0.64.dev / 1.0.dev      |

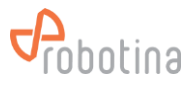

## 3.4 String view

#### **Real-time data**

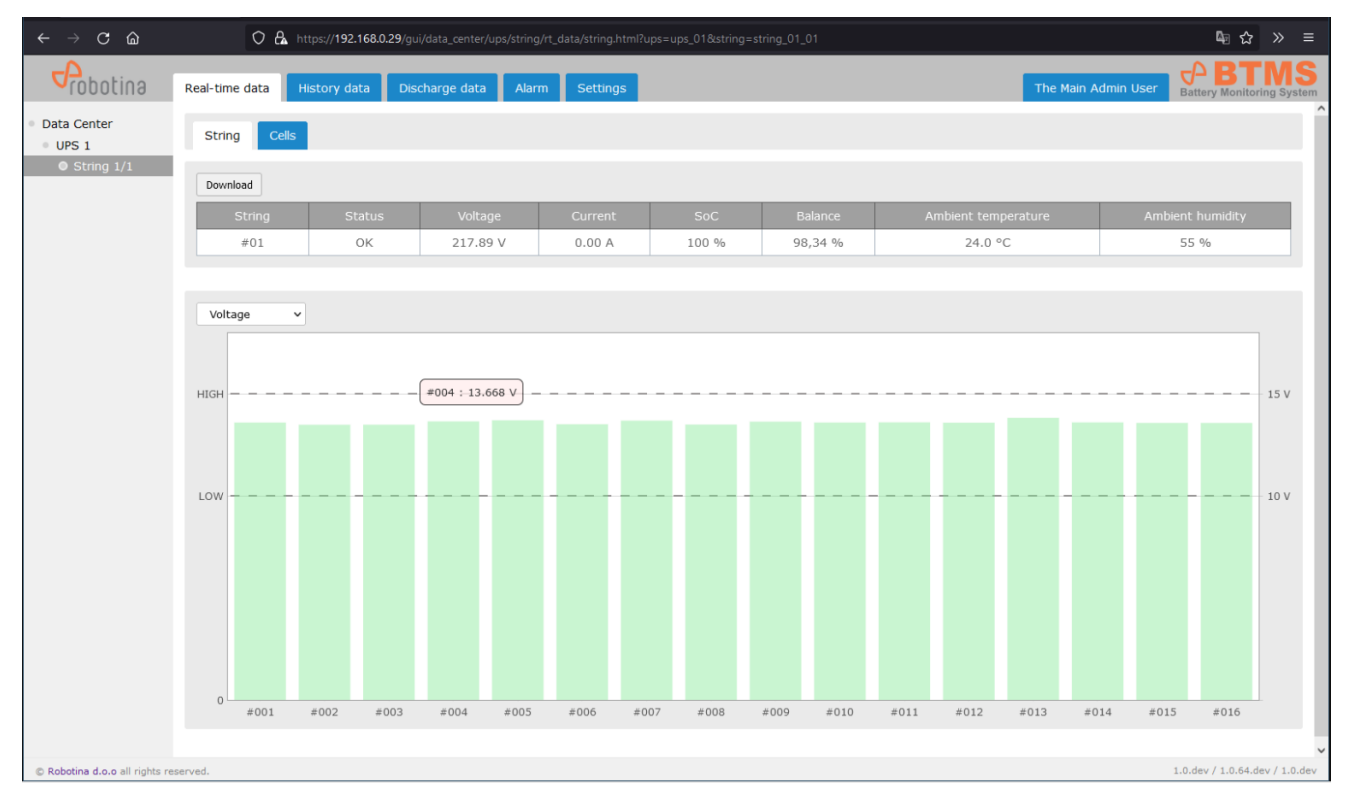

#### Cells

| $\leftarrow$ $\rightarrow$ C $\textcircled{a}$ | 🔿 🔓 https://192           | .168.0.29/gui/data_center/ | ups/string/rt_data/cells.html?up | ps=ups_01&string=string_01_01 |             |                     | ©∄ ☆ ≫ ≡                       |
|------------------------------------------------|---------------------------|----------------------------|----------------------------------|-------------------------------|-------------|---------------------|--------------------------------|
| Probotina                                      | Real-time data History d  | ata Discharge data         | Alarm Settings                   |                               |             | The Main Admin User | Battery Monitoring System      |
| <ul> <li>Data Center</li> <li>UPS 1</li> </ul> | String Cells              |                            |                                  |                               |             |                     |                                |
| String 1/1                                     | Show 10 v entries         | Download                   |                                  |                               |             |                     |                                |
|                                                | Cell                      | Status                     | Voltage                          | Resistance                    | Temperature | SoC                 | SoH                            |
|                                                | #001                      | ОК                         | 13.611 V                         | 18.036 mΩ                     | 300.0 °C    | 100 %               | 76 %                           |
|                                                | #002                      | ОК                         | 13.502 V                         | 16.718 mΩ                     | 300.0 °C    | 100 %               | 79 %                           |
|                                                | #003                      | ОК                         | 13.506 V                         | 16.674 mΩ                     | 300.0 °C    | 100 %               | 79 %                           |
|                                                | #004                      | ОК                         | 13.666 V                         | 15.875 mΩ                     | 300.0 °C    | 100 %               | 81 %                           |
|                                                | #005                      | ОК                         | 13.725 V                         | 15.655 mΩ                     | 300.0 °C    | 100 %               | 82 %                           |
|                                                | #006                      | ОК                         | 13.529 V                         | 15.439 mΩ                     | 300.0 °C    | 100 %               | 82 %                           |
|                                                | #007                      | ОК                         | 13.703 V                         | 15.058 mΩ                     | 300.0 °C    | 100 %               | 83 %                           |
|                                                | #008                      | ОК                         | 13.512 V                         | 18.096 mΩ                     | 300.0 °C    | 100 %               | 76 %                           |
|                                                | #009                      | ОК                         | 13.655 V                         | 15.747 mΩ                     | 300.0 °C    | 100 %               | 82 %                           |
|                                                | #010                      | ок                         | 13.611 V                         | 15.647 mΩ                     | 300.0 °C    | 100 %               | 82 %                           |
|                                                | Showing 1 to 10 of 16 ent | ries                       |                                  |                               |             | Previou             | s 1 2 Next                     |
|                                                |                           |                            |                                  |                               |             |                     |                                |
|                                                |                           |                            |                                  |                               |             |                     |                                |
|                                                |                           |                            |                                  |                               |             |                     |                                |
|                                                |                           |                            |                                  |                               |             |                     |                                |
|                                                |                           |                            |                                  |                               |             |                     |                                |
|                                                |                           |                            |                                  |                               |             |                     |                                |
|                                                |                           |                            |                                  |                               |             |                     |                                |
| © Robotina d.o.o all rights re                 | eserved.                  |                            |                                  |                               |             |                     | 1.0.dev / 1.0.64.dev / 1.0.dev |
|                                                |                           |                            |                                  |                               |             |                     |                                |

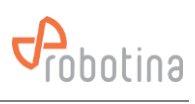

## History data

#### String

| String - History - St                          | ring × +                                                                                               |                    | 🔞                              |
|------------------------------------------------|----------------------------------------------------------------------------------------------------|--------------------|--------------------------------|
| $\leftarrow \rightarrow \mathbf{C}$            | C & https://192.168.0.29/gui/data_center/ups/string/history/string.html?ups=ups_01&string=string_01_01 |                    | ¶∄ ☆ ≫ ≡                       |
| Probotina                                      | Real-time data         History data         Discharge data         Alarm         Settings         T    | he Main Admin User | Battery Monitoring System      |
| <ul> <li>Data Center</li> <li>UPS 1</li> </ul> | String Cells                                                                                           |                    |                                |
| String 1/1                                     | Voltage ✓ From: 2022/06/06 18:31 To: 2022/06/08 00:31 ← → Download                                     |                    |                                |
|                                                | 300.00 V                                                                                               |                    | = 217.86 V                     |
|                                                | 250.00 V                                                                                               |                    |                                |
|                                                | 200.00 V                                                                                               |                    |                                |
|                                                | 150.00 V                                                                                               |                    |                                |
|                                                | 100.00 V                                                                                               |                    |                                |
|                                                | 50.00 V                                                                                                |                    |                                |
|                                                | 0.00 V 18:00 20:00 22:00 00:00 02:00 04:00 06:00 08:00 10:00 12:00 14:00                               | 16:00 18:00        | 20:00 22:00                    |
|                                                |                                                                                                    |                    |                                |
|                                                |                                                                                                    |                    |                                |
|                                                |                                                                                                    |                    |                                |
|                                                |                                                                                                    |                    |                                |
| © Robotina d.o.o all rights r                  | eserved.                                                                                               |                    | 1.0.dev / 1.0.64.dev / 1.0.dev |

#### Cells

| 🔛 String - History - Ce                        | ills × +                    |                                            |                      |                                                               | - 🗆 ×                                           |
|------------------------------------------------|-----------------------------|--------------------------------------------|----------------------|---------------------------------------------------------------|-------------------------------------------------|
| $\leftarrow \rightarrow \mathbf{C}$            | O 🔒 https://192.16          | 8.0.29/gui/data_center/ups/string/history/ |                      |                                                               | 4⊡ ☆ ≫ ≡                                        |
| Probotina                                      | Real-time data History data | Discharge data Alarm S                     | ettings              | The Main Admin Use                                            | Battery Monitoring System                       |
| <ul> <li>Data Center</li> <li>UPS 1</li> </ul> | String Cells                |                                            |                      |                                                               |                                                 |
| String 1/1                                     | Cells:                      |                                            |                      |                                                               |                                                 |
|                                                | #001 × #003 × #0            | 010 × #011 ×                               |                      |                                                               |                                                 |
|                                                | Voltage Voltage 2           | 2022/06/06 18:31 To: 2022/0                | 6/08 00:31 ← → Downk | bed                                                           |                                                 |
|                                                | 17.50 V                     |                                            |                      |                                                               | #001: 13.61 V<br>#003: 13.51 V<br>#010: 13.61 V |
|                                                | 15.00 V                     |                                            |                      |                                                               | #011: 13.62 V                                   |
|                                                | 11.00 1                     |                                            |                      |                                                               |                                                 |
|                                                | 10.00 V                     |                                            |                      |                                                               |                                                 |
|                                                | 7.50 V                      |                                            |                      |                                                               |                                                 |
|                                                | 5.00 V                      |                                            |                      |                                                               |                                                 |
|                                                | 2.50 V                      |                                            |                      |                                                               |                                                 |
|                                                | 0.00 V 18:00 20:0           | 00 22:00 00:00 02:00                       | 0 04:00 06:00 08:00  | 10:00         12:00         14:00         16:00         18:00 | 20:00 22:00                                     |
|                                                |                             |                                            |                      |                                                               |                                                 |
|                                                |                             |                                            |                      |                                                               |                                                 |
| © Robotina d.o.o all rights n                  | eserved.                    |                                            |                      |                                                               | 1.0.dev / 1.0.64.dev / 1.0.dev                  |
|                                                |                             |                                            |                      |                                                               |                                                 |

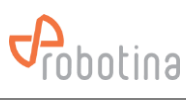

## Discharge data

| String - Discharge                                 | × +            |                                                           |                     |                  | - o ×                          |
|----------------------------------------------------|----------------|-----------------------------------------------------------|---------------------|------------------|--------------------------------|
| $\leftarrow \rightarrow$ C $\textcircled{a}$       | 08             | https://192.168.0.29/gui/data_center/ups/string/discharge |                     |                  | Q <sub>2</sub> ☆ ≫ ≡           |
| Probotina                                          | Real-time data | History data Discharge data Alarm Se                      | ettings             | Gora             | n Kocjančič                    |
| <ul> <li>Data Center</li> <li>UPS 1</li> </ul>     | Show 10 v      | entries                                                   |                     |                  |                                |
| • String 1/1                                       | #              | Start                                                     | End                 | Act              | ion                            |
| <ul> <li>String 1/2</li> <li>String 1/3</li> </ul> | 2              | 05/25/2022 16:45:36                                       | 05/26/2022 09:11:26 | String time-plot | Cell time-plot                 |
| <ul> <li>String 1/4</li> <li>String 1/5</li> </ul> | 1              | 05/25/2022 12:07:23                                       | 05/25/2022 12:25:33 | String time-plot | Cell time-plot                 |
| <ul> <li>String 1/5</li> <li>String 1/6</li> </ul> | Showing 1 to 2 | of 2 entries                                              |                     |                  | Previous 1 Next                |
| <ul> <li>String 1/8</li> </ul>                     |                |                                                           |                     |                  |                                |
|                                                    |                |                                                           |                     |                  |                                |
|                                                    |                |                                                           |                     |                  |                                |
|                                                    |                |                                                           |                     |                  |                                |
|                                                    |                |                                                           |                     |                  |                                |
|                                                    |                |                                                           |                     |                  |                                |
|                                                    |                |                                                           |                     |                  |                                |
|                                                    |                |                                                           |                     |                  |                                |
|                                                    |                |                                                           |                     |                  |                                |
|                                                    |                |                                                           |                     |                  |                                |
|                                                    |                |                                                           |                     |                  |                                |
|                                                    |                |                                                           |                     |                  |                                |
| © Kobotina d.o.o all rights r                      | eservéd.       |                                                           |                     |                  | 1.0.dev / 1.0.64.dev / 1.0.dev |

## String time-plot

| 🔛 String - Discharge                               | •           | × +      |                     |                                 |          |        |            |          |         |                  |                | -                |                   |
|----------------------------------------------------|-------------|----------|---------------------|---------------------------------|----------|--------|------------|----------|---------|------------------|----------------|------------------|-------------------|
| $\leftarrow \rightarrow \mathbf{C}$                |             | 08       | https://192.168.0.2 | <b>9</b> /gui/data_center/ups/s |          |        |            |          |         |                  |                | ⊈ ☆              |                   |
| Probotina                                          | Real-t      | ime data | History data        | Discharge data                  | Alarm Se | ttings |            |          |         | Gora             | n Kocjančič    |                  | IMS<br>ing System |
| <ul><li>Data Center</li><li>UPS 1</li></ul>        | Sho         | w 10 v   | entries             |                                 |          |        |            |          |         |                  |                |                  |                   |
| String 1/1     String 1/2                          |             | #        |                     | Start                           |          |        | End        | _        |         | Ac               | tion           |                  |                   |
| <ul> <li>String 1/3</li> </ul>                     | Cárin a áin | 2        | 05                  | 25/2022 16:45:36                | _        |        | 05/26/2022 | 09:11:26 |         | String time-plot | Cell time-plot |                  |                   |
| <ul> <li>String 1/4</li> <li>String 1/5</li> </ul> | string un   | ie-piot  |                     | End: Concord                    |          | Davata |            |          |         |                  |                |                  |                   |
| <ul> <li>String 1/6</li> </ul>                     | 500         | ▼ Start. |                     | End. 2022/08                    |          | Downic | ad         |          |         |                  |                | 5 1              | Next              |
| <ul> <li>String 1/7</li> </ul>                     | 120.00 %    |          |                     |                                 |          |        |            |          |         |                  | -              |                  |                   |
| ● String 1/8                                       | 100.00 %    |          |                     |                                 |          |        |            |          |         |                  |                |                  |                   |
|                                                    |             |          |                     |                                 |          |        |            |          |         |                  |                |                  |                   |
|                                                    | 80.00 %     |          |                     |                                 |          |        |            |          |         |                  |                |                  |                   |
|                                                    |             |          |                     |                                 |          |        |            |          |         |                  |                |                  |                   |
|                                                    | 60.00 %     |          |                     |                                 |          |        |            |          |         |                  |                |                  |                   |
|                                                    | 40.00 %     |          |                     |                                 |          |        |            |          |         |                  |                |                  |                   |
|                                                    |             |          |                     |                                 |          |        |            |          |         |                  |                |                  |                   |
|                                                    | 20.00 %     |          |                     |                                 |          |        |            |          |         |                  |                |                  |                   |
|                                                    |             |          |                     |                                 |          |        |            |          |         |                  |                |                  |                   |
|                                                    | 0.00 %      | 16:      | 00 1                | 8:00 20                         | 0:00     | 22:00  | 0          | 0:00 02  | 2:00 0- | 4:00             | 06:00          |                  |                   |
|                                                    |             |          | _                   | _                               | _        |        | _          |          | _       | _                | _              |                  |                   |
|                                                    |             |          |                     |                                 |          |        |            |          |         |                  |                |                  |                   |
|                                                    |             |          |                     |                                 |          |        |            |          |         |                  |                |                  |                   |
|                                                    |             |          |                     |                                 |          |        |            |          |         |                  |                |                  |                   |
| © Robotina d.o.o all rights                        | s reserved. |          |                     |                                 |          |        |            |          |         |                  | 1.             | 0.dev / 1.0.64.d | ev / 1.0.dev      |

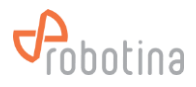

#### Cell time-plot

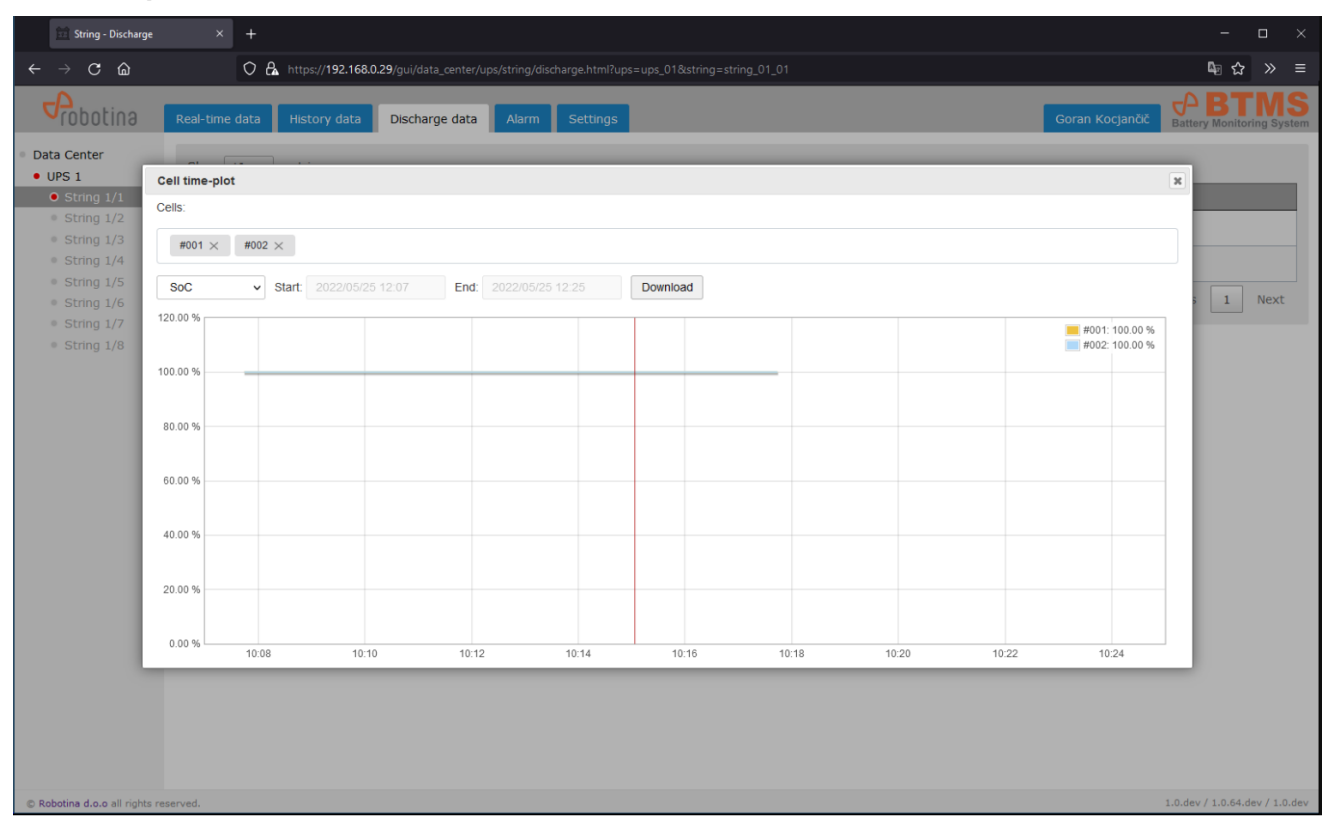

#### Alarm

| 🚞 String - Alarms                              | × +                           |                                                    |                     |                           | - 🗆 ×                     |
|------------------------------------------------|-------------------------------|----------------------------------------------------|---------------------|---------------------------|---------------------------|
| $\leftarrow \rightarrow \mathbf{C}$            | O 🔓 https://192.1             | 68.0.29/gui/data_center/ups/string/alarms/alarms.h |                     | 0                         | ≣ ☆ ≫ ≡                   |
| Probotina                                      | Real-time data History dat    | a Discharge data Alarm Settings                    | 5                   | The Main Admin User       | BTMS<br>Monitoring System |
| <ul> <li>Data Center</li> <li>UPS 1</li> </ul> | Show 10 v entries Rela        | Download                                           |                     |                           |                           |
| String 1/1                                     | # Cell                        | From                                               | То                  | Alarm                     | Status                    |
|                                                | 14 #001                       | 06/07/2022 14:22:20                                |                     | Temperature high          | active                    |
|                                                | 13                            | 06/06/2022 13:35:56                                | 06/06/2022 13:38:24 | Current low (discharging) | gone                      |
|                                                | 12                            | 06/06/2022 13:29:16                                | 06/06/2022 13:38:24 | Current high (charging)   | gone                      |
|                                                | 11                            | 06/06/2022 13:14:48                                | 06/06/2022 13:28:41 | Voltage low               | gone                      |
|                                                | 10                            | 06/06/2022 13:14:48                                | 06/06/2022 13:28:41 | Voltage high              | gone                      |
|                                                | 9                             | 06/06/2022 13:14:48                                | 06/06/2022 13:28:41 | Current low (discharging) | gone                      |
|                                                | 8                             | 06/06/2022 13:14:48                                | 06/06/2022 13:28:41 | Current high (charging)   | gone                      |
|                                                | 7                             | 06/06/2022 13:00:19                                | 06/06/2022 13:00:51 | Voltage low               | gone                      |
|                                                | 6                             | 06/06/2022 12:43:25                                | 06/06/2022 13:00:51 | Voltage high              | gone                      |
|                                                | 5                             | 06/06/2022 12:43:25                                | 06/06/2022 13:00:51 | Current low (discharging) | gone                      |
|                                                | Showing 1 to 10 of 14 entries | S                                                  |                     | Previous 1                | 2 Next                    |
|                                                |                               |                                                    |                     |                           |                           |
| © Robotina d.o.o all rights r                  | reserved.                     |                                                    |                     | 1.0.dev /                 | 1.0.64.dev / 1.0.dev      |

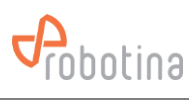

## Settings

| String - Settings                               | × +                            |                       |                  |                                  |        |        |                     | -                   | - 0                      |
|-------------------------------------------------|--------------------------------|-----------------------|------------------|----------------------------------|--------|--------|---------------------|---------------------|--------------------------|
| <br>← → C m                                     | O A https://192.168.0          | .29/gui/data_center/u | ps/string/settin | gs.html?ups=ups_01&string=string | _01_01 | _01_01 | _01_01              | _01_01 🗛            | _01_01 🗛 🖒 🔪             |
| Probotina                                       | Real-time data History data    | Discharge data        | Alarm            | Settings                         |        |        | The Main Admin User | The Main Admin User | The Main Admin User      |
| Data Center                                     | Alarm settings                 |                       |                  |                                  |        |        |                     |                     |                          |
| <ul> <li>UPS 1</li> <li>O String 1/1</li> </ul> |                                |                       | 14               | 1                                |        |        |                     |                     |                          |
|                                                 | China auront charao limit      | SMS                   | e-mail           |                                  |        |        |                     |                     |                          |
|                                                 | String current charge limit    |                       |                  |                                  |        |        |                     |                     |                          |
|                                                 | String current discharge limit |                       |                  |                                  |        |        |                     |                     |                          |
|                                                 | String voltage low limit       |                       |                  |                                  |        |        |                     |                     |                          |
|                                                 | String SoC low limit           |                       |                  |                                  |        |        |                     |                     |                          |
|                                                 | Hall alarm enable              |                       |                  |                                  |        |        |                     |                     |                          |
|                                                 | Cell voltage high limit        |                       |                  |                                  |        |        |                     |                     |                          |
|                                                 | Cell voltage low limit         |                       |                  |                                  |        |        |                     |                     |                          |
|                                                 | Cell resistance high limit     |                       |                  |                                  |        |        |                     |                     |                          |
|                                                 | Cell SoC low limit             |                       |                  |                                  |        |        |                     |                     |                          |
|                                                 | Cell SoH low limit             |                       |                  |                                  |        |        |                     |                     |                          |
|                                                 | Cell temperature high limit    |                       |                  |                                  |        |        |                     |                     |                          |
|                                                 |                                |                       |                  |                                  |        |        |                     |                     |                          |
|                                                 |                                |                       |                  |                                  |        |        |                     |                     |                          |
|                                                 |                                |                       |                  |                                  |        |        |                     |                     |                          |
|                                                 |                                |                       |                  |                                  |        |        |                     |                     |                          |
|                                                 |                                |                       |                  |                                  |        |        |                     |                     |                          |
|                                                 |                                |                       |                  |                                  |        |        |                     |                     |                          |
|                                                 |                                |                       |                  |                                  |        |        |                     |                     |                          |
| C Robotina d.o.o all rights re                  | eserved.                       |                       |                  |                                  |        |        |                     | 1.0.dev / 1.0.6     | 1.0.dev / 1.0.64.dev / 1 |

## 3.5 Examples

## Example History data SOH

| Probotina                                      | Real-time data History data Discharge data Alarm Settings             | Battery Monitoring System                              |
|------------------------------------------------|-----------------------------------------------------------------------|--------------------------------------------------------|
| <ul> <li>Data Center</li> <li>UPS 1</li> </ul> | String Cells                                                          |                                                        |
| String 01                                      | Cells:                                                                |                                                        |
|                                                | #001 X #003 X #005 X #007 X                                           |                                                        |
|                                                | SoH ♥ From: 12/07/2023 13:00 To: 12/08/2023 13:00 ↔ Now → Download    |                                                        |
|                                                | Voltage<br>Socialization<br>Socialization<br>Temperature              | <pre>#001: 76 % #003: 79 % #005: 81 % #007: 84 %</pre> |
|                                                | 80 %                                                                  |                                                        |
|                                                | 00 %                                                                  |                                                        |
|                                                | 40 %                                                                  |                                                        |
|                                                | 20 %                                                                  |                                                        |
|                                                | 0 % 14:00 16:00 18:00 20:00 22:00 00:00 02:00 04:00 06:00 08:00 10:00 | 12:00                                                  |
|                                                |                                                                       |                                                        |
|                                                |                                                                       |                                                        |
|                                                |                                                                       |                                                        |
| C Robotina d.o.o all rights reserved           | (except for included uss software).                                   | 1.0 / 1.0.64 / 1.5                                     |

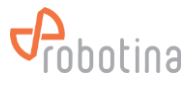

#### Cell data overview:

| Probotina                                      | Real-time data History data         | Discharge data Ala | rm Settings |              |             |       | Jser Battery Monitoring System |
|------------------------------------------------|-------------------------------------|--------------------|-------------|--------------|-------------|-------|--------------------------------|
| <ul> <li>Data Center</li> <li>UPS 1</li> </ul> | String Cells                        |                    |             |              |             |       |                                |
| String 01                                      | Show 10 v entries Down              | load               |             |              |             |       |                                |
|                                                | Cell                                | Status             | Voltage     | Resistance O | Temperature | SoC   | SoH                            |
|                                                | #001                                | ОК                 | 13.690 V    | 17.718 mΩ    | 22.4 °C     | 100 % | 77 %                           |
|                                                | #002                                | ОК                 | 13.508 V    | 14.854 mΩ    | 22.4 °C     | 100 % | 84 %                           |
|                                                | #003                                | ОК                 | 13.612 V    | 16.142 mΩ    | 22.6 °C     | 100 % | 81 %                           |
|                                                | #004                                | ОК                 | 13.564 V    | 15.109 mΩ    | 22.5 °C     | 100 % | 83 %                           |
|                                                | #005                                | ОК                 | 13.689 V    | 15.747 mΩ    | 22.3 °C     | 100 % | 82 %                           |
|                                                | #006                                | ОК                 | 13.550 V    | 14.548 mΩ    | 22.4 °C     | 100 % | 85 %                           |
|                                                | #007                                | ОК                 | 13.585 V    | 14.737 mΩ    | 22.9 °C     | 100 % | 84 %                           |
|                                                | #008                                | ОК                 | 13.633 V    | 15.637 mΩ    | 22.4 °C     | 100 % | 82 %                           |
|                                                | #009                                | ОК                 | 13.922 V    | 15.471 mΩ    | 22.6 °C     | 100 % | 82 %                           |
|                                                | #010                                | ОК                 | 13.564 V    | 15.031 mΩ    | 22.8 °C     | 100 % | 83 %                           |
|                                                | Showing 1 to 10 of 16 entries       |                    |             |              |             | Pr    | evious 1 2 Next                |
|                                                |                                     |                    |             |              |             |       |                                |
|                                                |                                     |                    |             |              |             |       |                                |
|                                                |                                     |                    |             |              |             |       |                                |
|                                                |                                     |                    |             |              |             |       |                                |
|                                                |                                     |                    |             |              |             |       |                                |
|                                                |                                     |                    |             |              |             |       |                                |
|                                                |                                     |                    |             |              |             |       |                                |
|                                                |                                     |                    |             |              |             |       |                                |
|                                                |                                     |                    |             |              |             |       |                                |
|                                                |                                     |                    |             |              |             |       |                                |
| © Robotina d.o.o all rights reserved           | (except for included oss software). |                    |             |              |             |       | 1.0 / 1.0.64 / 1.5             |

### String Real time data resistance:

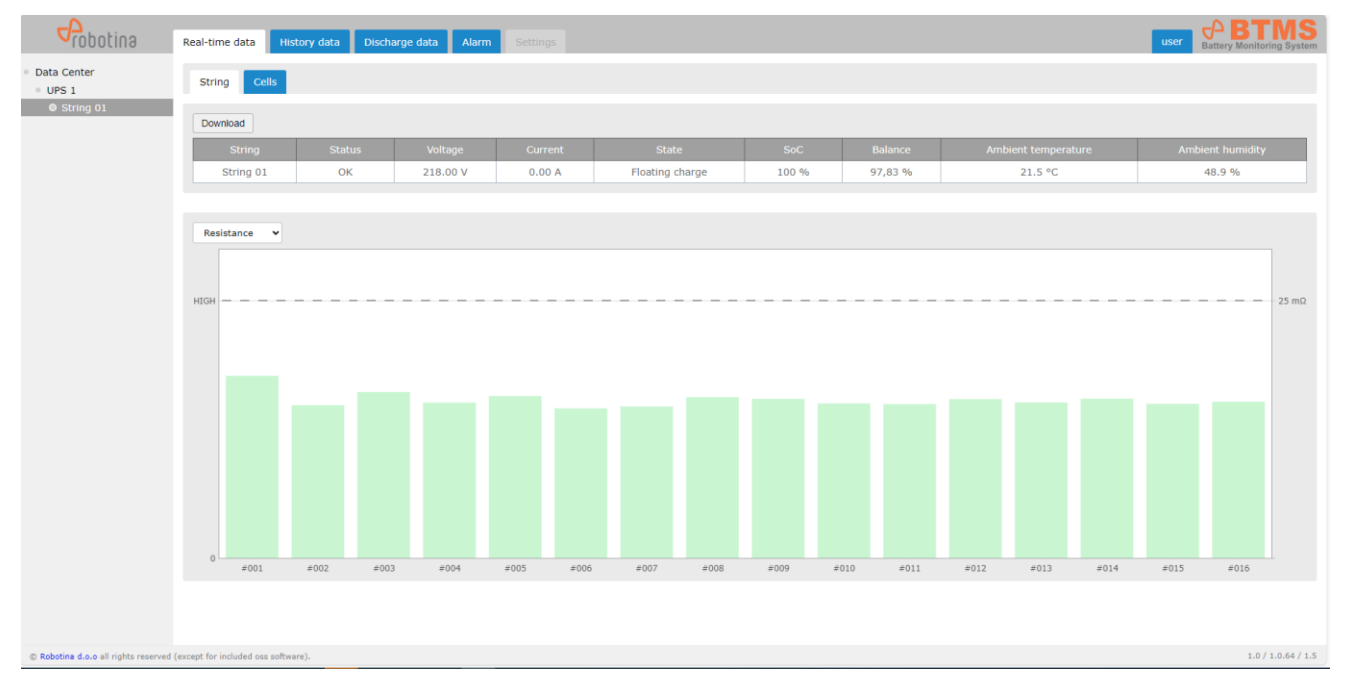

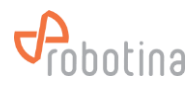

#### Downloaded data into CSF file:

| String, Timestamp, Voltage [V]<br>string 01 01, 2023-12-12T12:05:03.433Z, 217.89<br>string 01 01, 2023-12-12T12:15:03.433Z, 217.88<br>string 01 01, 2023-12-12T12:45:03.433Z, 217.88<br>string 01 01, 2023-12-12T12:45:03.433Z, 217.89<br>string 01 01, 2023-12-12T12:55:03.433Z, 217.89<br>string 01 01, 2023-12-12T13:15:03.433Z, 217.89<br>string 01 01, 2023-12-12T13:15:03.433Z, 217.89<br>string 01 01, 2023-12-12T13:45:03.434Z, 217.89<br>string 01 01, 2023-12-12T13:45:03.434Z, 217.89<br>string 01 01, 2023-12-12T13:45:03.434Z, 217.89<br>string 01 01, 2023-12-12T13:45:03.434Z, 217.89<br>string 01 01, 2023-12-12T13:45:03.433Z, 217.89<br>string 01 01, 2023-12-12T14:15:03.433Z, 217.89<br>string 01 01, 2023-12-12T14:55:03.433Z, 217.89<br>string 01 01, 2023-12-12T14:55:03.433Z, 217.89<br>string 01 01, 2023-12-12T14:55:03.433Z, 217.89<br>string 01 01, 2023-12-12T14:55:03.433Z, 217.89<br>string 01 01, 2023-12-12T14:55:03.433Z, 217.89<br>string 01 01, 2023-12-12T14:55:03.433Z, 217.89<br>string 01 01, 2023-12-12T15:15:03.433Z, 217.89<br>string 01 01, 2023-12-12T15:15:03.433Z, 217.89<br>string 01 01, 2023-12-12T15:15:03.433Z, 217.90<br>string 01 01, 2023-12-12T15:15:03.433Z, 217.90<br>string 01 01, 2023-12-12T15:55:03.433Z, 217.90<br>string 01 01, 2023-12-12T15:55:03.433Z, 217.90<br>string 01 01, 2023-12-12T15:55:03.433Z, 217.90<br>string 01 01, 2023-12-12T15:55:03.433Z, 217.90<br>string 01 01, 2023-12-12T16:55:03.433Z, 217.90<br>string 01 01, 2023-12-12T16:55:03.433Z, 217.90<br>string 01 01, 2023-12-12T16:55:03.433Z, 217.90<br>string 01 01, 2023-12-12T17:55:03.433Z, 217.90<br>string 01 01, 2023-12-12T17:55:03.433Z, 217.90<br>string 01 01, 2023-12-12T17:55:03.433Z, 217.90<br>string 01 01, 2023-12-12T17:55:03.433Z, 217.91<br>string 01 01, 2023-12-12T17:55:03.433Z, 217.91<br>string 01 01, 2023-12-12T17:55:03.433Z, 217.91<br>string 01 01, 2023-12-12T17:55:03.433Z, 217.91<br>string 01 01, 2023-12-12T17:55:03.433Z, 217.91<br>string 01 01, 2023-12-12T17:55:03.433Z, 217.91<br>string 01 01, 2023-12-12T17:55:03.433Z, 217.91<br>string 01 01, 2023-12-12T17:55:03.433Z, 217.91<br>string 01 01, 2023-12-12T17:55:03.433Z, 217.91                                                                                                    |                                                |
|----------------------------------------------------------------------------------------------------|------------------------------------------------|
| <pre>string_01_01_01_2023-12-12T12:05:03.433Z,217.89 string_01_01_2023-12-12T12:15:03.433Z,217.88 string_01_01_2023-12-12T12:25:03.433Z,217.88 string_01_01_2023-12-12T12:55:03.433Z,217.89 string_01_01_2023-12-12T13:05:03.433Z,217.89 string_01_01_2023-12-12T13:15:03.433Z,217.89 string_01_01_2023-12-12T13:25:03.434Z,217.89 string_01_01_2023-12-12T13:45:03.434Z,217.89 string_01_01_2023-12-12T13:45:03.434Z,217.89 string_01_01_2023-12-12T13:55:03.433Z,217.89 string_01_01_2023-12-12T13:55:03.433Z,217.89 string_01_01_2023-12-12T14:15:03.433Z,217.89 string_01_01_2023-12-12T14:15:03.433Z,217.89 string_01_01_2023-12-12T14:15:03.433Z,217.89 string_01_01_2023-12-12T14:15:03.433Z,217.89 string_01_01_2023-12-12T14:55:03.433Z,217.89 string_01_01_2023-12-12T14:55:03.433Z,217.89 string_01_01_2023-12-12T15:15:03.433Z,217.89 string_01_01_2023-12-12T15:15:03.433Z,217.89 string_01_01_2023-12-12T15:15:03.433Z,217.89 string_01_01_2023-12-12T15:15:03.433Z,217.89 string_01_01_2023-12-12T15:15:03.433Z,217.89 string_01_01_2023-12-12T16:05:03.433Z,217.90 string_01_01_2023-12-12T15:15:03.433Z,217.90 string_01_01_2023-12-12T16:15:03.433Z,217.90 string_01_01_2023-12-12T16:15:03.433Z,217.90 string_01_01_2023-12-12T16:15:03.433Z,217.90 string_01_01_2023-12-12T16:15:03.433Z,217.90 string_01_01_2023-12-12T16:15:03.433Z,217.90 string_01_01_2023-12-12T16:15:03.433Z,217.90 string_01_01_2023-12-12T16:55:03.433Z,217.90 string_01_01_2023-12-12T16:55:03.433Z,217.90 string_01_01_2023-12-12T17:15:03.433Z,217.90 string_01_01_2023-12-12T17:15:03.433Z,217.90 string_01_01_2023-12-12T17:15:03.433Z,217.90 string_01_01_2023-12-12T17:15:03.433Z,217.90 string_01_01_2023-12-12T17:15:03.433Z,217.91 string_01_01_2023-12-12T17:15:03.433Z,217.91 string_01_01_2023-12-12T17:55:03.433Z,217.91 string_01_01_2023-12-12T17:55:03.433Z,217.91 string_01_01_2023-12-12T17:55:03.433Z,217.91 string_01_01_2023-12-12T17:55:03.433Z,217.91 string_01_01_2023-12-12T17:55:03.433Z,217.91 string_01_01_2023-12-12T17:55:03.433Z,217.91 string_01_01_2023-12-12T17:55:03.433Z,217.91 string_01_01_</pre>                                                                                                    | String,Timestamp,Voltage [V]                   |
| <pre>string_01_01_01_2023-12-12T12:15:03.433Z,217.88<br/>string_01_01_2023-12-12T12:25:03.433Z,217.88<br/>string_01_01_2023-12-12T12:45:03.433Z,217.89<br/>string_01_01_2023-12-12T13:15:03.433Z,217.89<br/>string_01_01_2023-12-12T13:15:03.433Z,217.89<br/>string_01_01_2023-12-12T13:15:03.433Z,217.89<br/>string_01_01_2023-12-12T13:25:03.433Z,217.89<br/>string_01_01_2023-12-12T13:45:03.433Z,217.89<br/>string_01_01_2023-12-12T13:45:03.433Z,217.89<br/>string_01_01_2023-12-12T13:45:03.433Z,217.89<br/>string_01_01_2023-12-12T14:05:03.433Z,217.89<br/>string_01_01_2023-12-12T14:05:03.433Z,217.89<br/>string_01_01_2023-12-12T14:05:03.433Z,217.89<br/>string_01_01_2023-12-12T14:15:03.433Z,217.89<br/>string_01_01_2023-12-12T14:55:03.433Z,217.89<br/>string_01_01_2023-12-12T14:55:03.433Z,217.89<br/>string_01_01_2023-12-12T14:55:03.433Z,217.89<br/>string_01_01_2023-12-12T15:05:03.433Z,217.89<br/>string_01_01_2023-12-12T15:05:03.433Z,217.89<br/>string_01_01_2023-12-12T15:05:03.433Z,217.90<br/>string_01_01_2023-12-12T15:55:03.433Z,217.90<br/>string_01_01_2023-12-12T15:55:03.433Z,217.90<br/>string_01_01_2023-12-12T15:55:03.433Z,217.90<br/>string_01_01_2023-12-12T15:55:03.433Z,217.90<br/>string_01_01_2023-12-12T15:55:03.433Z,217.90<br/>string_01_01_2023-12-12T16:55:03.433Z,217.90<br/>string_01_01_2023-12-12T16:55:03.433Z,217.90<br/>string_01_01_2023-12-12T16:55:03.433Z,217.90<br/>string_01_01_2023-12-12T16:55:03.433Z,217.90<br/>string_01_01_2023-12-12T16:55:03.433Z,217.90<br/>string_01_01_2023-12-12T16:55:03.433Z,217.90<br/>string_01_01_2023-12-12T16:55:03.433Z,217.90<br/>string_01_01_2023-12-12T17:55:03.433Z,217.90<br/>string_01_01_2023-12-12T17:55:03.433Z,217.90<br/>string_01_01_2023-12-12T17:55:03.433Z,217.91<br/>string_01_01_2023-12-12T17:55:03.433Z,217.91<br/>string_01_01_2023-12-12T17:55:03.433Z,217.91<br/>string_01_01_2023-12-12T17:55:03.433Z,217.91<br/>string_01_01_2023-12-12T19:55:03.433Z,217.91<br/>string_01_01_2023-12-12T19:55:03.433Z,217.91<br/>string_01_01_2023-12-12T19:55:03.433Z,217.91<br/>string_01_01_2023-12-12T19:55:03.433Z,217.91<br/>string_01_01_2023-12-12T19:55:03.433Z,217.91<br/>string_01_01_2023-12-12T19:55:03.433Z,217.91<br/>string_01_01_2023-12-12T19:55:03.433Z,217.91<br/>string_01_01_</pre> | string_01_01,2023-12-12T12:05:03.433Z,217.89   |
| <pre>string_01_01_2023-12-12T12:25:03.433Z,217.88<br/>string_01_01_2023-12-12T12:45:03.433Z,217.89<br/>string_01_01_2023-12-12T12:45:03.433Z,217.89<br/>string_01_01_2023-12-12T13:15:03.433Z,217.89<br/>string_01_01_2023-12-12T13:25:03.434Z,217.89<br/>string_01_01_2023-12-12T13:45:03.434Z,217.89<br/>string_01_01_2023-12-12T13:45:03.434Z,217.89<br/>string_01_01_2023-12-12T13:45:03.434Z,217.89<br/>string_01_01_2023-12-12T13:45:03.434Z,217.89<br/>string_01_01_2023-12-12T14:45:03.433Z,217.89<br/>string_01_01_2023-12-12T14:15:03.433Z,217.89<br/>string_01_01_2023-12-12T14:15:03.433Z,217.89<br/>string_01_01_2023-12-12T14:15:03.433Z,217.89<br/>string_01_01_2023-12-12T14:55:03.433Z,217.89<br/>string_01_01_2023-12-12T14:55:03.433Z,217.89<br/>string_01_01_2023-12-12T14:55:03.433Z,217.89<br/>string_01_01_2023-12-12T15:15:03.433Z,217.89<br/>string_01_01_2023-12-12T15:15:03.433Z,217.89<br/>string_01_01_2023-12-12T15:15:03.433Z,217.89<br/>string_01_01_2023-12-12T15:15:03.433Z,217.90<br/>string_01_01_2023-12-12T15:15:03.433Z,217.90<br/>string_01_01_2023-12-12T15:15:03.433Z,217.90<br/>string_01_01_2023-12-12T15:55:03.433Z,217.90<br/>string_01_01_2023-12-12T15:55:03.433Z,217.90<br/>string_01_01_2023-12-12T16:15:03.433Z,217.90<br/>string_01_01_2023-12-12T16:15:03.433Z,217.90<br/>string_01_01_2023-12-12T16:55:03.433Z,217.90<br/>string_01_01_2023-12-12T16:55:03.433Z,217.90<br/>string_01_01_2023-12-12T16:55:03.433Z,217.90<br/>string_01_01_2023-12-12T16:55:03.433Z,217.90<br/>string_01_01_2023-12-12T17:55:03.433Z,217.90<br/>string_01_01_2023-12-12T17:55:03.433Z,217.90<br/>string_01_01_2023-12-12T17:55:03.433Z,217.91<br/>string_01_01_2023-12-12T17:55:03.433Z,217.91<br/>string_01_01_2023-12-12T17:55:03.433Z,217.91<br/>string_01_01_2023-12-12T17:55:03.433Z,217.91<br/>string_01_01_2023-12-12T17:55:03.433Z,217.91<br/>string_01_01_2023-12-12T17:55:03.433Z,217.91<br/>string_01_01_2023-12-12T17:55:03.433Z,217.91<br/>string_01_01_2023-12-12T17:55:03.433Z,217.91<br/>string_01_01_2023-12-12T17:55:03.433Z,217.91<br/>string_01_01_2023-12-12T19:55:03.433Z,217.91<br/>string_01_01_2023-12-12T19:55:03.433Z,217.91<br/>string_01_01_2023-12-12T19:55:03.433Z,217.91<br/>string_01_01_2023-12-12T19:55:03.433Z,217.91<br/>string_01_01_202</pre> | string_01_01,2023-12-12T12:15:03.433Z,217.88   |
| <pre>string_01_01_0223-12-12T12:35:03.433Z,217.88<br/>string_01_01_2023-12-12T12:45:03.433Z,217.89<br/>string_01_01_2023-12-12T13:05:03.433Z,217.89<br/>string_01_01_2023-12-12T13:15:03.433Z,217.89<br/>string_01_01_2023-12-12T13:35:03.434Z,217.89<br/>string_01_01_2023-12-12T13:35:03.434Z,217.89<br/>string_01_01_2023-12-12T13:55:03.433Z,217.89<br/>string_01_01_2023-12-12T14:05:03.433Z,217.89<br/>string_01_01_2023-12-12T14:25:03.433Z,217.89<br/>string_01_01_2023-12-12T14:25:03.433Z,217.89<br/>string_01_01_2023-12-12T14:55:03.433Z,217.89<br/>string_01_01_2023-12-12T14:55:03.433Z,217.89<br/>string_01_01_2023-12-12T14:55:03.433Z,217.89<br/>string_01_01_2023-12-12T14:55:03.433Z,217.89<br/>string_01_01_2023-12-12T14:55:03.433Z,217.89<br/>string_01_01_2023-12-12T15:05:03.433Z,217.89<br/>string_01_01_2023-12-12T15:55:03.433Z,217.89<br/>string_01_01_2023-12-12T15:55:03.433Z,217.89<br/>string_01_01_2023-12-12T15:55:03.433Z,217.90<br/>string_01_01_2023-12-12T15:55:03.433Z,217.90<br/>string_01_01_2023-12-12T15:55:03.433Z,217.90<br/>string_01_01_2023-12-12T15:55:03.433Z,217.90<br/>string_01_01_2023-12-12T15:55:03.433Z,217.90<br/>string_01_01_2023-12-12T15:55:03.433Z,217.90<br/>string_01_01_2023-12-12T16:55:03.433Z,217.90<br/>string_01_01_2023-12-12T16:55:03.433Z,217.90<br/>string_01_01_2023-12-12T16:55:03.433Z,217.90<br/>string_01_01_2023-12-12T16:55:03.433Z,217.90<br/>string_01_01_2023-12-12T16:55:03.433Z,217.90<br/>string_01_01_2023-12-12T17:55:03.433Z,217.90<br/>string_01_01_2023-12-12T17:55:03.433Z,217.90<br/>string_01_01_2023-12-12T17:55:03.433Z,217.91<br/>string_01_01_2023-12-12T17:55:03.433Z,217.91<br/>string_01_01_2023-12-12T17:55:03.433Z,217.91<br/>string_01_01_2023-12-12T17:55:03.433Z,217.91<br/>string_01_01_2023-12-12T17:55:03.433Z,217.91<br/>string_01_01_2023-12-12T17:55:03.433Z,217.91<br/>string_01_01_2023-12-12T18:55:03.433Z,217.91<br/>string_01_01_2023-12-12T18:55:03.433Z,217.91<br/>string_01_01_2023-12-12T18:55:03.433Z,217.91<br/>string_01_01_2023-12-12T18:55:03.433Z,217.91<br/>string_01_01_2023-12-12T18:55:03.433Z,217.91<br/>string_01_01_2023-12-12T18:55:03.433Z,217.91<br/>string_01_01_2023-12-12T18:55:03.433Z,217.91<br/>string_01_01_2023-12-12T18:55:03.433Z,217.91<br/>string_01_01_202</pre> | string_01_01,2023-12-12T12:25:03.433Z,217.88   |
| <pre>string_01_01_0223-12-12T12:45:03.433z,217.89<br/>string_01_01_2023-12-12T13:15:03.433z,217.89<br/>string_01_01_2023-12-12T13:15:03.433z,217.89<br/>string_01_01_2023-12-12T13:25:03.434z,217.89<br/>string_01_01_2023-12-12T13:45:03.434z,217.89<br/>string_01_01_2023-12-12T13:45:03.434z,217.89<br/>string_01_01_2023-12-12T14:05:03.433z,217.89<br/>string_01_01_2023-12-12T14:05:03.433z,217.89<br/>string_01_01_2023-12-12T14:15:03.433z,217.89<br/>string_01_01_2023-12-12T14:15:03.433z,217.89<br/>string_01_01_2023-12-12T14:15:03.433z,217.89<br/>string_01_01_2023-12-12T14:15:03.433z,217.89<br/>string_01_01_2023-12-12T14:55:03.433z,217.89<br/>string_01_01_2023-12-12T14:55:03.433z,217.89<br/>string_01_01_2023-12-12T15:05:03.433z,217.89<br/>string_01_01_2023-12-12T15:05:03.433z,217.89<br/>string_01_01_2023-12-12T15:05:03.433z,217.90<br/>string_01_01_2023-12-12T15:05:03.433z,217.90<br/>string_01_01_2023-12-12T15:55:03.433z,217.90<br/>string_01_01_2023-12-12T15:55:03.433z,217.90<br/>string_01_01_2023-12-12T15:55:03.433z,217.90<br/>string_01_01_2023-12-12T15:55:03.433z,217.90<br/>string_01_01_2023-12-12T16:55:03.433z,217.90<br/>string_01_01_2023-12-12T16:55:03.433z,217.90<br/>string_01_01_2023-12-12T16:55:03.433z,217.90<br/>string_01_01_2023-12-12T16:55:03.433z,217.90<br/>string_01_01_2023-12-12T16:55:03.433z,217.90<br/>string_01_01_2023-12-12T16:55:03.433z,217.90<br/>string_01_01_2023-12-12T16:55:03.433z,217.90<br/>string_01_01_2023-12-12T17:55:03.433z,217.90<br/>string_01_01_2023-12-12T17:55:03.433z,217.90<br/>string_01_01_2023-12-12T17:55:03.433z,217.90<br/>string_01_01_2023-12-12T17:55:03.433z,217.91<br/>string_01_01_2023-12-12T17:55:03.433z,217.91<br/>string_01_01_2023-12-12T17:55:03.433z,217.91<br/>string_01_01_2023-12-12T17:55:03.433z,217.91<br/>string_01_01_2023-12-12T17:55:03.433z,217.91<br/>string_01_01_2023-12-12T18:55:03.433z,217.91<br/>string_01_01_2023-12-12T19:15:03.433z,217.91<br/>string_01_01_2023-12-12T19:15:03.433z,217.91<br/>string_01_01_2023-12-12T19:15:03.433z,217.91<br/>string_01_01_2023-12-12T19:15:03.433z,217.91<br/>string_01_01_2023-12-12T19:15:03.433z,217.91<br/>string_01_01_2023-12-12T19:15:03.433z,217.91<br/>string_01_01_2023-12-12T19:15:03.433z,217.91<br/>string_01_01_202</pre> | string_01_01,2023-12-12T12:35:03.433Z,217.88   |
| <pre>string_01_01_0223-12-12T12:55:03.433z,217.89 string_01_01_2023-12-12T13:15:03.433z,217.89 string_01_01_2023-12-12T13:25:03.434z,217.89 string_01_01_2023-12-12T13:45:03.434z,217.89 string_01_01_2023-12-12T13:55:03.433z,217.89 string_01_01_2023-12-12T14:15:03.433z,217.89 string_01_01_2023-12-12T14:15:03.433z,217.89 string_01_01_2023-12-12T14:15:03.433z,217.89 string_01_01_2023-12-12T14:15:03.433z,217.89 string_01_01_2023-12-12T14:15:03.433z,217.89 string_01_01_2023-12-12T14:15:03.433z,217.89 string_01_01_2023-12-12T14:15:03.433z,217.89 string_01_01_2023-12-12T15:05:03.433z,217.89 string_01_01_2023-12-12T15:15:03.433z,217.89 string_01_01_2023-12-12T15:15:03.433z,217.89 string_01_01_2023-12-12T15:15:03.433z,217.89 string_01_01_2023-12-12T15:15:03.433z,217.90 string_01_01_2023-12-12T15:15:03.433z,217.90 string_01_01_2023-12-12T15:15:03.433z,217.90 string_01_01_2023-12-12T15:15:03.433z,217.89 string_01_01_2023-12-12T15:15:03.433z,217.90 string_01_01_2023-12-12T16:15:03.433z,217.90 string_01_01_2023-12-12T16:15:03.433z,217.90 string_01_01_2023-12-12T16:15:03.433z,217.90 string_01_01_2023-12-12T16:15:03.433z,217.90 string_01_01_2023-12-12T16:55:03.433z,217.90 string_01_01_2023-12-12T16:55:03.433z,217.90 string_01_01_2023-12-12T16:55:03.433z,217.90 string_01_01_2023-12-12T17:55:03.433z,217.90 string_01_01_2023-12-12T17:55:03.433z,217.90 string_01_01_2023-12-12T17:55:03.433z,217.90 string_01_01_2023-12-12T17:55:03.433z,217.90 string_01_01_2023-12-12T17:55:03.433z,217.91 string_01_01_2023-12-12T17:55:03.433z,217.91 string_01_01_2023-12-12T17:55:03.433z,217.91 string_01_01_2023-12-12T17:55:03.433z,217.91 string_01_01_2023-12-12T17:55:03.433z,217.91 string_01_01_2023-12-12T17:55:03.433z,217.91 string_01_01_2023-12-12T17:55:03.433z,217.91 string_01_01_2023-12-12T17:55:03.433z,217.91 string_01_01_2023-12-12T19:55:03.433z,217.91 string_01_01_2023-12-12T19:55:03.433z,217.91 string_01_01_2023-12-12T19:55:03.433z,217.91 string_01_01_2023-12-12T19:55:03.433z,217.91 string_01_01_2023-12-12T19:55:03.433z,217.91 string_01_01_202</pre>                                                                                                    | string_01_01,2023-12-12T12:45:03.433Z,217.88   |
| <pre>string_01_01_0223-12-12T13:05:03.433Z,217.89 string_01_01_2023-12-12T13:15:03.434Z,217.89 string_01_01_2023-12-12T13:25:03.434Z,217.89 string_01_01_2023-12-12T13:55:03.434Z,217.89 string_01_01_2023-12-12T14:05:03.433Z,217.89 string_01_01_2023-12-12T14:25:03.434Z,217.89 string_01_01_2023-12-12T14:25:03.434Z,217.89 string_01_01_2023-12-12T14:55:03.434Z,217.89 string_01_01_2023-12-12T14:55:03.434Z,217.89 string_01_01_2023-12-12T14:55:03.434Z,217.89 string_01_01_2023-12-12T14:55:03.434Z,217.89 string_01_01_2023-12-12T14:55:03.434Z,217.89 string_01_01_2023-12-12T15:05:03.433Z,217.89 string_01_01_2023-12-12T15:55:03.433Z,217.89 string_01_01_2023-12-12T15:55:03.433Z,217.90 string_01_01_2023-12-12T15:55:03.433Z,217.90 string_01_01_2023-12-12T15:55:03.433Z,217.90 string_01_01_2023-12-12T15:55:03.433Z,217.90 string_01_01_2023-12-12T16:55:03.433Z,217.90 string_01_01_2023-12-12T16:55:03.433Z,217.90 string_01_01_2023-12-12T16:55:03.433Z,217.90 string_01_01_2023-12-12T16:55:03.433Z,217.90 string_01_01_2023-12-12T16:55:03.433Z,217.90 string_01_01_2023-12-12T16:55:03.433Z,217.90 string_01_01_2023-12-12T17:55:03.433Z,217.90 string_01_01_2023-12-12T17:55:03.433Z,217.90 string_01_01_2023-12-12T17:55:03.433Z,217.90 string_01_01_2023-12-12T17:55:03.433Z,217.90 string_01_01_2023-12-12T17:55:03.433Z,217.90 string_01_01_2023-12-12T17:55:03.433Z,217.90 string_01_01_2023-12-12T17:55:03.433Z,217.91 string_01_01_2023-12-12T17:55:03.433Z,217.91 string_01_01_2023-12-12T17:55:03.433Z,217.91 string_01_01_2023-12-12T17:55:03.433Z,217.91 string_01_01_2023-12-12T17:55:03.433Z,217.91 string_01_01_2023-12-12T17:55:03.433Z,217.91 string_01_01_2023-12-12T17:55:03.433Z,217.91 string_01_01_2023-12-12T18:55:03.433Z,217.91 string_01_01_2023-12-12T18:55:03.433Z,217.91 string_01_01_2023-12-12T18:55:03.433Z,217.91 string_01_01_2023-12-12T18:55:03.433Z,217.91 string_01_01_2023-12-12T18:55:03.433Z,217.91 string_01_01_2023-12-12T18:55:03.433Z,217.91 string_01_01_2023-12-12T18:55:03.433Z,217.91 string_01_01_2023-12-12T18:55:03.433Z,217.91 string_01_01_202</pre>                                                                                                    | string_01_01,2023-12-12T12:55:03.433Z,217.89   |
| <pre>string_01_01_0223-12-12T13:15:03.433z,217.89 string_01_01_2023-12-12T13:25:03.434z,217.89 string_01_01_2023-12-12T13:45:03.435z,217.89 string_01_01_2023-12-12T14:05:03.433z,217.89 string_01_01_2023-12-12T14:15:03.433z,217.89 string_01_01_2023-12-12T14:15:03.433z,217.89 string_01_01_2023-12-12T14:15:03.433z,217.89 string_01_01_2023-12-12T14:55:03.433z,217.89 string_01_01_2023-12-12T14:55:03.433z,217.89 string_01_01_2023-12-12T14:55:03.433z,217.89 string_01_01_2023-12-12T15:05:03.433z,217.89 string_01_01_2023-12-12T15:15:03.433z,217.89 string_01_01_2023-12-12T15:15:03.433z,217.89 string_01_01_2023-12-12T15:15:03.433z,217.89 string_01_01_2023-12-12T15:15:03.433z,217.90 string_01_01_2023-12-12T15:55:03.433z,217.90 string_01_01_2023-12-12T15:55:03.433z,217.90 string_01_01_2023-12-12T16:05:03.433z,217.89 string_01_01_2023-12-12T16:55:03.433z,217.90 string_01_01_2023-12-12T16:55:03.433z,217.90 string_01_01_2023-12-12T16:55:03.433z,217.90 string_01_01_2023-12-12T16:55:03.433z,217.90 string_01_01_2023-12-12T16:55:03.433z,217.90 string_01_01_2023-12-12T16:55:03.433z,217.90 string_01_01_2023-12-12T16:55:03.433z,217.90 string_01_01_2023-12-12T16:55:03.433z,217.90 string_01_01_2023-12-12T16:55:03.433z,217.90 string_01_01_2023-12-12T16:55:03.433z,217.90 string_01_01_2023-12-12T16:55:03.433z,217.90 string_01_01_2023-12-12T16:55:03.433z,217.90 string_01_01_2023-12-12T16:55:03.433z,217.90 string_01_01_2023-12-12T16:55:03.433z,217.91 string_01_01_2023-12-12T16:55:03.433z,217.91 string_01_01_2023-12-12T16:55:03.433z,217.91 string_01_01_2023-12-12T16:55:03.433z,217.91 string_01_01_2023-12-12T16:55:03.433z,217.91 string_01_01_2023-12-12T16:55:03.433z,217.91 string_01_01_2023-12-12T16:55:03.433z,217.91 string_01_01_2023-12-12T16:55:03.433z,217.91 string_01_01_2023-12-12T16:55:03.433z,217.91 string_01_01_2023-12-12T16:55:03.433z,217.91 string_01_01_2023-12-12T16:55:03.433z,217.91 string_01_01_2023-12-12T16:55:03.433z,217.91 string_01_01_2023-12-12T16:55:03.433z,217.91 string_01_01_2023-12-12T16:55:03.433z,217.91 string_01_01_202</pre>                                                                                                    | string_01_01,2023-12-12T13:05:03.433Z,217.89   |
| <pre>string_01_01_0203-12-12T13:25:03.4342,217.89 string_01_01_2023-12-12T13:35:03.4342,217.89 string_01_01_2023-12-12T13:55:03.4332,217.89 string_01_01_2023-12-12T14:15:03.4332,217.89 string_01_01_2023-12-12T14:15:03.4332,217.89 string_01_01_2023-12-12T14:15:03.4332,217.89 string_01_01_2023-12-12T14:15:03.4332,217.89 string_01_01_2023-12-12T14:15:03.4332,217.89 string_01_01_2023-12-12T15:05:03.4332,217.89 string_01_01_2023-12-12T15:05:03.4332,217.89 string_01_01_2023-12-12T15:05:03.4332,217.89 string_01_01_2023-12-12T15:15:03.4332,217.89 string_01_01_2023-12-12T15:15:03.4332,217.89 string_01_01_2023-12-12T15:15:03.4332,217.90 string_01_01_2023-12-12T15:15:03.4332,217.90 string_01_01_2023-12-12T15:55:03.4332,217.90 string_01_01_2023-12-12T15:15:03.4332,217.89 string_01_01_2023-12-12T16:15:03.4332,217.89 string_01_01_2023-12-12T16:15:03.4332,217.89 string_01_01_2023-12-12T16:15:03.4332,217.90 string_01_01_2023-12-12T16:15:03.4332,217.90 string_01_01_2023-12-12T16:15:03.4332,217.90 string_01_01_2023-12-12T16:55:03.4332,217.90 string_01_01_2023-12-12T16:55:03.4332,217.90 string_01_01_2023-12-12T17:05:03.4332,217.90 string_01_01_2023-12-12T17:05:03.4332,217.90 string_01_01_2023-12-12T17:55:03.4332,217.90 string_01_01_2023-12-12T17:55:03.4332,217.90 string_01_01_2023-12-12T17:55:03.4332,217.90 string_01_01_2023-12-12T17:55:03.4332,217.90 string_01_01_2023-12-12T17:55:03.4332,217.91 string_01_01_2023-12-12T17:55:03.4332,217.91 string_01_01_2023-12-12T17:55:03.4332,217.91 string_01_01_2023-12-12T17:55:03.4332,217.91 string_01_01_2023-12-12T17:55:03.4332,217.91 string_01_01_2023-12-12T17:55:03.4332,217.91 string_01_01_2023-12-12T17:55:03.4332,217.91 string_01_01_2023-12-12T17:55:03.4332,217.91 string_01_01_2023-12-12T19:55:03.4332,217.91 string_01_01_2023-12-12T19:55:03.4332,217.91 string_01_01_2023-12-12T19:55:03.4332,217.91 string_01_01_2023-12-12T19:55:03.4332,217.91 string_01_01_2023-12-12T19:55:03.4332,217.91 string_01_01_2023-12-12T19:55:03.4332,217.91 string_01_01_2023-12-12T19:55:03.4332,217.91 string_01_01_202</pre>                                                                                                    | string_01_01,2023-12-12T13:15:03.433Z,217.89   |
| <pre>string_01_01_0223-12-12T13:35:03.434z,217.89 string_01_01_2023-12-12T13:45:03.435z,217.89 string_01_01_2023-12-12T14:05:03.433z,217.89 string_01_01_2023-12-12T14:25:03.433z,217.89 string_01_01_2023-12-12T14:25:03.433z,217.89 string_01_01_2023-12-12T14:55:03.433z,217.89 string_01_01_2023-12-12T14:55:03.433z,217.89 string_01_01_2023-12-12T15:05:03.433z,217.89 string_01_01_2023-12-12T15:05:03.433z,217.89 string_01_01_2023-12-12T15:05:03.433z,217.89 string_01_01_2023-12-12T15:05:03.433z,217.89 string_01_01_2023-12-12T15:05:03.433z,217.90 string_01_01_2023-12-12T15:55:03.433z,217.90 string_01_01_2023-12-12T15:55:03.433z,217.90 string_01_01_2023-12-12T15:55:03.433z,217.90 string_01_01_2023-12-12T15:55:03.433z,217.89 string_01_01_2023-12-12T16:05:03.433z,217.90 string_01_01_2023-12-12T16:55:03.433z,217.90 string_01_01_2023-12-12T16:55:03.433z,217.90 string_01_01_2023-12-12T16:55:03.433z,217.90 string_01_01_2023-12-12T16:55:03.433z,217.90 string_01_01_2023-12-12T17:55:03.433z,217.90 string_01_01_2023-12-12T17:55:03.433z,217.90 string_01_01_2023-12-12T17:55:03.433z,217.90 string_01_01_2023-12-12T17:55:03.433z,217.90 string_01_01_2023-12-12T17:55:03.433z,217.91 string_01_01_2023-12-12T17:55:03.433z,217.91 string_01_01_2023-12-12T17:55:03.433z,217.91 string_01_01_2023-12-12T17:55:03.433z,217.91 string_01_01_2023-12-12T17:55:03.433z,217.91 string_01_01_2023-12-12T17:55:03.433z,217.91 string_01_01_2023-12-12T17:55:03.433z,217.91 string_01_01_2023-12-12T17:55:03.433z,217.91 string_01_01_2023-12-12T18:55:03.433z,217.91 string_01_01_2023-12-12T18:55:03.433z,217.91 string_01_01_2023-12-12T18:55:03.433z,217.91 string_01_01_2023-12-12T18:55:03.433z,217.91 string_01_01_2023-12-12T18:55:03.433z,217.91 string_01_01_2023-12-12T18:55:03.433z,217.91 string_01_01_2023-12-12T18:55:03.433z,217.91 string_01_01_2023-12-12T18:55:03.433z,217.91 string_01_01_2023-12-12T18:55:03.433z,217.91 string_01_01_2023-12-12T18:55:03.433z,217.91 string_01_01_2023-12-12T18:55:03.433z,217.91 string_01_01_2023-12-12T18:55:03.433z,217.91 string_01_01_202</pre>                                                                                                    | string_01_01,2023-12-12T13:25:03.434Z,217.89   |
| <pre>string_01_01_2023-12-12T13:45:03.435z,217.89 string_01_01_2023-12-12T14:05:03.433z,217.89 string_01_01_2023-12-12T14:15:03.433z,217.89 string_01_01_2023-12-12T14:15:03.433z,217.89 string_01_01_2023-12-12T14:35:03.433z,217.89 string_01_01_2023-12-12T14:55:03.433z,217.89 string_01_01_2023-12-12T15:05:03.433z,217.89 string_01_01_2023-12-12T15:05:03.433z,217.89 string_01_01_2023-12-12T15:05:03.433z,217.89 string_01_01_2023-12-12T15:05:03.433z,217.89 string_01_01_2023-12-12T15:05:03.433z,217.90 string_01_01_2023-12-12T15:55:03.433z,217.90 string_01_01_2023-12-12T15:55:03.433z,217.90 string_01_01_2023-12-12T15:55:03.433z,217.89 string_01_01_2023-12-12T16:05:03.433z,217.89 string_01_01_2023-12-12T16:55:03.433z,217.90 string_01_01_2023-12-12T16:55:03.433z,217.90 string_01_01_2023-12-12T16:55:03.433z,217.90 string_01_01_2023-12-12T16:55:03.433z,217.90 string_01_01_2023-12-12T16:55:03.433z,217.90 string_01_01_2023-12-12T16:55:03.433z,217.90 string_01_01_2023-12-12T16:55:03.433z,217.90 string_01_01_2023-12-12T16:55:03.433z,217.90 string_01_01_2023-12-12T16:55:03.433z,217.90 string_01_01_2023-12-12T16:55:03.433z,217.90 string_01_01_2023-12-12T16:55:03.433z,217.90 string_01_01_2023-12-12T16:55:03.433z,217.90 string_01_01_2023-12-12T16:55:03.433z,217.90 string_01_01_2023-12-12T16:55:03.433z,217.90 string_01_01_2023-12-12T17:55:03.433z,217.91 string_01_01_2023-12-12T16:55:03.433z,217.91 string_01_01_2023-12-12T16:55:03.433z,217.91 string_01_01_202</pre>                                                                                                    | string_01_01,2023-12-12T13:35:03.434Z,217.89   |
| <pre>string_01_01, 2023-12-12T13:55:03.4338, 217.89 string_01_01, 2023-12-12T14:15:03.4338, 217.89 string_01_01, 2023-12-12T14:15:03.4338, 217.89 string_01_01, 2023-12-12T14:15:03.4338, 217.89 string_01_01, 2023-12-12T14:15:03.4338, 217.89 string_01_01, 2023-12-12T15:05:03.4338, 217.89 string_01_01, 2023-12-12T15:05:03.4338, 217.89 string_01_01, 2023-12-12T15:15:03.4338, 217.89 string_01_01, 2023-12-12T15:15:03.4338, 217.90 string_01_01, 2023-12-12T15:15:03.4338, 217.90 string_01_01, 2023-12-12T15:15:03.4338, 217.90 string_01_01, 2023-12-12T15:15:03.4338, 217.90 string_01_01, 2023-12-12T15:15:03.4338, 217.90 string_01_01, 2023-12-12T16:15:03.4338, 217.90 string_01_01, 2023-12-12T16:15:03.4338, 217.90 string_01_01, 2023-12-12T16:15:03.4338, 217.90 string_01_01, 2023-12-12T16:15:03.4338, 217.90 string_01_01, 2023-12-12T16:15:03.4338, 217.90 string_01_01, 2023-12-12T16:55:03.4338, 217.90 string_01_01, 2023-12-12T17:05:03.4338, 217.90 string_01_01, 2023-12-12T17:05:03.4338, 217.90 string_01_01, 2023-12-12T17:05:03.4338, 217.90 string_01_01, 2023-12-12T17:05:03.4338, 217.90 string_01_01, 2023-12-12T17:55:03.4338, 217.90 string_01_01, 2023-12-12T17:55:03.4338, 217.91 string_01_01, 2023-12-12T17:55:03.4338, 217.91 string_01_01, 2023-12-12T17:55:03.4338, 217.91 string_01_01, 2023-12-12T17:55:03.4338, 217.91 string_01_01, 2023-12-12T17:55:03.4338, 217.91 string_01_01, 2023-12-12T17:55:03.4338, 217.91 string_01_01, 2023-12-12T17:55:03.4338, 217.91 string_01_01, 2023-12-12T17:55:03.4338, 217.91 string_01_01, 2023-12-12T17:55:03.4338, 217.91 string_01_01, 2023-12-12T19:55:03.4338, 217.91 string_01_01, 2023-12-12T19:55:03.4338, 217.91 string_01_01, 2023-12-12T19:55:03.4338, 217.91 string_01_01, 2023-12-12T19:55:03.4338, 217.91 string_01_01, 2023-12-12T19:55:03.4338, 217.91 string_01_01, 2023-12-12T19:55:03.4338, 217.91 string_01_01, 2023-12-12T19:55:03.4338, 217.91 string_01_01, 2023-12-12T19:55:03.4338, 217.91 string_01_01, 2023-12-12T19:55:03.4338, 217.91 string_01_01, 2023-12-12T19:55:03.4338, 217.91 string_01_01, 2023-1</pre>                                                                                                    | string_01_01,2023-12-12T13:45:03.435Z,217.89   |
| <pre>string_01_01, 2023-12-12T14:05:03.4338, 217.89 string_01_01, 2023-12-12T14:25:03.4338, 217.89 string_01_01, 2023-12-12T14:25:03.4338, 217.89 string_01_01, 2023-12-12T14:55:03.4338, 217.89 string_01_01, 2023-12-12T15:05:03.4338, 217.89 string_01_01, 2023-12-12T15:15:03.4338, 217.89 string_01_01, 2023-12-12T15:15:03.4338, 217.90 string_01_01, 2023-12-12T15:25:03.4338, 217.90 string_01_01, 2023-12-12T15:45:03.4338, 217.90 string_01_01, 2023-12-12T15:55:03.4338, 217.90 string_01_01, 2023-12-12T15:55:03.4338, 217.90 string_01_01, 2023-12-12T15:55:03.4338, 217.90 string_01_01, 2023-12-12T16:55:03.4338, 217.90 string_01_01, 2023-12-12T16:55:03.4338, 217.90 string_01_01, 2023-12-12T16:55:03.4338, 217.90 string_01_01, 2023-12-12T16:55:03.4338, 217.90 string_01_01, 2023-12-12T16:55:03.4338, 217.90 string_01_01, 2023-12-12T17:15:03.4338, 217.90 string_01_01, 2023-12-12T17:15:03.4338, 217.90 string_01_01, 2023-12-12T17:55:03.4338, 217.90 string_01_01, 2023-12-12T17:55:03.4338, 217.90 string_01_01, 2023-12-12T17:55:03.4338, 217.90 string_01_01, 2023-12-12T17:55:03.4338, 217.91 string_01_01, 2023-12-12T17:55:03.4338, 217.91 string_01_01, 2023-12-12T17:55:03.4338, 217.91 string_01_01, 2023-12-12T18:55:03.4338, 217.91 string_01_01, 2023-12-12T18:55:03.4338, 217.91 string_01_01, 2023-1</pre>                                                                                                    | string_01_01,2023-12-12T13:55:03.433Z,217.89   |
| <pre>string_01_01, 2023-12-12T14:15:03.4338, 217.89 string_01_01, 2023-12-12T14:25:03.4338, 217.89 string_01_01, 2023-12-12T14:35:03.4338, 217.89 string_01_01, 2023-12-12T15:25:03.4338, 217.89 string_01_01, 2023-12-12T15:25:03.4338, 217.90 string_01_01, 2023-12-12T15:25:03.4338, 217.90 string_01_01, 2023-12-12T15:25:03.4338, 217.90 string_01_01, 2023-12-12T15:55:03.4338, 217.90 string_01_01, 2023-12-12T15:55:03.4338, 217.89 string_01_01, 2023-12-12T15:55:03.4338, 217.90 string_01_01, 2023-12-12T15:55:03.4338, 217.90 string_01_01, 2023-12-12T16:55:03.4338, 217.90 string_01_01, 2023-12-12T16:55:03.4338, 217.90 string_01_01, 2023-12-12T16:55:03.4338, 217.90 string_01_01, 2023-12-12T16:55:03.4338, 217.90 string_01_01, 2023-12-12T16:55:03.4348, 217.90 string_01_01, 2023-12-12T16:55:03.4348, 217.90 string_01_01, 2023-12-12T17:55:03.4338, 217.90 string_01_01, 2023-12-12T17:55:03.4338, 217.90 string_01_01, 2023-12-12T17:55:03.4338, 217.90 string_01_01, 2023-12-12T17:55:03.4338, 217.90 string_01_01, 2023-12-12T17:55:03.4338, 217.90 string_01_01, 2023-12-12T17:55:03.4338, 217.91 string_01_01, 2023-12-12T17:55:03.4338, 217.91 string_01_01, 2023-12-12T17:55:03.4338, 217.91 string_01_01, 2023-12-12T18:55:03.4338, 217.91 string_01_01, 2023-12-12T18:55:03.4338, 217.91 string_01_01, 2023-12-12T18:55:03.4338, 217.91 string_01_01, 2023-12-12T18:55:03.4338, 217.91 string_01_01, 2023-12-12T18:55:03.4338, 217.91 string_01_01, 2023-12-12T19:15:03.4338, 217.91 string_01_01, 2023-12-12T19:15:03.4338, 217.91 string_01_01, 2023-12-12T19:15:03.4338, 217.91 string_01_01, 2023-12-12T19:15:03.4338, 217.91 string_01_01, 2023-12-12T19:15:03.4338, 217.91 string_01_01, 2023-12-12T19:15:03.4338, 217.91 string_01_01, 2023-12-12T19:15:03.4338, 217.91 string_01_01, 2023-12-12T19:15:03.4338, 217.91 string_01_01, 2023-12-12T19:15:03.4338, 217.91 string_01_01, 2023-12-12T19:15:03.4338, 217.91 string_01_01, 2023-12-12T19:15:03.4338, 217.91 string_01_01, 2023-12-12T19:15:03.4338, 217.91 string_01_01, 2023-12-12T19:15:03.4338, 217.91 string_01_01, 2023-1</pre>                                                                                                    | string_01_01,2023-12-12T14:05:03.433Z,217.89   |
| <pre>string_01_01, 2023-12-12T14: 25:03.4344, 217.89 string_01_01, 2023-12-12T14: 35:03.4332, 217.89 string_01_01, 2023-12-12T15: 05:03.4332, 217.89 string_01_01, 2023-12-12T15: 05:03.4332, 217.90 string_01_01, 2023-12-12T15: 15:03.4332, 217.90 string_01_01, 2023-12-12T15: 15:03.4332, 217.90 string_01_01, 2023-12-12T15: 15:03.4332, 217.90 string_01_01, 2023-12-12T15: 15:03.4332, 217.90 string_01_01, 2023-12-12T15: 05:03.4332, 217.90 string_01_01, 2023-12-12T16: 05:03.4332, 217.90 string_01_01, 2023-12-12T16: 05:03.4332, 217.90 string_01_01, 2023-12-12T16: 05:03.4332, 217.90 string_01_01, 2023-12-12T16: 05:03.4332, 217.90 string_01_01, 2023-12-12T16: 05:03.4332, 217.90 string_01_01, 2023-12-12T16: 05:03.4332, 217.90 string_01_01, 2023-12-12T16: 05:03.4332, 217.90 string_01_01, 2023-12-12T17: 05:03.4332, 217.90 string_01_01, 2023-12-12T17: 05:03.4332, 217.90 string_01_01, 2023-12-12T17: 05:03.4332, 217.90 string_01_01, 2023-12-12T17: 05:03.4332, 217.90 string_01_01, 2023-12-12T17: 05:03.4332, 217.90 string_01_01, 2023-12-12T17: 05:03.4332, 217.90 string_01_01, 2023-12-12T17: 05:03.4332, 217.91 string_01_01, 2023-12-12T17: 05:03.4332, 217.91 string_01_01, 2023-12-12T17: 05:03.4332, 217.91 string_01_01, 2023-12-12T17: 05:03.4332, 217.91 string_01_01, 2023-12-12T18: 05:03.4332, 217.91 string_01_01, 2023-12-12T18: 05:03.4332, 217.91 string_01_01, 2023-12-12T19: 05:03.4332, 217.91 string_01_01, 2023-12-12T19: 05:03.4332, 217.91 string_01_01, 2023-12-12T19: 05:03.4332, 217.91 string_01_01, 2023-12-12T19: 05:03.4332, 217.91 string_01_01, 2023-12-12T19: 05:03.4332, 217.91 string_01_01, 2023-12-12T19: 05:03.4332, 217.91 string_01_01, 2023-12-12T19: 05:03.4332, 217.91 string_01_01, 2023-12-12T19: 05:03.4332, 217.91 string_01_01, 2023-12-12T19: 05:03.4332, 217.91 string_01_01, 2023-12-12T19: 05:03.4332, 217.91 string_01_01, 2023-12-12T19: 05:03.4332, 217.91 string_01_01, 2023-12-12T19: 05:03.4332, 217.91 string_01_01, 2023-12-12T19: 05:03.4332, 217.91 string_01_01, 2023-12-12T19: 05:03.4332, 217.91 string_01_01, 2023-12-12T</pre>                                                                                                    | string_01_01,2023-12-12T14:15:03.433Z,217.89   |
| <pre>string_01_01, 2023-12-12T14: 35:03.4338, 217.89 string_01_01, 2023-12-12T14: 45:03.4338, 217.89 string_01_01, 2023-12-12T15: 05:03.4338, 217.89 string_01_01, 2023-12-12T15: 15:03.4338, 217.90 string_01_01, 2023-12-12T15: 35:03.4338, 217.90 string_01_01, 2023-12-12T15: 45:03.4338, 217.90 string_01_01, 2023-12-12T15: 45:03.4338, 217.90 string_01_01, 2023-12-12T16: 45:03.4338, 217.90 string_01_01, 2023-12-12T16: 05:03.4338, 217.90 string_01_01, 2023-12-12T16: 05:03.4338, 217.90 string_01_01, 2023-12-12T16: 05:03.4338, 217.90 string_01_01, 2023-12-12T16: 05:03.4338, 217.90 string_01_01, 2023-12-12T16: 05:03.4338, 217.90 string_01_01, 2023-12-12T16: 45:03.4348, 217.90 string_01_01, 2023-12-12T16: 45:03.4348, 217.90 string_01_01, 2023-12-12T17: 15:03.4338, 217.90 string_01_01, 2023-12-12T17: 15:03.4338, 217.90 string_01_01, 2023-12-12T17: 15:03.4338, 217.90 string_01_01, 2023-12-12T17: 15:03.4338, 217.90 string_01_01, 2023-12-12T17: 45:03.4338, 217.91 string_01_01, 2023-12-12T17: 45:03.4338, 217.91 string_01_01, 2023-12-12T17: 45:03.4338, 217.91 string_01_01, 2023-12-12T18: 45:03.4338, 217.91 string_01_01, 2023-12-12T18: 15:03.4338, 217.91 string_01_01, 2023-12-12T18: 15:03.4338, 217.91 string_01_01, 2023-12-12T18: 45:03.4338, 217.91 string_01_01, 2023-12-12T18: 45:03.4338, 217.91 string_01_01, 2023-12-12T18: 45:03.4338, 217.91 string_01_01, 2023-12-12T18: 45:03.4338, 217.91 string_01_01, 2023-12-12T18: 55:03.4338, 217.91 string_01_01, 2023-12-12T18: 55:03.4338, 217.91 string_01_01, 2023-12-12T18: 45:03.4338, 217.91 string_01_01, 2023-12-12T18: 55:03.4338, 217.91 string_01_01, 2023-12-12T18: 45:03.4338, 217.91 string_01_01, 2023-12-12T18: 45:03.4338, 217.91 string_01_01, 2023-12-12T18: 55:03.4338, 217.91 string_01_01, 2023-12-12T19: 15:03.4338, 217.91 string_01_01, 2023-12-12T19: 15:03.4338, 217.91 string_01_01, 2023-12-12T19: 15:03.4338, 217.91 string_01_01, 2023-12-12T19: 15:03.4338, 217.91 string_01_01, 2023-12-12T19: 15:03.4338, 217.91 string_01_01, 2023-12-12T19: 15:03.4338, 217.91 string_01_01, 2023-12-12T</pre>                                                                                                    | string_01_01,2023-12-12T14:25:03.434Z,217.88   |
| String_01_01,2023-12-12114:45:03.4338,217.89<br>string_01_01,2023-12-12114:55:03.4338,217.89<br>string_01_01,2023-12-12115:05:03.4338,217.90<br>string_01_01,2023-12-12115:25:03.4338,217.90<br>string_01_01,2023-12-12115:35:03.4338,217.90<br>string_01_01,2023-12-12115:55:03.4338,217.90<br>string_01_01,2023-12-12115:55:03.4338,217.89<br>string_01_01,2023-12-12116:05:03.4338,217.90<br>string_01_01,2023-12-12116:05:03.4338,217.90<br>string_01_01,2023-12-12116:25:03.4338,217.90<br>string_01_01,2023-12-12116:25:03.4348,217.90<br>string_01_01,2023-12-12116:55:03.4348,217.90<br>string_01_01,2023-12-12116:55:03.4348,217.90<br>string_01_01,2023-12-12116:55:03.4348,217.90<br>string_01_01,2023-12-12116:55:03.4348,217.90<br>string_01_01,2023-12-12117:05:03.4338,217.90<br>string_01_01,2023-12-1217:15:03.4338,217.90<br>string_01_01,2023-12-1217:25:03.4338,217.91<br>string_01_01,2023-12-1217:55:03.4338,217.91<br>string_01_01,2023-12-1217:55:03.4338,217.91<br>strin                                                                                                 | string_01_01,2023-12-12T14:35:03.433Z,217.89   |
| String_01_01,2023-12-1211:<br>string_01_01,2023-12-1211:<br>string_01_01,2023-12-1212:<br>string_01_01,2023-12-1212:<br>string_01_01,2023-12-1212:<br>string_01_01,2023-12-1212:<br>st                                         | string_01_01,2023-12-12T14:45:03.433Z,217.89   |
| String_01_01,2023-12-12T15:05:03:4334,217.90<br>string_01_01,2023-12-12T15:15:03:4342,217.90<br>string_01_01,2023-12-12T15:45:03:4342,217.90<br>string_01_01,2023-12-12T15:45:03:4342,217.90<br>string_01_01,2023-12-12T15:45:03:4342,217.90<br>string_01_01,2023-12-12T16:15:03:4332,217.90<br>string_01_01,2023-12-12T16:15:03:4332,217.90<br>string_01_01,2023-12-12T16:15:03:4342,217.90<br>string_01_01,2023-12-12T16:45:03:4342,217.90<br>string_01_01,2023-12-12T16:45:03:4342,217.90<br>string_01_01,2023-12-12T16:45:03:4342,217.90<br>string_01_01,2023-12-12T16:55:03:4342,217.90<br>string_01_01,2023-12-12T17:15:03:4332,217.90<br>string_01_01,2023-12-12T17:15:03:4332,217.90<br>string_01_01,2023-12-12T17:15:03:4332,217.90<br>string_01_01,2023-12-12T17:45:03:4332,217.91<br>string_01_01,2023-12-12T17:45:03:4332,217.91<br>string_01_01,2023-12-12T17:55:03:4332,217.91<br>string_01_01,2023-12-12T17:55:03:4332,217.91<br>string_01_01,2023-12-12T18:15:03:4332,217.91<br>string_01_01,2023-12-12T18:15:03:4332,217.91<br>string_01_01,2023-12-12T18:15:03:4332,217.91<br>string_01_01,2023-12-12T18:55:03:4332,217.91<br>string_01_01,2023-12-12T18:55:03:4332,217.91<br>string_01_01,2023-12-12T18:55:03:4332,217.91<br>string_01_01,2023-12-12T18:55:03:4332,217.91<br>string_01_01,2023-12-12T18:55:03:4332,217.91<br>string_01_01,2023-12-12T18:55:03:4332,217.91<br>string_01_01,2023-12-12T18:55:03:4332,217.91<br>string_01_01,2023-12-12T19:55:03:4332,217.91<br>string_01_01,2023-12-12T19:55:03:4332,217.91<br>string_01_01,2023-12-12T19:15:03:4332,217.91<br>string_01_01,2023-12-12T19:15:03:4332,217.91<br>string_01_01,2023-12-12T19:15:03:4332,217.91<br>string_01_01,2023-12-12T19:15:03:4332,217.91<br>string_01_01,2023-12-12T19:15:03:4332,217.91<br>string_01_01,2023-12-12T19:15:03:4332,217.91<br>string_01_01,2023-12-12T19:15:03:4332,217.91<br>string_01_01,2023-12-12T19:15:03:4332,217.91<br>string_01_01,2023-12-12T19:15:03:4332,217.91<br>string_01_01,2023-12-12T19:15:03:4332,217.91<br>string_01_01,2023-12-12T19:15:03:4332,217.91<br>string_01_01,2023-12-12T20:05:03:4332,217.91<br>string_01_01,2023-12-12T20:05:03:4332,217.91<br>string_01_01,2023-12-1                                                                                                   | string_01_01,2023-12-12T14:55:03.4332,217.89   |
| String_01_01,2023-12-12115:125:03.433,217.90<br>string_01_01,2023-12-12115:125:03.4332,217.90<br>string_01_01,2023-12-12115:55:03.4332,217.90<br>string_01_01,2023-12-12115:55:03.4332,217.90<br>string_01_01,2023-12-12116:55:03.4332,217.89<br>string_01_01,2023-12-12116:25:03.4332,217.90<br>string_01_01,2023-12-12116:25:03.4332,217.90<br>string_01_01,2023-12-12116:35:03.4332,217.90<br>string_01_01,2023-12-12116:55:03.4342,217.90<br>string_01_01,2023-12-12116:55:03.4342,217.90<br>string_01_01,2023-12-12117:55:03.4332,217.90<br>string_01_01,2023-12-12117:55:03.4332,217.90<br>string_01_01,2023-12-12117:55:03.4332,217.90<br>string_01_01,2023-12-12117:55:03.4332,217.91<br>string_01_01,2023-12-1217:55:03.4332,217.91<br>string_01_01,2023-12-12170:55:03.4332,217.91<br>strin                                                                                                 | string_01_01,2023-12-12T15:05:03.433Z,217.89   |
| String_01_01,2023-12-12115:35:03.4338,217.90<br>string_01_01,2023-12-12115:35:03.4338,217.90<br>string_01_01,2023-12-12115:45:03.4338,217.90<br>string_01_01,2023-12-12116:05:03.4338,217.90<br>string_01_01,2023-12-12116:15:03.4338,217.90<br>string_01_01,2023-12-12116:15:03.4338,217.90<br>string_01_01,2023-12-12116:45:03.4338,217.90<br>string_01_01,2023-12-12116:55:03.4338,217.90<br>string_01_01,2023-12-12116:55:03.4338,217.90<br>string_01_01,2023-12-12117:05:03.4338,217.90<br>string_01_01,2023-12-1217:15:03.4338,217.90<br>string_01_01,2023-12-1217:15:03.4338,217.90<br>string_01_01,2023-12-1217:55:03.4338,217.91<br>string_01_01,2023-12-1217:55:03.4338,217.91<br>string_01_01,2023-12-12120:55:03.4338,217.91<br>string_01_                                                                                                 | string_01_01,2023-12-12T15:15:03.4342,217.90   |
| String_01_01,2023-12-12115:45:03.4342,217.90<br>string_01_01,2023-12-12115:45:03.4342,217.90<br>string_01_01,2023-12-12116:15:03.4332,217.90<br>string_01_01,2023-12-12116:15:03.4332,217.90<br>string_01_01,2023-12-12116:15:03.4342,217.90<br>string_01_01,2023-12-12116:45:03.4342,217.90<br>string_01_01,2023-12-12116:45:03.4342,217.90<br>string_01_01,2023-12-12116:45:03.4342,217.90<br>string_01_01,2023-12-12117:15:03.4342,217.90<br>string_01_01,2023-12-12117:15:03.4342,217.90<br>string_01_01,2023-12-12117:15:03.4332,217.90<br>string_01_01,2023-12-12117:15:03.4332,217.91<br>string_01_01,2023-12-12117:45:03.4332,217.91<br>string_01_01,2023-12-12117:45:03.4332,217.91<br>string_01_01,2023-12-12117:45:03.4332,217.91<br>string_01_01,2023-12-12118:15:03.4332,217.91<br>string_01_01,2023-12-12118:15:03.4332,217.91<br>string_01_01,2023-12-12118:45:03.4332,217.91<br>string_01_01,2023-12-12118:45:03.4332,217.91<br>string_01_01,2023-12-12118:45:03.4332,217.91<br>string_01_01,2023-12-12118:55:03.4332,217.91<br>string_01_01,2023-12-12118:55:03.4332,217.91<br>string_01_01,2023-12-12118:55:03.4332,217.91<br>string_01_01,2023-12-12118:55:03.4332,217.91<br>string_01_01,2023-12-12118:55:03.4332,217.91<br>string_01_01,2023-12-12118:55:03.4332,217.91<br>string_01_01,2023-12-12119:55:03.4332,217.91<br>string_01_01,2023-12-12119:55:03.4332,217.91<br>string_01_01,2023-12-12119:55:03.4332,217.91<br>string_01_01,2023-12-12119:55:03.4332,217.91<br>string_01_01,2023-12-12119:55:03.4332,217.91<br>string_01_01,2023-12-12119:55:03.4332,217.91<br>string_01_01,2023-12-12119:55:03.4332,217.91<br>string_01_01,2023-12-12119:55:03.4332,217.91<br>string_01_01,2023-12-12119:55:03.4332,217.91<br>string_01_01,2023-12-12119:55:03.4332,217.91<br>string_01_01,2023-12-12119:55:03.4332,217.91<br>string_01_01,2023-12-12120:05:03.4332,217.91<br>string_01_01,2023-12-12120:05:03.4332,217.91<br>string_01_01,2023-12-12120:05:03.4332,217.91<br>string_01_01,2023-12-12120:05:03.4332,217.92<br>string_01_01,2023-12-12120:05:03.4332,217.92<br>string_01_01,2023-12-122120:05:03.4332,217.92<br>string_01_01,2023-12-122120:05:03.4332,217.92<br>string_01_001,2023-1                                                                                                   | string_01_01,2023-12-12115:25:03.4332,217.90   |
| String_01_01,2023-12-12T15:55:03.4338,217.90<br>string_01_01,2023-12-12T16:55:03.4338,217.89<br>string_01_01,2023-12-12T16:15:03.4338,217.90<br>string_01_01,2023-12-12T16:25:03.4338,217.90<br>string_01_01,2023-12-12T16:45:03.4338,217.90<br>string_01_01,2023-12-12T16:55:03.4342,217.90<br>string_01_01,2023-12-12T17:05:03.4338,217.90<br>string_01_01,2023-12-12T17:15:03.4338,217.90<br>string_01_01,2023-12-12T17:15:03.4338,217.91<br>string_01_01,2023-12-12T17:55:03.4338,217.91<br>string_01_01,2023-12-12T17:55:03.4338,217.91<br>string_01_01,2023-12-12T17:55:03.4338,217.91<br>string_01_01,2023-12-12T17:55:03.4338,217.91<br>string_01_01,2023-12-12T17:55:03.4338,217.91<br>string_01_01,2023-12-12T18:05:03.4338,217.91<br>string_01_01,2023-12-12T18:15:03.4338,217.91<br>string_01_01,2023-12-12T18:15:03.4338,217.91<br>string_01_01,2023-12-12T18:15:03.4338,217.91<br>string_01_01,2023-12-12T18:15:03.4338,217.91<br>string_01_01,2023-12-12T18:15:03.4338,217.91<br>string_01_01,2023-12-12T19:15:03.4338,217.91<br>string_01_01,2023-12-12T19:15:03.4338,217.91<br>string_01_01,2023-12-12T20:15:03.4338,217.91<br>string_01_01,2023-12-12T20:15:03.4338,217.91<br>string_01_01,2023-12-12T20:15:03.4338,217.91<br>string_01_01,2023-12-12T20:15:03.4338,217.91<br>string_01_01,2023-12-12T20:15:03.4338,217.91<br>string_01_01,2023-12-12T20:15:03.4338,217.91<br>string_01_01,2023-12-1                                                                                                   | string_01_01,2023-12-12015.45.03.4332,217.90   |
| String_01_01, 2023-12-12T16:05:03.4338, 217.90<br>string_01_01, 2023-12-12T16:15:03.4338, 217.90<br>string_01_01, 2023-12-12T16:15:03.4338, 217.90<br>string_01_01, 2023-12-12T16:45:03.4342, 217.90<br>string_01_01, 2023-12-12T16:55:03.4342, 217.90<br>string_01_01, 2023-12-12T17:05:03.4332, 217.90<br>string_01_01, 2023-12-12T17:15:03.4332, 217.90<br>string_01_01, 2023-12-12T17:15:03.4332, 217.90<br>string_01_01, 2023-12-12T17:15:03.4332, 217.91<br>string_01_01, 2023-12-12T17:55:03.4332, 217.91<br>string_01_01, 2023-12-12T17:55:03.4332, 217.91<br>string_01_01, 2023-12-12T17:55:03.4332, 217.91<br>string_01_01, 2023-12-12T17:55:03.4332, 217.91<br>string_01_01, 2023-12-12T18:55:03.4332, 217.91<br>string_01_01, 2023-12-12T18:55:03.4332, 217.91<br>string_01_01, 2023-12-12T18:55:03.4332, 217.91<br>string_01_01, 2023-12-12T18:55:03.4332, 217.91<br>string_01_01, 2023-12-12T18:55:03.4332, 217.91<br>string_01_01, 2023-12-12T18:55:03.4332, 217.91<br>string_01_01, 2023-12-12T18:55:03.4332, 217.91<br>string_01_01, 2023-12-12T18:55:03.4332, 217.91<br>string_01_01, 2023-12-12T19:55:03.4332, 217.91<br>string_01_01, 2023-12-12T19:55:03.4332, 217.91<br>string_01_01, 2023-12-12T19:55:03.4332, 217.91<br>string_01_01, 2023-12-12T19:55:03.4332, 217.91<br>string_01_01, 2023-12-12T19:55:03.4332, 217.91<br>string_01_01, 2023-12-12T19:55:03.4332, 217.91<br>string_01_01, 2023-12-12T19:55:03.4332, 217.91<br>string_01_01, 2023-12-12T19:55:03.4332, 217.91<br>string_01_01, 2023-12-12T19:55:03.4332, 217.91<br>string_01_01, 2023-12-12T19:55:03.4332, 217.91<br>string_01_01, 2023-12-12T19:55:03.4332, 217.91<br>string_01_01, 2023-12-12T19:55:03.4332, 217.91<br>string_01_01, 2023-12-12T19:55:03.4332, 217.91<br>string_01_01, 2023-12-12T19:55:03.4332, 217.91<br>string_01_01, 2023-12-12T20:15:03.4332, 217.91<br>string_01_01, 2023-12-12T20:15:03.4332, 217.91<br>string_01_01, 2023-12-12T20:15:03.4332, 217.91<br>string_01_01, 2023-12-12T20:15:03.4332, 217.91<br>string_01_01, 2023-12-12T20:15:03.4332, 217.91<br>string_01_01, 2023-12-12T20:15:03.4332, 217.91<br>string_01_01, 2023-12-12T20:15:03.4332, 217.91<br>string_01_01, 2023-12-12T20:15                                                                                                    | string_01_01_2023-12-12015.55.03 43342,217.90  |
| String_01_01, 2023-12-12T16:15:03.4338, 217.89<br>string_01_01, 2023-12-12T16:25:03.4342, 217.90<br>string_01_01, 2023-12-12T16:45:03.4342, 217.90<br>string_01_01, 2023-12-12T16:45:03.4342, 217.90<br>string_01_01, 2023-12-12T17:05:03.4342, 217.90<br>string_01_01, 2023-12-12T17:15:03.4332, 217.91<br>string_01_01, 2023-12-12T17:15:03.4332, 217.91<br>string_01_01, 2023-12-12T17:45:03.4332, 217.91<br>string_01_01, 2023-12-12T17:45:03.4332, 217.91<br>string_01_01, 2023-12-12T17:45:03.4332, 217.91<br>string_01_01, 2023-12-12T17:55:03.4332, 217.91<br>string_01_01, 2023-12-12T17:45:03.4332, 217.91<br>string_01_01, 2023-12-12T18:15:03.4332, 217.91<br>string_01_01, 2023-12-12T18:15:03.4332, 217.91<br>string_01_01, 2023-12-12T18:45:03.4332, 217.91<br>string_01_01, 2023-12-12T18:45:03.4332, 217.91<br>string_01_01, 2023-12-12T18:45:03.4332, 217.91<br>string_01_01, 2023-12-12T18:45:03.4332, 217.91<br>string_01_01, 2023-12-12T19:15:03.4332, 217.91<br>string_01_01, 2023-12-12T19:15:03.4332, 217.91<br>string_01_01, 2023-12-12T19:15:03.4332, 217.91<br>string_01_01, 2023-12-12T19:15:03.4332, 217.91<br>string_01_01, 2023-12-12T19:15:03.4332, 217.91<br>string_01_01, 2023-12-12T19:15:03.4332, 217.91<br>string_01_01, 2023-12-12T19:15:03.4332, 217.91<br>string_01_01, 2023-12-12T19:15:03.4332, 217.91<br>string_01_01, 2023-12-12T19:15:03.4332, 217.91<br>string_01_01, 2023-12-12T19:15:03.4332, 217.91<br>string_01_01, 2023-12-12T19:15:03.4332, 217.91<br>string_01_01, 2023-12-12T19:15:03.4332, 217.91<br>string_01_01, 2023-12-12T19:15:03.4332, 217.91<br>string_01_01, 2023-12-12T19:15:03.4332, 217.91<br>string_01_01, 2023-12-12T20:15:03.4332, 217.91<br>string_01_01, 2023-12-12T20:15:03.4332, 217.91<br>string_01_01, 2023-12-12T20:15:03.4332, 217.91<br>string_01_01, 2023-12-12T20:15:03.4332, 217.92<br>string_01_01, 2023-12-12T20:15:03.4332, 217.92<br>string_01_01, 2023-12-12T20:25:03.4332, 217.92<br>string_01_01, 2023-12-12T20:25:03.4332, 217.92<br>string_01_01, 2023-12-12T20:25:03.4332, 217.92<br>string_01_01, 2023-12-12T20:25:03.4332, 217.92<br>string_01_01, 2023-12-12T20:25:03.4332, 217.92<br>string_01_01, 2023-12-12T20:25                                                                                                    | string_01_01_2023-12-12T16:05:03_433Z_217.00   |
| <pre>string_01_01, 2023-12-12T16:25:03.434Z, 217.90 string_01_01, 2023-12-12T16:35:03.434Z, 217.90 string_01_01, 2023-12-12T16:45:03.434Z, 217.90 string_01_01, 2023-12-12T17:05:03.434Z, 217.90 string_01_01, 2023-12-12T17:05:03.433Z, 217.90 string_01_01, 2023-12-12T17:25:03.433Z, 217.91 string_01_01, 2023-12-12T17:35:03.433Z, 217.91 string_01_01, 2023-12-12T17:45:03.433Z, 217.91 string_01_01, 2023-12-12T17:55:03.433Z, 217.91 string_01_01, 2023-12-12T17:55:03.433Z, 217.91 string_01_01, 2023-12-12T17:55:03.433Z, 217.91 string_01_01, 2023-12-12T18:15:03.433Z, 217.91 string_01_01, 2023-12-12T18:15:03.433Z, 217.91 string_01_01, 2023-12-12T18:45:03.433Z, 217.91 string_01_01, 2023-12-12T18:55:03.433Z, 217.91 string_01_01, 2023-12-12T18:55:03.433Z, 217.91 string_01_01, 2023-12-12T18:55:03.433Z, 217.91 string_01_01, 2023-12-12T19:15:03.433Z, 217.91 string_01_01, 2023-12-12T19:15:03.433Z, 217.91 string_01_01, 2023-12-12T20:15:03.433Z, 217.91 string_01_01, 2023-12-12T20:15:03.433Z, 217.91 string_01_01, 2023-12-12T20:15:03.433Z, 217.92 string_01_01, 2023-12-12T20:15:03.433Z, 217.92 string_01_01, 2023-12-12T20:15:03.433Z, 217.92 string_01_01, 2023-12-12T20:15:03.433Z, 217.92 string_01_01, 2023-12-12T20:15:03.433Z, 217.92 string_01_01, 2023-12-12T20:15:03.433Z, 217.92 string_01_01, 2023-1</pre>                                                                                                    | string_01_01,2023-12-12T16:15:03.433Z,217.89   |
| <pre>string_01_01, 2023-12-12T16:35:03.433Z, 217.90 string_01_01, 2023-12-12T16:45:03.434Z, 217.90 string_01_01, 2023-12-12T16:55:03.434Z, 217.90 string_01_01, 2023-12-12T17:05:03.433Z, 217.91 string_01_01, 2023-12-12T17:15:03.433Z, 217.91 string_01_01, 2023-12-12T17:55:03.433Z, 217.91 string_01_01, 2023-12-12T17:55:03.433Z, 217.91 string_01_01, 2023-12-12T17:55:03.433Z, 217.91 string_01_01, 2023-12-12T17:55:03.433Z, 217.91 string_01_01, 2023-12-12T18:25:03.433Z, 217.91 string_01_01, 2023-12-12T18:55:03.433Z, 217.91 string_01_01, 2023-12-12T18:55:03.433Z, 217.91 string_01_01, 2023-12-12T18:55:03.433Z, 217.91 string_01_01, 2023-12-12T18:55:03.433Z, 217.91 string_01_01, 2023-12-12T18:55:03.433Z, 217.91 string_01_01, 2023-12-12T18:55:03.433Z, 217.91 string_01_01, 2023-12-12T19:55:03.433Z, 217.91 string_01_01, 2023-12-12T19:15:03.433Z, 217.91 string_01_01, 2023-12-12T19:15:03.433Z, 217.91 string_01_01, 2023-12-12T20:15:03.433Z, 217.91 string_01_01, 2023-12-12T20:15:03.433Z, 217.91 string_01_01, 2023-12-12T20:15:03.433Z, 217.91 string_01_01, 2023-12-12T20:15:03.433Z, 217.91 string_01_01, 2023-12-12T20:15:03.433Z, 217.91 string_01_01, 2023-12-12T20:15:03.433Z, 217.91 string_01_01, 2023-12-12T20:15:03.433Z, 217.91 string_01_01, 2023-12-12T20:15:03.433Z, 217.92 string_01_01, 2023-12-12T20:15:03.433Z, 217.92 string_01_01, 2023-12-12T20:15:03.433Z, 217.92 string_01_01, 2023-12-12T20:15:03.433Z, 217.92 string_01_01, 2023-1</pre>                                                                                                    | string_01_01,2023-12-12T16:25:03.434Z,217.90   |
| string_01_01,2023-12-12T16:45:03.4342,217.90<br>string_01_01,2023-12-12T16:55:03.4342,217.90<br>string_01_01,2023-12-12T17:15:03.4332,217.90<br>string_01_01,2023-12-12T17:15:03.4332,217.91<br>string_01_01,2023-12-12T17:15:03.4332,217.91<br>string_01_01,2023-12-12T17:45:03.4332,217.91<br>string_01_01,2023-12-12T17:55:03.4332,217.91<br>string_01_01,2023-12-12T17:55:03.4332,217.91<br>string_01_01,2023-12-12T18:15:03.4332,217.91<br>string_01_01,2023-12-12T18:15:03.4332,217.91<br>string_01_01,2023-12-12T18:15:03.4332,217.91<br>string_01_01,2023-12-12T18:15:03.4332,217.91<br>string_01_01,2023-12-12T18:15:03.4332,217.91<br>string_01_01,2023-12-12T18:55:03.4332,217.91<br>string_01_01,2023-12-12T18:55:03.4332,217.91<br>string_01_01,2023-12-12T19:15:03.4332,217.91<br>string_01_01,2023-12-12T19:15:03.4332,217.91<br>string_01_01,2023-12-12T19:15:03.4332,217.91<br>string_01_01,2023-12-12T19:15:03.4332,217.91<br>string_01_01,2023-12-12T19:15:03.4332,217.91<br>string_01_01,2023-12-12T19:25:03.4332,217.91<br>string_01_01,2023-12-12T19:25:03.4332,217.91<br>string_01_01,2023-12-12T19:25:03.4332,217.91<br>string_01_01,2023-12-12T19:25:03.4332,217.91<br>string_01_01,2023-12-12T19:55:03.4332,217.91<br>string_01_01,2023-12-12T19:55:03.4332,217.91<br>string_01_01,2023-12-12T19:55:03.4332,217.91<br>string_01_01,2023-12-12T19:55:03.4332,217.91<br>string_01_01,2023-12-12T19:55:03.4332,217.91<br>string_01_01,2023-12-12T19:55:03.4332,217.91<br>string_01_01,2023-12-12T20:05:03.4332,217.91<br>string_01_01,2023-12-12T20:05:03.4332,217.91<br>string_01_01,2023-12-12T20:05:03.4332,217.91<br>string_01_01,2023-12-12T20:05:03.4332,217.92<br>string_01_01,2023-12-12T20:25:03.4332,217.92<br>string_01_01,2023-12-12T20:25:03.4332,217.92<br>string_01_01,2023-12-12T20:25:03.4332,217.92<br>string_01_01,2023-12-12T20:25:03.4332,217.92<br>string_01_01,2023-12-12T20:25:03.4332,217.92<br>string_01_01,2023-12-12T20:25:03.4332,217.92<br>string_01_01,2023-12-12270:25:03.4332,217.92<br>string_01_01,2023-12-12270:25:03.4332,217.92<br>string_01_01,2023-12-12270:25:03.4332,217.92<br>string_01_01,2023-12-12270:25:03.4332,217.92<br>string_01_01,2023-12-1                                                                                                   | string 01 01,2023-12-12T16:35:03,433Z,217,90   |
| string_01_01,2023-12-12T16:55:03.434Z,217.90<br>string_01_01,2023-12-12T17:05:03.433Z,217.90<br>string_01_01,2023-12-12T17:15:03.433Z,217.91<br>string_01_01,2023-12-12T17:25:03.433Z,217.91<br>string_01_01,2023-12-12T17:55:03.433Z,217.91<br>string_01_01,2023-12-12T17:55:03.433Z,217.91<br>string_01_01,2023-12-12T17:55:03.433Z,217.91<br>string_01_01,2023-12-12T18:15:03.433Z,217.91<br>string_01_01,2023-12-12T18:15:03.433Z,217.91<br>string_01_01,2023-12-12T18:15:03.433Z,217.91<br>string_01_01,2023-12-12T18:45:03.433Z,217.91<br>string_01_01,2023-12-12T18:45:03.433Z,217.91<br>string_01_01,2023-12-12T18:55:03.433Z,217.91<br>string_01_01,2023-12-12T18:55:03.433Z,217.91<br>string_01_01,2023-12-12T18:55:03.433Z,217.91<br>string_01_01,2023-12-12T19:15:03.433Z,217.91<br>string_01_01,2023-12-12T19:15:03.433Z,217.91<br>string_01_01,2023-12-12T20:15:03.433Z,217.91<br>string_01_01,2023-12-12T20:15:03.433Z,217.91<br>string_01_01,2023-12-12T20:15:03.433Z,217.91<br>string_01_01,2023-12-12T20:15:03.433Z,217.92<br>string_01_01,2023-12-12T20:15:03.433Z,217.92<br>string_01_01,2023-12-12T20:15:03.433Z,217.92<br>string_01_01,2023-12-12T20:15:03.433Z,217.92<br>string_01_01,2023-12-12T20:25:03.433Z,217.92<br>string_01_01,2023-12-12T20:25:03.433Z,217.92<br>string_01_01,2023-12-12T20:25:03.433Z,217.92<br>string_01_01,2023-12-12T20:25:03.433Z,217.92<br>string_01_01,2023-12-12T20:25:03.433Z,217.92<br>string_01_01,2023-12-12T20:25:03.433Z,217.92<br>string_01_01,2023-12-12T20:25:03.433Z,217.92<br>string_01_01,2023-12-1                                                                                                   | string 01 01.2023-12-12T16:45:03.434Z.217.90   |
| <pre>string_01_01, 2023-12-12T17:05:03.433Z, 217.90 string_01_01, 2023-12-12T17:15:03.433Z, 217.90 string_01_01, 2023-12-12T17:25:03.433Z, 217.91 string_01_01, 2023-12-12T17:55:03.433Z, 217.91 string_01_01, 2023-12-12T17:55:03.433Z, 217.91 string_01_01, 2023-12-12T18:25:03.433Z, 217.91 string_01_01, 2023-12-12T18:25:03.433Z, 217.91 string_01_01, 2023-12-12T18:25:03.433Z, 217.91 string_01_01, 2023-12-12T18:25:03.433Z, 217.91 string_01_01, 2023-12-12T18:55:03.433Z, 217.91 string_01_01, 2023-12-12T18:55:03.433Z, 217.91 string_01_01, 2023-12-12T18:55:03.433Z, 217.91 string_01_01, 2023-12-12T18:55:03.433Z, 217.91 string_01_01, 2023-12-12T19:55:03.433Z, 217.91 string_01_01, 2023-12-12T19:15:03.433Z, 217.91 string_01_01, 2023-12-12T19:15:03.433Z, 217.91 string_01_01, 2023-12-12T19:15:03.433Z, 217.91 string_01_01, 2023-12-12T19:15:03.433Z, 217.91 string_01_01, 2023-12-12T19:15:03.433Z, 217.91 string_01_01, 2023-12-12T19:15:03.433Z, 217.91 string_01_01, 2023-12-12T19:15:03.433Z, 217.91 string_01_01, 2023-12-12T19:15:03.433Z, 217.91 string_01_01, 2023-12-12T19:15:03.433Z, 217.91 string_01_01, 2023-12-12T19:15:03.433Z, 217.91 string_01_01, 2023-12-12T19:15:03.433Z, 217.91 string_01_01, 2023-12-12T19:15:03.433Z, 217.91 string_01_01, 2023-12-12T19:15:03.433Z, 217.91 string_01_01, 2023-12-12T20:15:03.433Z, 217.91 string_01_01, 2023-12-12T20:15:03.433Z, 217.91 string_01_01, 2023-12-12T20:15:03.433Z, 217.91 string_01_01, 2023-12-12T20:15:03.433Z, 217.91 string_01_01, 2023-12-12T20:15:03.433Z, 217.91 string_01_01, 2023-12-12T20:15:03.433Z, 217.91 string_01_01, 2023-12-12T20:15:03.433Z, 217.91 string_01_01, 2023-12-12T20:15:03.433Z, 217.91 string_01_01, 2023-12-12T20:15:03.433Z, 217.92 string_01_01, 2023-12-12T20:15:03.433Z, 217.92 string_01_01, 2023-12-12T20:15:03.433Z, 217.92 string_01_01, 2023-12-12T20:15:03.433Z, 217.92 string_01_01, 2023-12-12T20:15:03.433Z, 217.92 string_01_01, 2023-12-12T20:15:03.433Z, 217.92 string_01_01, 2023-12-12T20:15:03.433Z, 217.92 string_01_01, 2023-12-12120:15:03.433Z, 217.92 string_01_01, 2023-1</pre>                                                                                                    | string 01 01,2023-12-12T16:55:03.434Z,217.90   |
| <pre>string_01_01, 2023-12-12T17:15:03.4332, 217.91 string_01_01, 2023-12-12T17:25:03.4332, 217.90 string_01_01, 2023-12-12T17:35:03.4332, 217.91 string_01_01, 2023-12-12T17:55:03.4332, 217.91 string_01_01, 2023-12-12T18:15:03.4332, 217.91 string_01_01, 2023-12-12T18:15:03.4332, 217.91 string_01_01, 2023-12-12T18:15:03.4332, 217.91 string_01_01, 2023-12-12T18:15:03.4332, 217.91 string_01_01, 2023-12-12T18:55:03.4332, 217.91 string_01_01, 2023-12-12T18:55:03.4332, 217.91 string_01_01, 2023-12-12T18:55:03.4332, 217.91 string_01_01, 2023-12-12T18:55:03.4332, 217.91 string_01_01, 2023-12-12T19:15:03.4332, 217.91 string_01_01, 2023-12-12T19:15:03.4332, 217.92 string_01_01, 2023-12-12T19:15:03.4332, 217.92 string_01_01, 2023-12-12T19:15:03.4332, 217.91 string_01_01, 2023-12-12T19:55:03.4332, 217.92 string_01_01, 2023-12-12T19:55:03.4332, 217.91 string_01_01, 2023-12-12T19:55:03.4332, 217.91 string_01_01, 2023-12-12T19:55:03.4332, 217.91 string_01_01, 2023-12-12T19:55:03.4332, 217.91 string_01_01, 2023-12-12T19:55:03.4332, 217.91 string_01_01, 2023-12-12T19:55:03.4332, 217.91 string_01_01, 2023-12-12T19:55:03.4332, 217.91 string_01_01, 2023-12-12T19:55:03.4332, 217.91 string_01_01, 2023-12-12T19:55:03.4332, 217.91 string_01_01, 2023-12-12T20:05:03.4332, 217.91 string_01_01, 2023-12-12T20:05:03.4332, 217.91 string_01_01, 2023-12-12T20:05:03.4332, 217.91 string_01_01, 2023-12-12T20:05:03.4332, 217.92 string_01_01, 2023-12-12T20:05:03.4332, 217.92 string_01_01, 2023-12-12T20:25:03.4332, 217.92 string_01_01, 2023-12-12T20:25:03.4332, 217.92 string_01_01, 2023-12-12T20:25:03.4332, 217.92 string_01_01, 2023-12-12T20:25:03.4332, 217.92 string_01_01, 2023-12-12T20:25:03.4332, 217.92 string_01_01, 2023-12-12T20:25:03.4332, 217.92 string_01_01, 2023-12-12T20:25:03.4332, 217.92 string_01_01, 2023-12-12T20:25:03.4332, 217.92 string_01_01, 2023-12-122T20:25:03.4332, 217.92 string_01_01, 2023-12-122T20:25:03.4332, 217.92 string_01_01, 2023-12-122T20:25:03.4332, 217.92 string_01_01, 2023-12-122T20:25:03.4332, 217.92 string_01_01, 20</pre>                                                                                                    | string 01 01,2023-12-12T17:05:03.433Z,217.90   |
| <pre>string_01_01,2023-12-12T17:25:03.4332,217.90 string_01_01,2023-12-12T17:35:03.4332,217.91 string_01_01,2023-12-12T17:45:03.4332,217.91 string_01_01,2023-12-12T18:15:03.4332,217.91 string_01_01,2023-12-12T18:15:03.4332,217.91 string_01_01,2023-12-12T18:15:03.4332,217.91 string_01_01,2023-12-12T18:45:03.4332,217.91 string_01_01,2023-12-12T18:55:03.4332,217.91 string_01_01,2023-12-12T18:55:03.4332,217.91 string_01_01,2023-12-12T18:55:03.4332,217.91 string_01_01,2023-12-12T18:55:03.4332,217.91 string_01_01,2023-12-12T18:55:03.4332,217.91 string_01_01,2023-12-12T19:15:03.4332,217.91 string_01_01,2023-12-12T19:15:03.4332,217.91 string_01_01,2023-12-12T19:15:03.4332,217.91 string_01_01,2023-12-12T19:15:03.4332,217.91 string_01_01,2023-12-12T19:55:03.4332,217.91 string_01_01,2023-12-12T19:55:03.4332,217.91 string_01_01,2023-12-12T19:55:03.4332,217.91 string_01_01,2023-12-12T19:15:03.4332,217.91 string_01_01,2023-12-12T19:15:03.4332,217.91 string_01_01,2023-12-12T19:15:03.4332,217.91 string_01_01,2023-12-12T19:15:03.4332,217.91 string_01_01,2023-12-12T19:15:03.4332,217.91 string_01_01,2023-12-12T19:15:03.4332,217.91 string_01_01,2023-12-12T19:15:03.4332,217.91 string_01_01,2023-12-12T19:15:03.4332,217.91 string_01_01,2023-12-12T19:15:03.4332,217.91 string_01_01,2023-12-12T20:15:03.4332,217.91 string_01_01,2023-12-12T20:15:03.4332,217.91 string_01_01,2023-12-12T20:15:03.4332,217.92 string_01_01,2023-12-12T20:15:03.4332,217.92 string_01_01,2023-12-12T20:15:03.4332,217.92 string_01_01,2023-12-12T20:15:03.4332,217.92 string_01_01,2023-12-12T20:15:03.4332,217.92 string_01_01,2023-12-12T20:25:03.4332,217.92 string_01_01,2023-12-12T20:15:03.4332,217.92 string_01_01,2023-12-12T20:15:03.4332,217.92 string_01_01,2023-12-12T20:25:03.4332,217.92 string_01_01,2023-12-12T20:25:03.4332,217.92 string_01_01,2023-12-122120:15:03.4332,217.92 string_01_01,2023-12-122120:15:03.4332,217.92 string_01_01,2023-12-122120:15:03.4332,217.92 string_01_01,2023-12-122120:15:03.4332,217.92 string_01_01,2023-12-122120:15:03.4332,217.92 string_01_0</pre>                                                                                                    | string 01 01,2023-12-12T17:15:03.433Z,217.91   |
| <pre>string_01_01_0203-12-12T17:35:03.433Z,217.91 string_01_01,2023-12-12T17:55:03.433Z,217.91 string_01_01,2023-12-12T17:55:03.433Z,217.91 string_01_01,2023-12-12T18:25:03.433Z,217.91 string_01_01,2023-12-12T18:25:03.433Z,217.91 string_01_01,2023-12-12T18:35:03.433Z,217.91 string_01_01,2023-12-12T18:55:03.433Z,217.91 string_01_01,2023-12-12T18:55:03.433Z,217.91 string_01_01,2023-12-12T18:55:03.433Z,217.91 string_01_01,2023-12-12T18:55:03.433Z,217.91 string_01_01,2023-12-12T19:55:03.433Z,217.91 string_01_01,2023-12-12T19:55:03.433Z,217.91 string_01_01,2023-12-12T19:25:03.433Z,217.91 string_01_01,2023-12-12T19:35:03.433Z,217.91 string_01_01,2023-12-12T19:35:03.433Z,217.91 string_01_01,2023-12-12T19:55:03.433Z,217.91 string_01_01,2023-12-12T19:55:03.433Z,217.91 string_01_01,2023-12-12T19:55:03.433Z,217.91 string_01_01,2023-12-12T20:55:03.433Z,217.91 string_01_01,2023-12-12T20:55:03.433Z,217.91 string_01_01,2023-12-12T20:15:03.433Z,217.91 string_01_01,2023-12-12T20:15:03.433Z,217.91 string_01_01,2023-12-12T20:15:03.433Z,217.91 string_01_01,2023-12-12T20:15:03.433Z,217.91 string_01_01,2023-12-12T20:15:03.433Z,217.91 string_01_01,2023-12-12T20:15:03.433Z,217.91 string_01_01,2023-12-12T20:15:03.433Z,217.91 string_01_01,2023-12-12T20:15:03.433Z,217.91 string_01_01,2023-12-12T20:15:03.433Z,217.91 string_01_01,2023-12-12T20:15:03.433Z,217.91 string_01_01,2023-12-12T20:15:03.433Z,217.92 string_01_01,2023-12-12T20:15:03.433Z,217.92 string_01_01,2023-12-12T20:15:03.433Z,217.92 string_01_01,2023-12-12T20:15:03.433Z,217.92 string_01_01,2023-12-12T20:15:03.433Z,217.92 string_01_01,2023-12-12T20:15:03.433Z,217.92 string_01_01,2023-12-12T20:15:03.433Z,217.92 string_01_01,2023-12-12T20:15:03.433Z,217.92 string_01_01,2023-12-12T20:15:03.433Z,217.92 string_01_01,2023-12-12T20:15:03.433Z,217.92 string_01_01,2023-12-12T20:15:03.433Z,217.92 string_01_01,2023-12-12120:15:03.433Z,217.92 string_01_01,2023-12-12120:15:03.433Z,217.92 string_01_01,2023-12-12120:15:03.433Z,217.92 string_01_01,2023-12-12120:15:03.433Z,217.92 string_01_01,202</pre>                                                                                                    | string 01 01,2023-12-12T17:25:03.433Z,217.90   |
| <pre>string_01_01_2023-12-12T17:45:03.433Z,217.91 string_01_01_2023-12-12T17:55:03.433Z,217.90 string_01_01_2023-12-12T18:05:03.433Z,217.90 string_01_01_2023-12-12T18:15:03.433Z,217.91 string_01_01_2023-12-12T18:45:03.433Z,217.91 string_01_01_2023-12-12T18:45:03.433Z,217.91 string_01_01_2023-12-12T18:55:03.433Z,217.91 string_01_01_2023-12-12T19:15:03.433Z,217.91 string_01_01_2023-12-12T19:15:03.433Z,217.91 string_01_01_2023-12-12T19:15:03.433Z,217.91 string_01_01_2023-12-12T19:15:03.433Z,217.91 string_01_01_2023-12-12T19:15:03.433Z,217.91 string_01_01_2023-12-12T19:15:03.433Z,217.91 string_01_01_2023-12-12T19:15:03.433Z,217.91 string_01_01_2023-12-12T19:15:03.433Z,217.91 string_01_01_2023-12-12T19:15:03.433Z,217.91 string_01_01_2023-12-12T19:15:03.433Z,217.91 string_01_01_2023-12-12T19:15:03.433Z,217.91 string_01_01_2023-12-12T19:15:03.433Z,217.91 string_01_01_2023-12-12T20:15:03.433Z,217.92 string_01_01_2023-12-12T20:15:03.433Z,217.92 string_01_01_2023-12-12T20:15:03.433Z,217.92 string_01_01_2023-12-12T20:15:03.433Z,217.92 string_01_01_2023-12-12T20:15:03.433Z,217.92 string_01_01_2023-12-12T20:15:03.433Z,217.92 string_01_01_2023-12-12T20:15:03.433Z,217.92 string_01_01_2023-12-12T20:15:03.433Z,217.92 string_01_01_2023-12-12T20:15:03.433Z,217.92 string_01_01_2023-12-12T20:15:03.433Z,217.92 string_01_01_2023-12-12T20:25:03.433Z,217.92 string_01_01_2023-12-12T20:25:03.433Z,217.92 string_01_01_2023-12-12T20:25:03.433Z,217.92 string_01_01_2023-12-12T20:25:03.433Z,217.92 string_01_01_2023-12-12T20:25:03.433Z,217.92 string_01_01_2023-12-12T20:25:03.433Z,217.92 string_01_01_2023-12-12T20:25:03.433Z,217.92 string_01_01_2023-12-12T20:25:03.433Z,217.92 string_01_01_2023-12-12T20:25:03.433Z,217.92 string_01_01_2023-12-12T20:25:03.433Z,217.92 string_01_01_2023-12-12T20:25:03.433Z,217.92 string_01_01_2023-12-122120:25:03.433Z,217.92 string_01_01_2023-12-122120:25:03.433Z,217.92 string_01_01_2023-12-122120:25:03.433Z,217.92 string_01_01_2023-12-122120:25:03.433Z,217.92 string_01_01_2023-12-122120:25:03.433Z,217.92 string_01_0</pre>                                                                                                    | string 01 01,2023-12-12T17:35:03.433Z,217.91   |
| string_01_01,2023-12-12T17:55:03.433Z,217.91<br>string_01_01,2023-12-12T18:05:03.433Z,217.90<br>string_01_01,2023-12-12T18:15:03.433Z,217.91<br>string_01_01,2023-12-12T18:25:03.433Z,217.91<br>string_01_01,2023-12-12T18:45:03.433Z,217.91<br>string_01_01,2023-12-12T18:55:03.433Z,217.91<br>string_01_01,2023-12-12T18:55:03.433Z,217.91<br>string_01_01,2023-12-12T19:15:03.433Z,217.91<br>string_01_01,2023-12-12T19:15:03.433Z,217.91<br>string_01_01,2023-12-12T19:15:03.433Z,217.91<br>string_01_01,2023-12-12T19:15:03.433Z,217.91<br>string_01_01,2023-12-12T19:15:03.433Z,217.91<br>string_01_01,2023-12-12T19:15:03.433Z,217.91<br>string_01_01,2023-12-12T19:55:03.433Z,217.91<br>string_01_01,2023-12-12T19:55:03.433Z,217.91<br>string_01_01,2023-12-12T19:55:03.433Z,217.91<br>string_01_01,2023-12-12T19:55:03.433Z,217.91<br>string_01_01,2023-12-12T19:55:03.433Z,217.91<br>string_01_01,2023-12-12T20:55:03.433Z,217.91<br>string_01_01,2023-12-12T20:05:03.433Z,217.92<br>string_01_01,2023-12-12T20:15:03.433Z,217.92<br>string_01_01,2023-12-12T20:15:03.433Z,217.92<br>string_01_01,2023-12-12T20:15:03.433Z,217.92<br>string_01_01,2023-12-12T20:25:03.433Z,217.92<br>string_01_01,2023-12-12T20:25:03.433Z,217.92<br>string_01_01,2023-12-12T20:25:03.433Z,217.92<br>string_01_01,2023-12-12T20:25:03.433Z,217.92<br>string_01_01,2023-12-12T20:25:03.433Z,217.92<br>string_01_01,2023-12-12T20:25:03.433Z,217.92<br>string_01_01_01_01_01_01_01_01_01_01_01_01_01_                                                                                                    | string 01 01,2023-12-12T17:45:03.433Z,217.91   |
| string_01_01,2023-12-12T18:05:03.433Z,217.90<br>string_01_01,2023-12-12T18:15:03.433Z,217.91<br>string_01_01,2023-12-12T18:25:03.433Z,217.91<br>string_01_01,2023-12-12T18:35:03.433Z,217.91<br>string_01_01,2023-12-12T18:55:03.433Z,217.91<br>string_01_01,2023-12-12T19:05:03.433Z,217.91<br>string_01_01,2023-12-12T19:05:03.433Z,217.91<br>string_01_01,2023-12-12T19:15:03.433Z,217.91<br>string_01_01,2023-12-12T19:25:03.433Z,217.91<br>string_01_01,2023-12-12T19:25:03.433Z,217.91<br>string_01_01,2023-12-12T19:35:03.433Z,217.91<br>string_01_01,2023-12-12T19:45:03.433Z,217.91<br>string_01_01,2023-12-12T19:55:03.433Z,217.91<br>string_01_01,2023-12-12T19:55:03.433Z,217.91<br>string_01_01,2023-12-12T19:55:03.433Z,217.91<br>string_01_01,2023-12-12T20:15:03.433Z,217.91<br>string_01_01,2023-12-12T20:05:03.433Z,217.92<br>string_01_01,2023-12-12T20:15:03.433Z,217.92<br>string_01_01,2023-12-12T20:15:03.433Z,217.92<br>string_01_01,2023-12-12T20:15:03.433Z,217.92<br>string_01_01,2023-12-12T20:25:03.433Z,217.92<br>string_01_01,2023-12-12T20:25:03.433Z,217.92<br>string_01_01,2023-12-12T20:25:03.433Z,217.92<br>string_01_01,2023-12-12T20:25:03.433Z,217.92<br>string_01_01,2023-12-12T20:25:03.433Z,217.92<br>string_01_01,2023-12-12T20:25:03.433Z,217.92<br>string_01_01,2023-12-12T20:25:03.433Z,217.92<br>string_01_01,2023-12-12T20:25:03.433Z,217.92<br>string_01_01,2023-12-12T20:25:03.433Z,217.92<br>string_01_01,2023-12-12T20:25:03.433Z,217.92<br>string_01_01,2023-12-12T20:25:03.433Z,217.92<br>string_01_01_01_2023-12-12T20:25:03.433Z,217.92<br>string_01_01_01_2023-12-12T20:25:03.433Z,217.92<br>string_01_01_01_2023-12-12T20:25:03.433Z,217.92<br>string_01_01_01_2023-12-12T20:25:03.433Z,217.92<br>string_01_01_01_2023-12-12T20:25:03.433Z,217.92<br>string_01_01_2023-12-12T20:25:03.433Z,217.92<br>string_01_01_2023-12-12T20:25:03.433Z,217.92<br>string_01_01_2023-12-12T20:25:03.433Z,217.92<br>string_01_01_2023-12-125:03.25:03.433Z,217.92<br>string_01_01_2023-12-125:03.25:03.433Z,217.92<br>string_01_01_2023-12-125:03.25:03.433Z,217.92<br>string_01_01_2023-12-125:03.25:03.433Z,217.92<br>string_01_01_2023-12-125:03.25:03.433Z,217.92<br>st                                                                                                   | string_01_01,2023-12-12T17:55:03.433Z,217.91   |
| string_01_01,2023-12-12T18:15:03.433Z,217.91<br>string_01_01,2023-12-12T18:25:03.433Z,217.91<br>string_01_01,2023-12-12T18:35:03.433Z,217.91<br>string_01_01,2023-12-12T18:45:03.433Z,217.91<br>string_01_01,2023-12-12T19:05:03.433Z,217.91<br>string_01_01,2023-12-12T19:15:03.433Z,217.91<br>string_01_01,2023-12-12T19:15:03.433Z,217.91<br>string_01_01,2023-12-12T19:15:03.433Z,217.91<br>string_01_01,2023-12-12T19:15:03.433Z,217.91<br>string_01_01,2023-12-12T19:15:03.433Z,217.91<br>string_01_01,2023-12-12T19:55:03.433Z,217.92<br>string_01_01,2023-12-12T19:55:03.433Z,217.91<br>string_01_01,2023-12-12T19:55:03.433Z,217.91<br>string_01_01,2023-12-12T19:55:03.433Z,217.91<br>string_01_01,2023-12-12T19:55:03.433Z,217.91<br>string_01_01,2023-12-12T20:05:03.433Z,217.92<br>string_01_01,2023-12-12T20:05:03.433Z,217.92<br>string_01_01,2023-12-12T20:25:03.433Z,217.92<br>string_01_01,2023-12-12T20:25:03.433Z,217.92<br>string_01_01,2023-12-12T20:25:03.433Z,217.92<br>string_01_01,2023-12-12T20:25:03.433Z,217.92<br>string_01_01,2023-12-12T20:25:03.433Z,217.92<br>string_01_01,2023-12-12T20:25:03.433Z,217.92<br>string_01_01,2023-12-12T20:25:03.433Z,217.92<br>string_01_01,2023-12-12T20:25:03.433Z,217.92<br>string_01_01,2023-12-12T20:25:03.433Z,217.92<br>string_01_01,2023-12-12T20:25:03.433Z,217.92<br>string_01_01,2023-12-12T20:25:03.433Z,217.92<br>string_01_01,2023-12-12T20:25:03.433Z,217.92<br>string_01_01,2023-12-12T20:25:03.433Z,217.92<br>string_01_01,2023-12-12T20:25:03.433Z,217.92<br>string_01_01_2023-12-12T20:25:03.433Z,217.92<br>string_01_01_2023-12-122T20:25:03.433Z,217.92<br>string_01_01_2023-12-122T20:25:03.433Z,217.92<br>string_01_01_2023-12-122T20:25:03.433Z,217.92<br>string_01_01_2023-12-122T20:25:03.433Z,217.92<br>string_01_01_2023-12-122T20:25:03.433Z,217.92<br>string_01_01_2023-12-122T20:25:03.433Z,217.92<br>string_01_01_2023-12-122T20:25:03.433Z,217.92<br>string_01_01_2023-12-122T20:25:03.433Z,217.92<br>string_01_01_2023-12-122120:25:03.433Z,217.92<br>string_01_01_2023-12-122120:25:03.433Z,217.92<br>string_01_01_2023-12-122120:25:03.433Z,217.92<br>string_01_01_2023-12-122120:25:03.433Z,217.92<br>string_01_                                                                                                   | string_01_01,2023-12-12T18:05:03.433Z,217.90   |
| string_01_01,2023-12-12T18:25:03.433Z,217.91<br>string_01_01,2023-12-12T18:35:03.433Z,217.91<br>string_01_01,2023-12-12T18:45:03.433Z,217.91<br>string_01_01,2023-12-12T18:55:03.433Z,217.91<br>string_01_01,2023-12-12T19:15:03.433Z,217.91<br>string_01_01,2023-12-12T19:15:03.433Z,217.91<br>string_01_01,2023-12-12T19:15:03.433Z,217.91<br>string_01_01,2023-12-12T19:15:03.433Z,217.91<br>string_01_01,2023-12-12T19:15:03.433Z,217.91<br>string_01_01,2023-12-12T19:55:03.433Z,217.91<br>string_01_01,2023-12-12T19:55:03.433Z,217.91<br>string_01_01,2023-12-12T19:55:03.433Z,217.91<br>string_01_01,2023-12-12T19:55:03.433Z,217.91<br>string_01_01,2023-12-12T19:55:03.433Z,217.91<br>string_01_01,2023-12-12T20:05:03.433Z,217.92<br>string_01_01,2023-12-12T20:05:03.433Z,217.92<br>string_01_01,2023-12-12T20:25:03.433Z,217.92<br>string_01_01,2023-12-12T20:25:03.433Z,217.92<br>string_01_01_012023-12-12T20:25:03.433Z,217.92<br>string_01_01_012023-12-12T20:25:03.433Z,217.92<br>string_01_01_012023-12-12T20:25:03.433Z,217.92<br>string_01_01_012023-12-12T20:25:03.433Z,217.92<br>string_01_01_012023-12-12T20:25:03.433Z,217.92<br>string_01_01_012023-12-12T20:25:03.433Z,217.92<br>string_01_01_012023-12-12T20:25:03.433Z,217.92<br>string_01_01_012023-12-12T20:25:03.433Z,217.92<br>string_01_01_012023-12-12T20:25:03.433Z,217.92<br>string_01_01_012023-12-12T20:25:03.433Z,217.92<br>string_01_01_012023-12-12T20:25:03.433Z,217.92<br>string_01_01_012023-12-12T20:25:03.433Z,217.92<br>string_01_01_012023-12-12T20:25:03.433Z,217.92<br>string_01_01_012023-12-12020:25:03.433Z,217.92<br>string_01_01_012023-12-12020:25:03.433Z,217.92<br>string_01_01_012023-12-12020:25:03.433Z,217.92<br>string_01_01_012023-12-12020:25:03.433Z,217.92<br>string_01_01_012023-12-12020:25:03.433Z,217.92<br>string_01_01_012023-12-12020:25:03.433Z,217.92<br>string_01_01_012023-12-12020:25:03.433Z,217.92<br>string_01_01_012023-12-12020:25:03.433Z,217.92<br>string_01_01_012023-12-12020:25:03.433Z,217.92<br>string_01_01_012023-12-12020:25:03.433Z,217.92<br>string_01_01_012023-12-12020:25:03.433Z,217.92<br>string_01_01_012023-12-12020:25:03.433Z,217.92<br>string_01_01_01202                                                                                                    | string_01_01,2023-12-12T18:15:03.433Z,217.91   |
| <pre>string_01_01, 2023-12-12T18:35:03.4332, 217.91 string_01_01, 2023-12-12T18:45:03.4332, 217.91 string_01_01, 2023-12-12T18:55:03.4332, 217.91 string_01_01, 2023-12-12T19:05:03.4332, 217.92 string_00_01, 2023-12-12T19:15:03.4332, 217.91 string_01_01, 2023-12-12T19:35:03.4332, 217.91 string_01_01, 2023-12-12T19:45:03.4332, 217.91 string_01_01, 2023-12-12T19:55:03.4332, 217.91 string_01_01, 2023-12-12T19:55:03.4332, 217.91 string_01_01, 2023-12-12T19:55:03.4332, 217.91 string_01_01, 2023-12-12T20:15:03.4332, 217.91 string_01_01, 2023-12-12T20:15:03.4332, 217.91 string_01_01, 2023-12-12T20:15:03.4332, 217.92 string_01_01, 2023-12-12T20:15:03.4332, 217.92 string_01_01, 2023-12-12T20:15:03.4332, 217.92 string_01_01, 2023-12-12T20:25:03.4332, 217.92 string_01_01, 2023-12-12T20:25:03.4332, 217.92 string_01_01, 2023-12-1220:25:03.4332, 217.92 string_01_01, 2023-12-1220:25:03.4332, 217.92 string_01_01, 2023-12-1220:25:03.4332, 217.92 string_01_01, 2023-12-1220:25:03.4332, 217.92 string_01_01, 2023-12-1220:25:03.4332, 217.92 string_01_01, 2023-12-1220:25:03.4332, 217.92 string_01_01, 2023-12-1220:25:03.4332, 217.92 string_01_01, 2023-12-1220:25:03.4332, 217.92 string_01_01, 2023-12-1220:25:03.4332, 217.92 string_01_01, 2023-12-1220:25:03.4332, 217.92 string_01_01, 2023-12-1220:25:03.4332, 217.92 string_01_01_2023-12-1220:25:03.4332, 217.92 string_01_01_2023-12-1220:25:03.4</pre>                                                                                                    | string_01_01,2023-12-12T18:25:03.433Z,217.91   |
| string_01_01, 2023-12-12T18:45:03.4332,217.91<br>string_01_01, 2023-12-12T18:55:03.4332,217.91<br>string_01_01, 2023-12-12T19:05:03.4332,217.92<br>string_01_01, 2023-12-12T19:15:03.4332,217.91<br>string_01_01, 2023-12-12T19:35:03.4332,217.91<br>string_01_01, 2023-12-12T19:45:03.4332,217.91<br>string_01_01, 2023-12-12T19:45:03.4332,217.91<br>string_01_01, 2023-12-12T19:55:03.4332,217.91<br>string_01_01, 2023-12-12T19:55:03.4332,217.91<br>string_01_01, 2023-12-12T19:55:03.4332,217.91<br>string_01_01, 2023-12-12T20:05:03.4332,217.91<br>string_01_01, 2023-12-12T20:15:03.4332,217.92<br>string_01_01, 2023-12-12T20:25:03.4332,217.92<br>string_01_01, 2023-12-12T20:25:03.4332,217.92<br>string_01_01_01, 2023-12-12T20:25:03.4332,217.92<br>string_01_01_01, 2023-12-12T20:25:03.4332,217.92<br>string_01_01_01_0203-12-102T0:25:03.4332,217.92<br>string_01_01_01_01203-12-102T0:25:03.4332,217.92<br>string_01_01_01_01203-12-102T0:25:03.4332,217.92<br>string_01_01_01_01203-12-102T0:25:03.4332,217.92<br>string_01_01_01_01203-12-102T0:25:03.4332,217.92<br>string_01_01_01_01203-12-102T0:25:03.4332,217.92<br>string_01_01_01_01203-12-12T20:25:03.4332,217.92<br>string_01_01_01_01203-12-12T20:25:03.4332,217.92<br>string_01_01_01_01_01203-12-12T20:25:03.4332,217.92<br>string_01_01_01_01_01203-12-12T20:25:03.4332,217.92<br>string_01_01_01_01_01203-12-12T20:25:03.4332,217.92<br>string_01_01_01_01_01203-12-102T0:25:03.4332,217.92<br>string_01_01_01_01203-12-12T20:25:03.4332,217.92<br>string_01_01_01_01203-12-12T20:25:03.4332,217.92<br>string_01_01_01_01203-12-12T20:25:03.4332,217.92<br>string_01_01_01_01203-12-12T20:25:03.4332,217.92<br>string_01_01_01_01203-12-12T20:25:03.4332,217.92<br>string_01_01_01_01203-12-12T20:25:03.4332,217.92<br>string_01_01_01_01203-12-12T20:25:03.4332,217.92<br>string_01_01_01_01203-12-12T20:25:03.4332,217.92<br>string_01_01_01_01203-12-12T20:25:03.4332,217.92<br>string_01_01_01_01203-12-12T20:25:03.4332,217.92<br>string_01_01_01_01203-12-12T20:25:03.4332,217.92<br>string_01_01_01_01203-12-12T20:25:03.4332,217.92<br>string_01_01_01_01203-12-12T20:25:03.4332,217.92<br>string_01_01_01_01203-12-12                                                                                                    | string_01_01,2023-12-12T18:35:03.433Z,217.91   |
| string_01_01, 2023-12-12T18:55:03.4332, 217.91<br>string_01_01, 2023-12-12T19:15:03.4332, 217.91<br>string_01_01, 2023-12-12T19:15:03.4332, 217.91<br>string_01_01, 2023-12-12T19:25:03.4332, 217.91<br>string_01_01, 2023-12-12T19:45:03.4332, 217.91<br>string_01_01, 2023-12-12T19:55:03.4332, 217.91<br>string_01_01, 2023-12-12T19:55:03.4332, 217.91<br>string_01_01, 2023-12-12T19:55:03.4332, 217.91<br>string_01_01, 2023-12-12T20:05:03.4332, 217.91<br>string_01_01, 2023-12-12T20:15:03.4332, 217.92<br>string_01_01, 2023-12-12T20:25:03.4332, 217.92<br>string_01_01, 2023-12-12T20:25:03.4332, 217.92<br>string_01_01, 2023-12-12T20:25:03.4332, 217.92<br>string_01_01_01, 2023-12-12T20:25:03.4332, 217.92<br>string_01_01_01_2023-12-12T20:25:03.4332, 217.92<br>string_01_01_01_2023-12-12T20:25:03.4332, 217.92<br>string_01_01_2023-12-120:25:03.4332, 217.92<br>string_01_01_01_2023-12-120:25:03.4332, 217.92<br>string_01_01_2023-12-120:25:03.4332, 217.92<br>string_01_01_2023-12-120:25:03.4332, 217.92<br>string_01_01_2023-12-120:25:03.4332, 217.92<br>string_01_01_2023-12-120:25:03.4332, 217.92<br>string_01_01_2023-12-120:25:03.4332, 217.92<br>string_01_01_2023-12-120:25:03.4332, 217.92<br>string_01_01_2023-12-120:25:03.4332, 217.92<br>string_01_01_2023-12-120:25:03.4332, 217.92<br>string_01_01_2023-12-120:25:03.4332, 217.92<br>string_01_01_2023-12-120:25:03.432, 217.92<br>string_01_01_2023-12-120:25:0                                                                                                    | string_01_01,2023-12-12T18:45:03.433Z,217.91   |
| string_01_01, 2023-12-12T19:05:03.4338, 217.92<br>string_01_01, 2023-12-12T19:15:03.4338, 217.91<br>string_01_01, 2023-12-12T19:25:03.4338, 217.91<br>string_01_01, 2023-12-12T19:35:03.4338, 217.92<br>string_01_01, 2023-12-12T19:45:03.4338, 217.91<br>string_01_01, 2023-12-12T19:55:03.4338, 217.91<br>string_01_01, 2023-12-12T20:05:03.4338, 217.91<br>string_01_01, 2023-12-12T20:15:03.4338, 217.92<br>string_01_01, 2023-12-12T20:15:03.4338, 217.92<br>string_01_01, 2023-12-12T20:25:03.4338, 217.92                                                                                                    | string_01_01,2023-12-12T18:55:03.433Z,217.91   |
| string_01_01, 2023-12-12T19:15:03.4338, 217.91<br>string_01_01, 2023-12-12T19:15:03.4338, 217.91<br>string_01_01, 2023-12-12T19:35:03.4338, 217.92<br>string_01_01, 2023-12-12T19:45:03.4348, 217.91<br>string_01_01, 2023-12-12T19:55:03.4338, 217.91<br>string_01_01, 2023-12-12T20:05:03.4338, 217.91<br>string_01_01, 2023-12-12T20:15:03.4338, 217.92<br>string_01_01, 2023-12-12T20:25:03.4338, 217.92<br>string_01_01, 2023-12-12T20:25:03.4338, 217.92<br>string_01_01, 2023-12-12T20:25:03.4338, 217.92<br>string_01_01, 2023-12-12T20:25:03.4338, 217.92<br>string_01_01_2023-12-1020:25:03.4338, 217.92<br>string_01_01_2023-12-1020:25:03.4338, 217.92<br>string_01_01_2023-12-120:25:03.4338, 217.92<br>string_01_01_2023-12-120:25:03.4338, 217.92<br>string_01_01_2023-12-120:25:03.4338, 217.92<br>string_01_01_2023-12-120:25:03.4338, 217.92<br>string_01_01_2023-12-120:25:03.4338, 217.92<br>string_01_01_2023-12-120:25:03.4338, 217.92<br>string_01_01_2023-12-120:25:03.4338, 217.92<br>string_01_01_2023-12-120:25:03.4338, 217.92<br>string_01_01_2023-12-120:25:03.4338, 217.92<br>string_01_01_2023-12-120:25:03.4338, 217.92<br>string_01_01_2023-12-120:25:03.438, 200.92<br>string_01_203-12-120:25:03.438, 200.92<br>string_01_203-12-1                                                                                                   | string_01_01,2023-12-12T19:05:03.433Z,217.92   |
| <pre>string_01_01, 2023-12-12T19:25:03.4338, 217.91 string_01_01, 2023-12-12T19:35:03.4338, 217.92 string_01_01, 2023-12-12T19:45:03.4338, 217.91 string_01_01, 2023-12-12T19:55:03.4338, 217.91 string_01_01, 2023-12-12T20:05:03.4338, 217.92 string_01_01, 2023-12-12T20:15:03.4338, 217.92 string_01_01, 2023-12-12T20:25:03.4338, 217.92 string_01_01, 2023-12-12T20:25:03.4338, 217.92 string_01_01, 2023-12-12T20:25:03.4338, 217.92 string_01_01, 2023-12-12T20:25:03.4338, 217.92 string_01_01, 2023-12-12T20:25:03.4338, 217.92 string_01_01, 2023-12-12T20:25:03.4338, 217.92 string_01_01_01, 2023-12-12T20:25:03.4338, 217.92 string_01_01_01, 2023-12-12T20:25:03.4338, 217.92 string_01_01_01, 2023-12-12T20:25:03.4338, 217.92 string_01_01_01, 2023-12-12T20:25:03.4338, 217.92 string_01_01_01_01, 2023-12-12T20:25:03.4338, 217.92 string_01_01_01_01_01, 2023-12-12T20:25:03.4338, 217.92 string_01_01_01_01_01_01, 2023-12-12T20:25:03.4338, 217.92 string_01_01_01_01_01_01_01_01_01_01_01_01_01_</pre>                                                                                                    | string_01_01,2023-12-12T19:15:03.4332,217.91   |
| string_01_01,2023-12-12T19:35:03.4338,217.92<br>string_01_01,2023-12-12T19:45:03.4338,217.91<br>string_01_01,2023-12-12T19:55:03.4338,217.91<br>string_01_01,2023-12-12T20:05:03.4338,217.91<br>string_01_01,2023-12-12T20:15:03.4338,217.92<br>string_01_01,2023-12-12T20:25:03.4338,217.92<br>string_01_01_2023-12-12T20:25:03.4338,217.92<br>string_01_01_2023-12-12T20:25:03.4358,217.92<br>string_01_01_2023-12-12T20:25:03.4358,217.92<br>string_01_01_203-12-12T20:25:03.4358,217.92<br>string_01_01_01_01_01_0                                                                                                   | string_01_01,2023-12-12T19:25:03.433Z,217.91   |
| string_01_01,2023-12-12T19:45:03.4348,217.91<br>string_01_01,2023-12-12T19:55:03.4332,217.91<br>string_01_01,2023-12-12T20:05:03.4332,217.91<br>string_01_01,2023-12-12T20:15:03.4332,217.92<br>string_01_01,2023-12-12T20:25:03.4332,217.92<br>string_01_01_2023-12-12T20:25:03.4332,217.92                                                                                                    | string_01_01_2023-12-12T19:35:03.4332,217.92   |
| string_01_01,2023-12-12720:05:03.4332,217.91<br>string_01_01,2023-12-12720:15:03.4332,217.92<br>string_01_01,2023-12-12720:25:03.4332,217.92<br>string_01_01_2023-12-12720:25:03.4332,217.92                                                                                                    | etring_01_01_2022=12=12019:45:03.4342,217.91   |
| string_01_01,2023-12-12T20:15:03.433Z,217.92<br>string_01_01,2023-12-12T20:15:03.433Z,217.92<br>string_01_01,2023-12-12T20:25:03.433Z,217.90                                                                                                    | string_01_01_2023-12-12019:00:003.40024,217.91 |
| string_01_01,2023-12-12T20:25:03.433Z,217.92                                                                                                    | string 01 01 2023-12-12020-15-03 4330 217.91   |
| string 01 01 2022-12-12020.25.02.4220 217.52                                                                                                    | string_01_01_2023-12-12T20:25:03.433Z_217.92   |
|                                                                                                    | string 01 01 2022-12-12020.25.02 4227 217 60   |

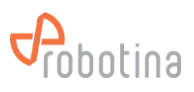

# 4 HMI User Interface

## 4.1 Main Screen

| Bat | tery Mo | onitor | ing Syst | em      |     | <b>P</b> robotina |
|-----|---------|--------|----------|---------|-----|-------------------|
| 1   | UPS     | Status | U [V]    | I [A]   | SOC |                   |
| UPS | 1       | OK     | 26.07    | -229.41 | 92  |                   |
| UPS | 2       | ОК     | 26.07    | 102.87  | 92  | $\leftarrow$      |
| UPS | 3       | ОК     | 26.10    | 106.20  | 92  |                   |
| UPS |         |        |          |         | 0   | <                 |
| UPS | 5       | OK     | 26.16    | 96.68   | 92  |                   |
| UPS |         |        |          |         | 0   |                   |
| UPS |         |        |          |         | 0   |                   |
| UPS |         |        |          |         | 0   | <b>1</b> 44       |
|     | 2 Ҝ     |        | 1 - 8    | >       |     | v 2.0.0           |

| 1 | UPS data                     |
|---|------------------------------|
|   | - tap to display UPS details |
| 2 | UPS navigation buttons       |
|   | - first ups                  |
|   | - previous 8 UPS             |
|   | - next 8 UPS                 |
|   | - last 8 UPS                 |
| 3 | Settings screen              |

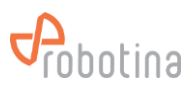

## 4.2 UPS Screen

| UPS | 5 3                    |        |       |                 |      | <b>P</b> robotina |
|-----|------------------------|--------|-------|-----------------|------|-------------------|
| 1   | 26.10 V <sup>Iu:</sup> | 105.72 | A OK  | SOC:            | 92 % |                   |
| 2   | String                 | Status | U [V] | I [A]           | SOC  | 5                 |
| #1  | String 10              | OK     | 26.09 | 94.94           | 94   |                   |
| #2  | String 11              | OK     | 26.10 | 81.51           | 92   | < 6               |
| #3  | String 12              | OK     | 26.11 | 20.04           | 90   |                   |
| #4  |                        |        |       |                 | 0    |                   |
| #5  |                        |        |       |                 | 0    |                   |
| #6  |                        |        |       |                 | 0    |                   |
|     | 3                      | 1      | - 6   | $\left \right $ |      | v 2.0.0           |

| 1 | UPS data                        |
|---|---------------------------------|
| 2 | String data                     |
|   | - tap to display String details |
| 3 | String navigation               |
| 4 | Main screen                     |
| 5 | Previous screen                 |
| 6 | Previous UPS                    |
| 7 | Next UPS                        |

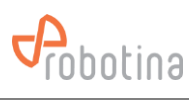

## String screen

| UPS 3 > String 10 |                  |                  |                  |            |                  |        |                  |            |                |             |         |
|-------------------|------------------|------------------|------------------|------------|------------------|--------|------------------|------------|----------------|-------------|---------|
| 1                 | 2                | 6.09             | V                | [s:        | 52               | 2.16   | Ą                |            | OK             |             |         |
| SOC:              |                  | 94               | % <sup>E</sup>   | Balance:   | : (              | 0.00 9 | %                | I          | dle            |             |         |
| Temp.             |                  | 0.0              | °C               | RH:        |                  | 0.09   | %                | DI=C       | ) DO=          | 0           | < 5     |
| 2 ]]              | 2]lls            |                  |                  |            |                  |        |                  |            |                |             |         |
| #                 | <mark>©</mark> 1 | <mark>@</mark> 2 | <mark>©</mark> 3 | <b>⊗</b> 4 | <mark>©</mark> 5 | 6      | <mark>©</mark> 7 | 8          | <del>©</del> 9 | <b>⊘</b> 10 |         |
| Uc V              | 11.29            | 13.03            | 12.01            | 12.08      | 12.31            | 14.39  | 13.79            | 11.42      | 12.94          | 12.00       |         |
| Rc mΩ             | 0.022            | 0.058            | 0.047            | 0.015      | 0.074            | 0.094  | 0.022            | 0.062      | 0.031          | 0.025       |         |
| T °C              | 25.5             | 25.2             | 25.8             | 25.7       | 25.8             | 25.9   | 25.3             | 25.6       | 25.0           | 25.0        |         |
| SOC %             | 98               | 96               | 97               | 99         | 97               | 97     | 96               | 97         | 97             | 98          |         |
| SOH %             | 100              | 100              | 100              | 100        | 100              | 100    | 100              | 100        | 100            | 100         |         |
| Rem. <b>h</b>     | 100.0            | 100.0            | 100.0            | 100.0      | 100.0            | 100.0  | 100.0            | 100.0      | 100.0          | 100.0       |         |
| · ·               |                  | 3                |                  | 1          | -                | 10     |                  | <b>»</b> ] |                |             | v 2.0.0 |

| 1 | String detailed data |
|---|----------------------|
| 2 | Cells data           |
| 3 | Cell navigation      |
| 4 | Main screen          |
| 5 | Previous screen      |
| 6 | Previous String      |
| 7 | Next String          |

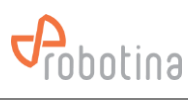

#### **UPS** names screen

| Settings       | 2                |                  |                  | <b>P</b> robotina |
|----------------|------------------|------------------|------------------|-------------------|
| UPS            | String           |                  |                  | 3                 |
| UPS 1          | UPS 9<br>UPS 9   | UPS 17<br>UPS 17 | UPS 25<br>UPS 25 | 5                 |
| UPS 2          | UPS 10           | UPS 18           | UPS 26           |                   |
| UPS 2          | UPS 10           | UPS 18           | UPS 26           |                   |
| UPS 3<br>UPS 3 | UPS 11<br>UPS 11 | UPS 19<br>UPS 19 | UPS 27<br>UPS 27 | 4                 |
|                | UPS 12           |                  | UPS 28           |                   |
| UPS 5          | UPS 13           | UPS 21           | UPS 29           | 5                 |
| UPS 5          | UPS 13           | UPS 21           | UPS 29           |                   |
| UPS 6<br>UPS 6 | UPS 14<br>UPS 14 | UPS 22<br>UPS 22 | UPS 30<br>UPS 30 |                   |
| UPS 7          | UPS 15           | UPS 23           | UPS 31           | 1                 |
| UPS 7          | UPS 15           | UPS 23           | UPS 31           |                   |
|                | UPS 16           |                  |                  |                   |
|                | 0PS 10           | 0P5 24           | UP5 52           | v 2.0.0           |

| 1 | UPS names                  |  |  |
|---|----------------------------|--|--|
|   | - tap to edit name         |  |  |
| 2 | go to String names screen  |  |  |
| 3 | Previous page              |  |  |
| 4 | Save names to Flash memory |  |  |
| 5 | Restore default names      |  |  |
|   |                            |  |  |

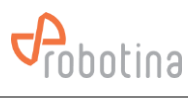

#### String names screen

| Settings                         | String                              |                                     |                                     | Probotina |
|----------------------------------|-------------------------------------|-------------------------------------|-------------------------------------|-----------|
| String 1                         | String 9<br>String 9                | String 17<br>String 17              | String 25<br>String 25              |           |
| String 2<br>String 2             | String 10<br>String 10<br>String 11 | String 18<br>String 18<br>String 19 | String 26<br>String 26<br>String 27 |           |
| String 4                         | String 12<br>String 12              | String 19<br>String 20              | String 28                           |           |
| String 5<br>String 5<br>String 5 | String 12<br>String 13<br>String 13 | String 20<br>String 21<br>String 21 | String 29<br>String 29<br>String 29 |           |
| String 6<br>String 6<br>String 7 | String 14<br>String 14<br>String 15 | String 22<br>String 22<br>String 23 | String 30<br>String 30<br>String 31 |           |
| String 7<br>String 8<br>String 8 | String 15<br>String 16<br>String 16 | String 23<br>String 24<br>String 24 | String 31<br>String 32<br>String 32 |           |
|                                  |                                     |                                     | 501116 52                           | V 2.0.0   |

| 1 | String names               |  |  |  |
|---|----------------------------|--|--|--|
|   | - tap to edit name         |  |  |  |
| 2 | go to String names screen  |  |  |  |
| 3 | Previous page              |  |  |  |
| 4 | Save names to Flash memory |  |  |  |
| 5 | Restore default names      |  |  |  |
|   |                            |  |  |  |

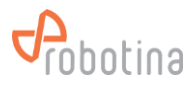

## 5 Troubleshooting

## 5.1 Alarms

If you notice any alarm check the BTMS Alarm list for further action. Alarm list is attached at the end of the document.

## 5.2 System malfunctions

If you are having problems with the system, try the appropriate solutions below. This may fix a system error that is the result of one of the most common system failures or installation mistakes.

- Check the power supply and the power supply of all components are connected correctly
- Check communication cables are properly connected (it is best to check each one step by step)
- Check that the hall sensor is facing correctly (there is an arrow on it showing the direction of the electric current)
- Check LED on Cell sensor and String master (is green breathing mode or constant red)

## 5.3 Support

In any case, our technical support will be able to help you, it is at in http://support.robotina.com. By trying the solutions listed above, our technical support will also be more effective in identifying errors and will help you more effectively.

One of the possible causes of malfunction may also be incorrect initial system configuration.

The initial configuration of the system can only be done by an authorized person!

Contact an authorized person for any problems.

Robotina Help Desk in http://support.robotina.com

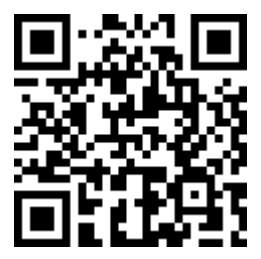

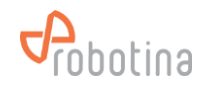

# 6 Appendix: BTMS Alarm List

| Alarm                          | Alarm trigger                                           | Alarm clear                                                                | Action                                                                                                    |
|--------------------------------|---------------------------------------------------------|----------------------------------------------------------------------------|----------------------------------------------------------------------------------------------------|
| String current charge limit    | String charging current over alarm trigger threshold    | Automatically<br>String charging current below<br>alarm clear threshold    | Turn off the UPS<br>Check the UPS settings<br>Verify string current                                                                                                    |
| String current discharge limit | String discharging current over alarm trigger threshold | Automatically<br>String discharging current below<br>alarm clear threshold | Turn off UPS<br>Check wiring<br>Verify UPS settings<br>Verify string current                                                                                                    |
| String voltage high limit      | String voltage over alarm trigger threshold             | Automatically<br>String voltage below alarm clear<br>threshold             | Turn off the UPS<br>Check the UPS settings<br>Verify string voltage                                                                                                    |
| String voltage low limit       | String voltage below alarm trigger threshold            | Automatically<br>String voltage over alarm clear<br>threshold              | Turn off the UPS<br>Check the UPS settings<br>Check the condition of the batteries in the string<br>Verify string voltage                                                                                                    |
| String SoC low limit           | String SOC below alarm trigger threshold                | Automatically<br>String SOC above alarm clear<br>threshold                 | Check the operation of the UPS<br>Check the string breaker<br>Check the condition of the batteries in the string                                                                                                    |
| Hall alarm enable              | Hall sensor faulty or disconnected                      | Automatically<br>Hall sensor is working correctly                          | Check the Hall sensor connection                                                                                                    |
| Cell voltage high limit        | Battery voltage over alarm trigger threshold            | Automatically<br>Battery voltage below alarm clear<br>threshold            | Check the UPS settings                                                                                                    |
| Cell voltage low<br>limit      | Battery voltage below alarm trigger threshold           | Automatically<br>Battery voltage over alarm clear<br>threshold             | Check the condition of the other batteries in the<br>string, if they are all at the limit, the problem is in the<br>UPS settings; if the other batteries are within the<br>expected values, the cause is most likely in the<br>battery. |

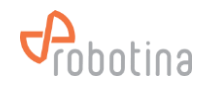

| Alarm                          | Alarm trigger                                            | Alarm clear                                                                 | Action                                                                                                    |
|--------------------------------|----------------------------------------------------------|-----------------------------------------------------------------------------|----------------------------------------------------------------------------------------------------|
| Cell resistance<br>high limit  | Battery internal resistance over alarm trigger threshold | Automatically<br>Battery internal resistance below<br>alarm clear threshold | Check the wiring of the battery and the battery<br>sensor.<br>Manually checks the battery's internal resistance.<br>Replace the battery.                                                                                                    |
| Cell SoC low limit             | Battery SOC below alarm trigger threshold                | Automatically<br>Battery SOC over alarm clear<br>threshold                  | Check the condition of the other batteries in the<br>string, if they are all at the limit, the problem is in the<br>UPS settings or operation; if the other batteries are<br>within the expected values, the cause is most likely<br>in the battery. |
| Cell SoH low limit             | Battery SOH below alarm trigger threshold                | Automatically<br>Battery SOH over alarm clear<br>threshold                  | Check the wiring of the battery and the battery sensor.<br>Replace the battery.                                                                                                    |
| Cell temperature<br>high limit | Battery temperature over alarm trigger threshold         | Automatically<br>Battery temperature below alarm<br>clear threshold         | Turn off the UPS and wait for the temperature to<br>drop to normal.<br>Check the battery wiring (power part).<br>If the problem persists, replace the battery.,                                                                                      |
| Cell disabled                  | At least 1 battery (cell) sensor is disabled.            | Automatically<br>Battery (cell) sensor enabled again                        | Check battery sensor wiring.<br>Check battery voltage.<br>If the problem persists, replace the battery or<br>battery sensor.                                                                                                    |

NOTES: